# **AUTOMATIONDIRECT**

# **HX-ECOM** Manual

Manual Number: HX-ECOM-M

Notes

# ~WARNING ~

Thank you for purchasing automation equipment from AutomationDirect.com<sup>®</sup>, doing business as, AutomationDirect. We want your new automation equipment to operate safely. Anyone who installs or uses this equipment should read this publication (and any other relevant publications) before installing or operating the equipment.

To minimize the risk of potential safety problems, you should follow all applicable local and national codes that regulate the installation and operation of your equipment. These codes vary from area to area and usually change with time. It is your responsibility to determine which codes should be followed, and to verify that the equipment, installation, and operation is in compliance with the latest revision of these codes.

At a minimum, you should follow all applicable sections of the National Fire Code, National Electrical Code, and the codes of the National Electrical Manufacturer's Association (NEMA). There may be local regulatory or government offices that can also help determine which codes and standards are necessary for safe installation and operation.

Equipment damage or serious injury to personnel can result from the failure to follow all applicable codes and standards. We do not guarantee the products described in this publication are suitable for your particular application, nor do we assume any responsibility for your product design, installation, or operation.

Our products are not fault-tolerant and are not designed, manufactured or intended for use or resale as on-line control equipment in hazardous environments requiring fail-safe performance, such as in the operation of nuclear facilities, aircraft navigation or communication systems, air traffic control, direct life support machines, or weapons systems, in which the failure of the product could lead directly to death, personal injury, or severe physical or environmental damage ("High Risk Activities"). **AutomationDirect** specifically disclaims any expressed or implied warranty of fitness for High Risk Activities.

For additional warranty and safety information, see the Terms and Conditions section of our catalog. If you have any questions concerning the installation or operation of this equipment, or if you need additional information, please call us at 770-844-4200.

This publication is based on information that was available at the time it was printed. At **AutomationDirect** we constantly strive to improve our products and services, so we reserve the right to make changes to the products and/or publications at any time without notice and without any obligation. This publication may also discuss features that may not be available in certain revisions of the product.

# Trademarks

This publication may contain references to products produced and/or offered by other companies. The product and company names may be trademarked and are the sole property of their respective owners. **AutomationDirect** disclaims any proprietary interest in the marks and names of others.

#### Copyright 2024, AutomationDirect.com Incorporated All Rights Reserved

No part of this manual shall be copied, reproduced, or transmitted in any way without the prior, written consent of **AutomationDirect.com Incorporated**. **AutomationDirect** retains the exclusive rights to all information included in this document.

# N ADVERTENCIA N

Gracias por comprar equipo de automatización de **Automationdirect.com**<sup>®</sup>. Deseamos que su nuevo equipo de automatización opere de manera segura. Cualquier persona que instale o use este equipo debe leer esta publicación (y cualquier otra publicación pertinente) antes de instalar u operar el equipo.

Para reducir al mínimo el riesgo debido a problemas de seguridad, debe seguir todos los códigos de seguridad locales o nacionales aplicables que regulan la instalación y operación de su equipo. Estos códigos varian de área en área y usualmente cambian con el tiempo. Es su responsabilidad determinar cuales códigos deben ser seguidos y verificar que el equipo, instalación y operación estén en cumplimiento con la revisión mas reciente de estos códigos.

Como mínimo, debe seguir las secciones aplicables del Código Nacional de Incendio, Código Nacional Eléctrico, y los códigos de (NEMA) la Asociación Nacional de Fabricantes Eléctricos de USA. Puede haber oficinas de normas locales o del gobierno que pueden ayudar a determinar cuales códigos y normas son necesarios para una instalación y operación segura.

Si no se siguen todos los códigos y normas aplicables, puede resultar en daños al equipo o lesiones serias a personas. No garantizamos los productos descritos en esta publicación para ser adecuados para su aplicación en particular, ni asumimos ninguna responsabilidad por el diseño de su producto, la instalación u operación.

Nuestros productos no son tolerantes a fallas y no han sido diseñados, fabricados o intencionados para uso o reventa como equipo de control en línea en ambientes peligrosos que requieren una ejecución sin fallas, tales como operación en instalaciones nucleares, sistemas de navegación aérea, o de comunicación, control de tráfico aéreo, máquinas de soporte de vida o sistemas de armamentos en las cuales la falla del producto puede resultar directamente en muerte, heridas personales, o daños físicos o ambientales severos ("Actividades de Alto Riesgo"). **Automationdirect.com** específicamente rechaza cualquier garantía ya sea expresada o implicada para actividades de alto riesgo.

Para información adicional acerca de garantía e información de seguridad, vea la sección de Términos y Condiciones de nuestro catálogo. Si tiene alguna pregunta sobre instalación u operación de este equipo, o si necesita información adicional, por favor llámenos al número 770-844-4200 en Estados Unidos.

Esta publicación está basada en la información disponible al momento de impresión. En **Automationdirect. com** nos esforzamos constantemente para mejorar nuestros productos y servicios, así que nos reservamos el derecho de hacer cambios al producto y/o a las publicaciones en cualquier momento sin notificación y sin ninguna obligación. Esta publicación también puede discutir características que no estén disponibles en ciertas revisiones del producto.

# Marcas Registradas

Esta publicación puede contener referencias a productos producidos y/u ofrecidos por otras compañías. Los nombres de las compañías y productos pueden tener marcas registradas y son propiedad única de sus respectivos dueños. Automationdirect.com, renuncia cualquier interés propietario en las marcas y nombres de otros.

#### PROPIEDAD LITERARIA 2024, AUTOMATIONDIRECT.COM<sup>®</sup> INCORPORATED Todos los derechos reservados

No se permite copiar, reproducir, o transmitir de ninguna forma ninguna parte de este manual sin previo consentimiento por escrito de **Automationdirect.com**<sup>\*</sup> **Incorporated**. **Automationdirect.com** retiene los derechos exclusivos a toda la información incluida en este documento. Los usuarios de este equipo pueden copiar este documento solamente para instalar, configurar y mantener el equipo correspondiente. También las instituciones de enseñanza pueden usar este manual para propósitos educativos.

# ~ AVERTISSEMENT ~

Nous vous remercions d'avoir acheté l'équipement d'automatisation de **Automationdirect.com**<sup>®</sup>, en faisant des affaires comme, **AutomationDirect**. Nous tenons à ce que votre nouvel équipement d'automatisation fonctionne en toute sécurité. Toute personne qui installe ou utilise cet équipement doit lire la présente publication (et toutes les autres publications pertinentes) avant de l'installer ou de l'utiliser.

Afin de réduire au minimum le risque d'éventuels problèmes de sécurité, vous devez respecter tous les codes locaux et nationaux applicables régissant l'installation et le fonctionnement de votre équipement. Ces codes diffèrent d'une région à l'autre et, habituellement, évoluent au fil du temps. Il vous incombe de déterminer les codes à respecter et de vous assurer que l'équipement, l'installation et le fonctionnement sont conformes aux exigences de la version la plus récente de ces codes.

Vous devez, à tout le moins, respecter toutes les sections applicables du Code national de prévention des incendies, du Code national de l'électricité et des codes de la National Electrical Manufacturer's Association (NEMA). Des organismes de réglementation ou des services gouvernementaux locaux peuvent également vous aider à déterminer les codes ainsi que les normes à respecter pour assurer une installation et un fonctionnement sûrs.

L'omission de respecter la totalité des codes et des normes applicables peut entraîner des dommages à l'équipement ou causer de graves blessures au personnel. Nous ne garantissons pas que les produits décrits dans cette publication conviennent à votre application particulière et nous n'assumons aucune responsabilité à l'égard de la conception, de l'installation ou du fonctionnement de votre produit.

Nos produits ne sont pas insensibles aux défaillances et ne sont ni conçus ni fabriqués pour l'utilisation ou la revente en tant qu'équipement de commande en ligne dans des environnements dangereux nécessitant une sécurité absolue, par exemple, l'exploitation d'installations nucléaires, les systèmes de navigation aérienne ou de communication, le contrôle de la circulation aérienne, les équipements de survie ou les systèmes d'armes, pour lesquels la défaillance du produit peut provoquer la mort, des blessures corporelles ou de graves dommages matériels ou environnementaux («activités à risque élevé»). La société **AutomationDirect** nie toute garantie expresse ou implicite d'aptitude à l'emploi en ce qui a trait aux activités à risque élevé.

Pour des renseignements additionnels touchant la garantie et la sécurité, veuillez consulter la section Modalités et conditions de notre documentation. Si vous avez des questions au sujet de l'installation ou du fonctionnement de cet équipement, ou encore si vous avez besoin de renseignements supplémentaires, n'hésitez pas à nous téléphoner au 770-844-4200.

Cette publication s'appuie sur l'information qui était disponible au moment de l'impression. À la société AutomationDirect, nous nous efforçons constamment d'améliorer nos produits et services. C'est pourquoi nous nous réservons le droit d'apporter des modifications aux produits ou aux publications en tout temps, sans préavis ni quelque obligation que ce soit. La présente publication peut aussi porter sur des caractéristiques susceptibles de ne pas être offertes dans certaines versions révisées du produit.

# Marques de commerce

La présente publication peut contenir des références à des produits fabriqués ou offerts par d'autres entreprises. Les désignations des produits et des entreprises peuvent être des marques de commerce et appartiennent exclusivement à leurs propriétaires respectifs. **AutomationDirect** nie tout intérêt dans les autres marques et désignations.

#### Copyright 2024, Automationdirect.com Incorporated Tous droits réservés

Nulle partie de ce manuel ne doit être copiée, reproduite ou transmise de quelque façon que ce soit sans le consentement préalable écrit de la société **Automationdirect.com Incorporated**. **AutomationDirect** conserve les droits exclusifs à l'égard de tous les renseignements contenus dans le présent document.

# MANUAL REVISIONS

# 

Please include the Manual Number and the Manual Issue, both shown below, when communicating with Technical Support regarding this publication.

| Manual Number: | HX-ECOM-M          |
|----------------|--------------------|
| Issue:         | 3rd Edition Rev. F |
| Issue Date:    | 10/24              |

| Issue              | Date  | Description of Changes                                                                                                    |
|--------------------|-------|----------------------------------------------------------------------------------------------------|
| Original           | 4/98  | Original Issue                                                                                                    |
| 1st Edition, Rev A | 8/02  | Added DL250-1 and DL260 references<br>Removed DL250 references and made minor changes<br>(Note: DL250 has the same functionality as the DL250-1 except for local<br>expansion capability.) |
| 2nd Edition        | 6/03  | Added H0-ECOM module, changed manual part number                                                                                                    |
| 2nd Edition, Rev A | 6/03  | Corrected Special Purpose Communication Relays                                                                                                    |
| 3rd Edition        | 11/04 | Added H2-ECOM100 module Updates for NetEdit3                                                                                                    |
| 3rd Edition, Rev A | 04/05 | Added H0-ECOM100 module                                                                                                    |
| 3rd Edition, Rev B | 04/06 | Added H4-ECOM100 module                                                                                                    |
| 3rd Edition, Rev C | 06/11 | Updated manual and made change to Module ID DIP switch and corrected tables in Chapter 5.                                                                                                  |
| 3rd Edition, Rev D | 12/18 | General update of manual. Added references to D2-262 and D4-454 CPUs.                                                                                                    |
| 3rd Edition, Rev E | 02/20 | Added Appendix C for network security considerations.                                                                                                    |
| 3rd Edition, Rev F | 10/24 | Removed Type 1 fonts, add footer hyperlinks                                                                                                    |

# TABLE OF CONTENTS

# **Chapter 1 - Introduction**

| Introduction                     | 1–2 |
|----------------------------------|-----|
| The Purpose of this Manual       | 1–2 |
| Other Reference Materials        | 1–2 |
| Who Should Read this Manual      | 1–2 |
| Quality Technical Support        | 1–3 |
| Conventions Used                 | 1–3 |
| Key Topics for Each Chapter      | 1–3 |
| ECOM Module Introduction         | 1–4 |
| ECOM Communication Possibilities | 1–4 |
| Your Network PC                  | 1–5 |
| Frequently Asked Questions       | 1–6 |

# Chapter 2 - Setup and Installation

| ECOM Network Identifiers                  | 2–2 |
|-------------------------------------------|-----|
| Module ID                                 |     |
| Name                                      |     |
| Example:                                  |     |
| Ethernet (MAC) Address                    |     |
| Using Multiple Network Identifies         | 2–4 |
| Setting the Module ID with the DIP Switch | 2–5 |
| H0 / H2 Series ECOM DIP Switch            |     |
| H4 Series ECOM DIP Switch                 | 2–7 |
| Inserting the ECOM Module in the PLC Base | 2–8 |
| H0 Series ECOM Module Installation        |     |
| DL205 Slot Choices                        |     |
| H2 Series ECOM Module                     |     |
| DL405 Slot Choices                        |     |
| H4 Series ECOM                            |     |

| ECOM Network Layouts                          | 2–11  |
|-----------------------------------------------|-------|
| Network Cabling                               | 2–13  |
| ECOM Supports Two Standards                   | 2–13  |
| 10/100BaseT Networks                          | .2–13 |
| 10/100BaseT Connections                       | 2–14  |
| UTP Cable                                     | .2–14 |
| 10BaseFL Connections                          | .2–14 |
| Fiber Optic Cable                             | .2–14 |
| Fiber Optic Module ST Connector               | 2–14  |
| Maximum Cable Length                          | 2–15  |
| 10/100BaseT Distance Limitations              | .2–15 |
| 10BaseFL Distance Limitations                 | 2–15  |
| Maximum Number of ECOM Modules on the Network | 2–16  |

# Chapter 3 - Configuring ECOMs Using NetEdit3

| NetEdit3 Software                                  | 3–2 |
|----------------------------------------------------|-----|
| Installing NetEdit3                                | 3–2 |
| Launching NetEdit3                                 | 3–3 |
| The NetEdit3 Screen                                | 3–3 |
| Adding Network Protocol Support to the NetEdit3 PC |     |
| Using NetEdit3                                     | 3–5 |
| Ethernet Communication Protocol                    | 3–5 |
| Ethernet Address                                   | 3–6 |
| Module Type, IP Address and ID                     |     |
| Module Info> General Information                   |     |
| Module Info> Ethernet Stats                        |     |
| ECOM Settings                                      | 3–7 |
| ECOM Settings> Configuration> General              |     |
| ECOM Settings> Configuration> Advanced             |     |
| ECOM Settings> Configuration> Peer to Peer         |     |
| ECOM Settings> Utils>Test CPU Access               |     |
| ECOM Settings> Firmware                            |     |
| FileMenu> Live Update                              |     |
| F / B / C Columns                                  |     |

# **Chapter 4 - RLL Programming for Communications**

| PLC-to-PLC Communications                        | 4–2 |
|--------------------------------------------------|-----|
| How RLL is Used for Communications               | 4–2 |
| Network Instructions                             | 4–3 |
| Read (RX) and Write (WX) Instructions            | 4–3 |
| Building the Read (RX) and Write (WX) Routine    | 4–3 |
| The First LD Instruction                         | 4–3 |
| The Second LD Instruction                        | 4–4 |
| The LDA Instruction                              | 4–4 |
| Read (WX) Instruction                            | 4–5 |
| Write (WX) Instruction                           | 4–5 |
| Addressing the Different Memory                  | 4–6 |
| Bit Memory                                       | 4–6 |
| Word Memory and Aliases                          | 4–6 |
| DirectSOFT is Flexible                           | 4–7 |
| DL05 CPU                                         | 4–7 |
| DL06 CPU                                         | 4–7 |
| D2-240 CPU                                       |     |
| D2-250-1 CPU                                     | 4–8 |
| D2-260/D2-262 CPU                                |     |
| D4-430 CPU                                       |     |
| D4-440 CPU                                       |     |
| D4-450/D4-454 CPU                                |     |
| Special Relays for Communications                |     |
| Program with One Read Instruction                |     |
| Program for the Initiating PLC                   |     |
| Program for the Responding PLC                   |     |
| Example Program with One Write Instruction       |     |
| Program for the Initiating PLC                   |     |
| Program for the Responding PLC                   |     |
| Integrating Multiple Read and Write Instructions |     |
| Interlocking Relays                              |     |
| First RX/WX Instruction                          |     |

| Second RX/WX Instruction |  |
|--------------------------|--|
| Third RX/WX Instruction  |  |
| Shift Register           |  |
| Store If Equal           |  |
| First RX/WX Instruction  |  |
| Second RX/WX Instruction |  |
| Third RX/WX Instruction  |  |

# Chapter 5 - Modbus TCP for H0/H2/H4-ECOM100

| Modbus TCP                                                         | 5-2  |
|--------------------------------------------------------------------|------|
| Client / Server Model                                              |      |
| Protocol Description                                               |      |
| Supported Modbu Function Codes                                     | 5-4  |
| Network Server (Slave) Operation                                   | 5-5  |
| Modbus Function Codes Supported                                    |      |
| Determining the Modbus Address                                     |      |
| If Your Host Software or Client Requires the Data Type and Address |      |
| Example 1: V2100                                                   | 5-11 |
| Example 2: Y20                                                     | 5-11 |
| Example 3: T10 Current Value                                       | 5-11 |
| Example 4: C54                                                     | 5-12 |
| If the Host Software or Client Requires an Address ONLY            | 5-12 |
| Example 1: V2100                                                   | 5-14 |
| Example 2: Y20                                                     | 5-14 |
| Example 3: C54                                                     | 5-14 |
| Network Client (Master) Operation                                  | 5-15 |
| PLC Memory Supported for Client Operation                          | 5-17 |
| Example 1: Calculating Word PLC Address                            | 5-18 |
| Example 2: Calculating Discrete Input PLC Address                  | 5-18 |
| Building the Read (RX) or Write (WX) Routine                       | 5-19 |
| Step 1: Identify ECOM Slot Location and Server Node #              | 5-19 |
| Step 2: Load Number of Bytes to Transfer                           | 5-20 |
| Step 3: Specify Master Memory Area                                 | 5-20 |
| Step 4: Specify Slave Memory Area                                  | 5-20 |
| Communications from a Ladder Program                               | 5-21 |

| Multiple Read and Write Interlocks | 5-21 |
|------------------------------------|------|
| ECOM100 IBOX                       | 5-22 |
| Modbus TCP Setup                   | 5-24 |
| Example Modbus TCP Program         | 5-26 |
| Troubleshooting:                   | 5-26 |
| H0/H2/H4 -ECOM100 System Memory    | 5-30 |

# Chapter 6 - H0/H2/H4-ECOM100 DHCP & HTML Configuration

| H0/H2/H4 -ECOM100 DHCP                                          |                   |
|-----------------------------------------------------------------|-------------------|
| DHCP lssues                                                     | 6-2               |
| Disabling DHCP and Assigning a Static IP Address                | 6-2               |
|                                                                 |                   |
| Using HTML Configuration                                        | 6-3               |
| Using HTML Configuration<br>Connecting to the H0/H2/H4 -ECOM100 | <b>6-3</b><br>6-3 |

### **Chapter 7 - Maintenance and Troubleshooting**

| 7-2 |
|-----|
| 7-2 |
| 7-2 |
| 7-4 |
|     |
|     |
| 7-4 |
| 7-4 |
| 7-4 |
| 7-4 |
| 7-5 |
| 7-5 |
| 7-5 |
| 7-5 |
| 7-5 |
| 7-6 |
| 7-6 |
| 7-6 |
|     |

| ACTIVE Indicator                   | 7-6  |
|------------------------------------|------|
| ERROR Indicator                    | 7-6  |
| 100MBIT Indicator                  | 7-6  |
| Using NetEdit3 for Troubleshooting | 7-7  |
| Select a Module                    | 7-7  |
| Module Information                 | 7-7  |
| Change Protocol                    | 7-8  |
| Ethernet Stats                     | 7-8  |
| RX/WX Settings                     | 7-9  |
| Record the Module Settings         | 7-9  |
| Replacing the ECOM Module          | 7-10 |
| Diagnosing Network Cable Problems  | 7-11 |

## **Appendix A - General Specifications**

| General Specifications | A-2 |
|------------------------|-----|
| ECOM Specifications    | A-2 |
| Ethernet Standards     | A-4 |

# **Appendix B - Peerlink Specifications**

| Peerlink Function for ECOM100 | B-2  |
|-------------------------------|------|
| Peerlink Data-Sharing Network | B-3  |
| Configuration                 | B-4  |
| Parameters:                   | B-5  |
| DL05                          | B-6  |
| DL06                          | B-7  |
| DL205                         | B-8  |
| DL405                         | B-9  |
| Do-more                       | B-10 |
| Block Summary                 | B-11 |
|                               |      |

# Appendix C - Security Considerations for Control Systems Networks

| Security Considerations for Control Systems Networks C | )- | -2 | 2 |
|--------------------------------------------------------|----|----|---|
|--------------------------------------------------------|----|----|---|

VI Ethernet Communications Modules, 3rd Edition, Rev. F

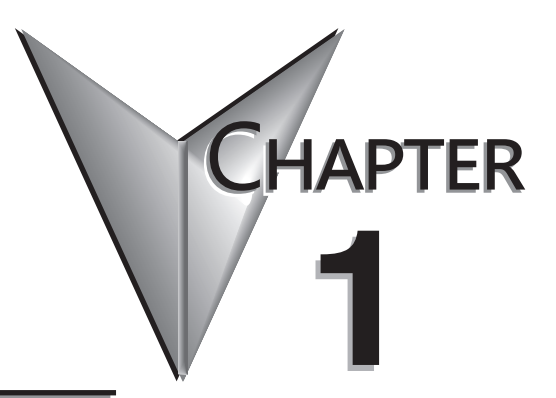

# INTRODUCTION

## In This Chapter...

| Introduction               | 1–2 |
|----------------------------|-----|
| Conventions Used           | 1–3 |
| Frequently Asked Questions | 1–6 |

## Introduction

### The Purpose of this Manual

This manual describes how to use the Ethernet Communication (ECOM) Modules. You will find information about:

- Setting up the ECOM module
- Network layouts
- PC-to-PLC communications
- PLC-to-PLC communications
- RLL programming examples
- Maintenance and troubleshooting

### **Other Reference Materials**

Other *Direct*LOGIC manuals may be useful for your application.

User Manuals:

- DL05 User Manual (ADC p/n D0-USER-M)
- DL06 User Manual (ADC p/n D0-06USER-M)
- DL205 User Manual (ADC p/n D2-USER-M)
- DL405 User Manual (ADC p/n D4-USER-M)
- D4-454 User Manual (ADC p/n D4-454-M)
- DirectSOFT User Manual (ADC p/n PC-DSOFT6-M, for version 6)
- KEPDirect for PLCs (with part number DA-KEPPLC-M)

### Who Should Read this Manual

If you need a high-speed communications link between your *Direct*LOGIC PLC and PCs or other *Direct*LOGIC PLCs and you understand the basics of installing and programming PLCs, this is the right manual for you. This manual gives you the information you need to set up and install a communication link to an ECOM module.

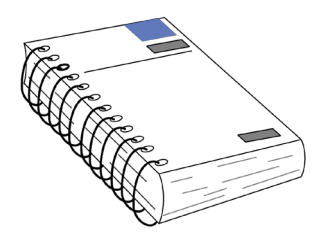

### **Quality Technical Support**

We strive to make our manuals the best in the industry. We rely on your feedback to let us know if we are reaching our goal. If you cannot find the solution to your particular application, or, if for any reason you need technical assistance, please call us at:

#### 770-844-4200

Our technical support group will work with you to answer your questions. They are available Monday through Friday from 9:00 A.M. to 6:00 P.M. Eastern Time. We also encourage you to visit our web site where you can find technical and non-technical information about our products and our company.

#### http://www.automationdirect.com

If you have a comment, question or suggestion about any of our products, services, or manuals, please fill out and return the **Suggestions** card that was included with this manual.

### **Conventions Used**

| Λ | <u>,,,,,,</u> |   |
|---|---------------|---|
|   |               |   |
| L | =             | l |

When the "notepad" icon is in the left-hand margin, the paragraph to its immediate right will be a special note. The word **NOTE** in boldface will mark the beginning of the text.

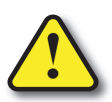

When the "exclamation mark" icon is in the left–hand margin, the paragraph to its immediate right will be a warning. This information could prevent injury, loss of property, or even death (in extreme cases). The word **WARNING** in boldface will mark the beginning of the text which will also be in boldface..

### Key Topics for Each Chapter

The beginning of each chapter will list the key topics that can be found in that chapter.

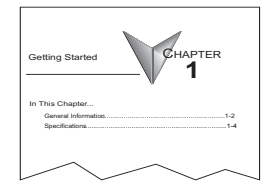

### **ECOM Module Introduction**

Several Ethernet Communication (ECOM) modules are currently available for use with DL05/06, DL205 and DL405 PLC systems. The ECOM modules are shown below. These modules provide a low-cost, high-speed Ethernet link for PLC systems. The modules are easy to set up and install on 10/100BaseT (twisted pair, copper wire) or 10BaseFL (fiber optic) Ethernet networks.

LEDs on the face of each module give vital information about the status of the module and the communication link. The 10/100BaseT modules use standard RJ45 modular connectors, and the 10BaseFL modules use ST style bayonet connectors.

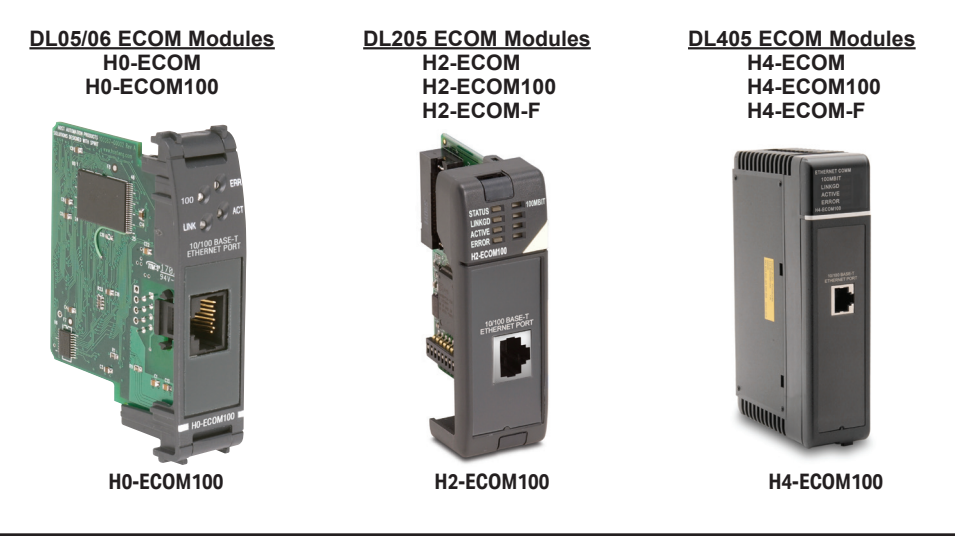

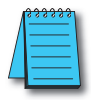

**NOTE:** If you are using a D0-06LCD in your DL06 PLC, the date code for the display unit must be 032A\_ or later to be compatible with the H0 series ECOM modules.

### **ECOM Communication Possibilities**

You can use the ECOM modules to share data between two or more *Direct*LOGIC PLCs or between *Direct*LOGIC PLCs and personal computers. The H0/H2/H4 -ECOM100 additionally allows client/server communications with other Ethernet devices using the MODBUS TCP protocol. Communication between PLCs/MODBUS TCP devices is accomplished by using the Read/Write (RX/WX) instructions which are available in the *Direct*SOFT Programming Software Users Manual. Chapters 4 and 5 explain the use of the RX/WX instructions.

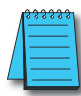

**NOTE:** Please review intelligent instructions (IBox) in Chapter 5 of the user manual for the PLC you are using, which simplify this and other functions.

You can also use a personal computer running *Direct*SOFT Programming Software to program your PLCs over the Ethernet network. It is just like programming through the programming port on the CPU, but with the convenience of doing it from a single location.

Use *Direct*SOFT programming software to program the complete *Direct*LOGIC family of PLCs (the DL105 and DL305 series are the only PLCs that cannot be programmed over Ethernet). Chapter 2 will indicate the CPUs which can be used with the ECOM modules.

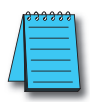

**NOTE:** We recommend using a dedicated network for your PLC control applications. For more information see Chapter 2, Setup and Installation

### Your Network PC

PCs running our KEPDirect for PLCs software can establish Ethernet links for exchanging information with *Direct*LOGIC 05/06/205/405 PLCs.

You can use a personal computer equipped with a 10/100BaseT or 10BaseFL network adapter card and NetEdit3 software to configure the ECOM module over the network. You can also use NetEdit3 for troubleshooting certain communication problems. The NetEdit3 utility is available for download at http://www.automationdirect.com.

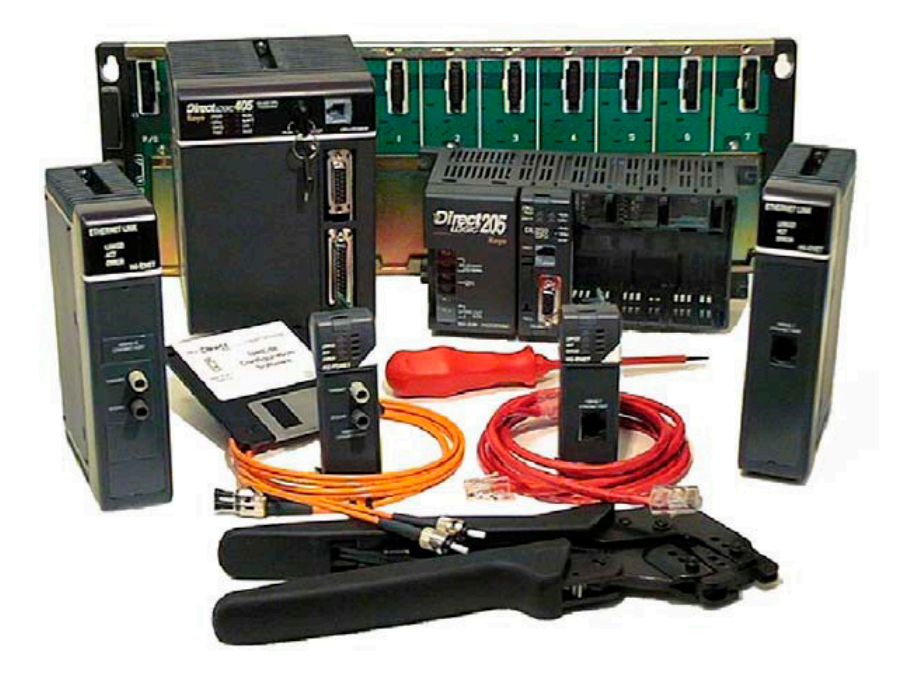

# **Frequently Asked Questions**

#### Q. How can I speed up my ECOM communications?

**A.** Try shortening the scan time of the PLC (the PLC allows only one ECOM transaction per scan).

#### Q. What causes "Task code error response" with extended E353 error?

**A.** Error is from the PLC and means "timeout in the background communications". Error is due to a backplane communication problem (ECOM, DCM, etc.).

#### Q. Can an ECOM be configured to talk through a gateway?

**A.** Yes. You configure the gateway to reroute traffic to and from the ECOM via port 7070 (hex).

# Q. When using a DL205 with an ECOM, is there a way to turn on the PLC outputs from a computer using a non-Windows operating system?

**A.** Host Engineering has what is called an Ethernet SDK (software developers kit) which can normally be downloaded (free) from their website. However, this will be useless for your system, but to accommodate your operating system, you can fill out a form located on the Host Engineering website and request the source code for the Ethernet SDK. This is necessary so that Host Engineering will know who is using their source code. The source code can then be recompiled to work on your system.

With the SDK recompiled for your system, you can use CCM (i.e. DirectNET) protocol to turn on PLC outputs by simply knowing the memory types and ranges as required for syntax.

The request form and details about the SDK can be found on the Host Engineering homepage (www.hosteng.com). Once there, click on "EBC/ ECOM/EDRV" under "S/W Developer Kits" in the left- hand column.

#### Q. What is the fastest way to get data from PLC to PLC?

**A.** Install ECOM in both PLCs and use the RX/WX commands is the quickest way to do this. It is much faster that using serial communication.

#### Q. Can the ECOM do a broadcast message to multiple slave devices?

**A.** No.

#### Q. Can the MAC address be changed?

**A.** The MAC address is burned into ROM on the module and is set just before it leaves the factory. There is no logical way for any protocol to change this address. Host Engineering's range for Ethernet (MAC) addresses is 00.E0.62.xx.xx.xx.

# SETUP AND INSTALLATION

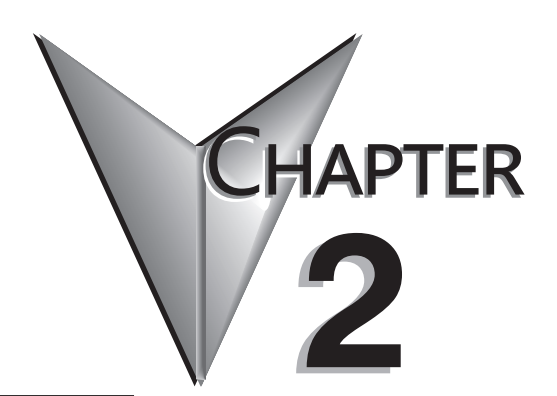

| In This Chapter                                                                                          |                |
|----------------------------------------------------------------------------------------------------|----------------|
| ECOM Network Identifiers                                                                                 |                |
| Setting the Module ID with the DIP Switch                                                                |                |
| Inserting the ECOM Module in the PLC Base                                                                | 2–8            |
| ECOM Network Layouts                                                                                     |                |
| Network Cabling                                                                                          |                |
| Maximum Cable Length                                                                                     |                |
| Maximum Number of ECOM Modules on the                                                                    | e Network 2–16 |
| ECOM Network Layouts<br>Network Cabling<br>Maximum Cable Length<br>Maximum Number of ECOM Modules on the |                |

# **ECOM Network Identifiers**

This section describes network identifiers that can be assigned to the ECOM module. Each module must be assigned at least one unique identifier to make it possible for PCs or other ECOMs to recognize it on the network. Four methods of identifying the ECOM module give it the flexibility to fit most networking schemes.

The four ECOM identifiers are:

- Module ID
- Name
- IP (Internet Protocol) Address
- Ethernet (MAC) Address

The first three are user-selectable. The last one is set at the factory. Each of the identifiers is discussed in this chapter. If you have more than a few ECOMs on your network, consider making a chart or spreadsheet of network IDs, as shown below:

| Ethernet (MAC) Address | Module ID | Name           | IP Address      |
|------------------------|-----------|----------------|-----------------|
| 00 E0 62 20 01 20      | 3         | PumpStationTwo | 192.168.100.005 |
| 00 E0 62 20 01 58      | 8         | Effluent       | 255.255.255.255 |
| 00 E0 62 20 01 8D      | 17        | BldgThree      | 192.168.100.001 |
| 00 E0 62 20 01 94      | 2         | PumpStationOne | 192.168.100.002 |
| 00 E0 62 20 01 DE      | 61        |                | 192.168.100.003 |
| 00 E0 62 20 01 F1      | 33        |                | 192.168.100.004 |
| 00 E0 62 20 01 FB      | 1         | Control Room   | 255.255.255.255 |
| 00 E0 62 20 01 F0      | 5         | Mixer          | 192.168.100.006 |

The decision about which type of identifier to use is an important one. Much of the decision depends on the requirements of your particular application. PC-to-PLC communications are generally better accommodated with one type of identifier while PLC-to-PLC communications require a different type. Ease of maintenance and troubleshooting also must be considered before deciding which type to use.

The identifiers are used to link your PC to your PLC or one PLC to another PLC. The flexible design of the module allows you to use different identifiers for different links to the same module. This is particularly important if you require both PC-to-PLC and PLC-to-PLC communications on the same network.

The following table summarizes Network Identifiers and their uses:

|                           | How to Set     | Format                                                      | Communication                                                                        | Restrictions/Notes                                                                                   |  |  |
|---------------------------|----------------|-------------------------------------------------------------|--------------------------------------------------------------------------------------|----------------------------------------------------------------------------------------------------|--|--|
| Medule ID                 | DIP Switch     | Number 1–63                                                 | PLC to PLC or                                                                        | Disables Module ID in<br>NetEdit3                                                                    |  |  |
| Module ID                 | NetEdit3       | Number 1–90                                                 | PG 10 PLG                                                                            | DIP switch must be set to "0"                                                                        |  |  |
|                           | NetEdit3       | Number 1–999,999,999                                        |                                                                                      | >90 (Not for PLC to PLC)                                                                             |  |  |
| Name                      | NetEdit3       | 32 Alphanumeric<br>Characters                               | PC to PLC only                                                                       | HMI software may have<br>restrictions                                                                |  |  |
| IP Address                | NetEdit3       | 4 Three-digit Numbers,<br>xxx.xxx.xxx.xxx<br>(See page 2-4) | PC to PLC; (PLC to PLC<br>- Client/Server using<br>TCP/IP or Modbus TCP<br>protocol) | See you network<br>administrator for IP address;<br>(refer to pages 3-10 to 3-11,<br>chapters 5 & 6) |  |  |
| Ethernet (MAC)<br>Address | Set at Factory | 12 Hex digits                                               | PC to PLC only                                                                       | Factory assigned, for IPX                                                                            |  |  |

### Module ID

A Module ID is required for PLC-to-PLC communications, and it can be set either of two ways. You can assign the Module ID:

- Using the DIP switches on the module.
- Using the configuration tools in NetEdit3
- HTML Configuration (after IP address is assigned to module using NetEdit3; described in Chapter 5; H0/H2/H4- ECOM100 only)

Use the DIP switch if you want the ability to install or change modules without using a PC to set the Module ID. Set the module's DIP switch, insert the module in the base, and connect the network cable. Your Module ID is set on powerup, and your ECOM is ready to communicate on the network. We step through setting the DIP switch on pages 2-5 and 2-6.

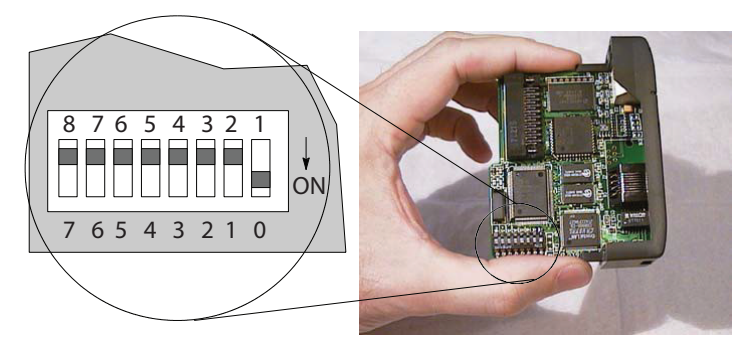

#### Name

If you prefer to be able to set or change all Module IDs on your network from a single PC, use the tools in NetEdit3, discussed in chapter 3.

A Name makes it easy to recognize the PLC by its function. An example of a Name is "PumpStationOne." The Name can be up to 32 alphanumeric characters in length. A Name can be assigned using NetEdit3.

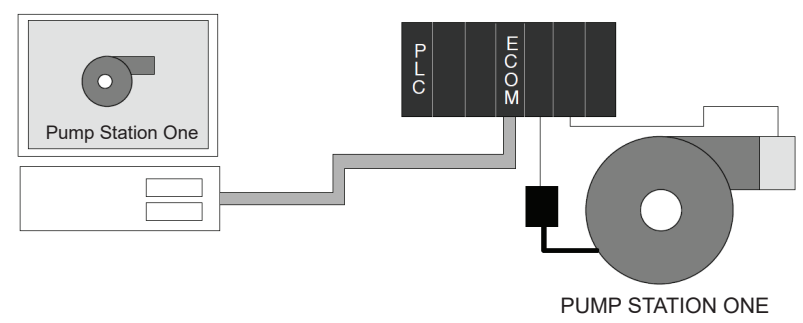

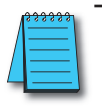

**NOTE:** Some HMI software products will not accept Names with numbers as the first character, spaces or certain other non-alphanumeric ASCII characters. Also, your HMI product may not accept Names longer than 16 characters. Consult your HMI product documentation about its naming conventions

An IP Address can be assigned to the ECOM module if your network requires one. Usually, the IP Address is required in cases where PLCs are sharing the same network with PCs, and some of the PCs are carrying out functions unrelated to PLC control. Normally, a network administrator will assign an IP Address to each device on the network. If you have a separate dedicated network for your PLCs, you can use the Module ID or a Name for each communication link. You must use an IP Address, if you are using the UDP/IP or MODBUS TCP protocol.

Use NetEdit3 to assign an IP address to the ECOM (refer to chapter 3).

The module ships from the factory with an IP Address of 0.0.0.0. This is not a usable IP Address for normal communications. It only serves as a default setting which can be changed using NetEdit3. Valid settings are 1 through 254. You do not have to change the default IP Address unless you are using the IP Address to link to your ECOM module. The default setting does not cause conflicts with other network communications.

If you change the default IP Address for linking to other network devices, you must change all four "0" fields. If any field contains **the number 255** *and* **other fields have been changed, the module will** *not* **be recognized on the network**.

### **Example:**

| Client (PC/ECOM) Subnet Mask:      | 255.255.0.0           |                                      |
|------------------------------------|-----------------------|--------------------------------------|
| Valid Client (PC/ECOM) IP Address: | 192.168.50.2          |                                      |
| Valid Server ECOM IP Address:      | 192.168. <b>55.5</b>  | 1–254 Valid settings for Bold number |
| Valid Server ECOM IP Address:      | 192.168. <b>70.15</b> | fields (Do not duplicate).           |

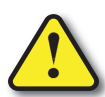

WARNING: It is extremely important not to have duplicate IP Addresses on your network. If you are using the IP Address to link the ECOM to any network devices (PCs or PLCs), the ECOM must have a unique number.

### Ethernet (MAC) Address

A unique Ethernet (MAC) Address is assigned to each module at the factory and will not change. It is printed on a label attached to each ECOM module. The Ethernet (MAC) Address is recognized by NetEdit3. The Ethernet (MAC) Address is a twelve digit number with no deliberate relationship to your network or functional areas of your plant. It does not usually serve as a convenient and easily remembered identifier for your ECOM.

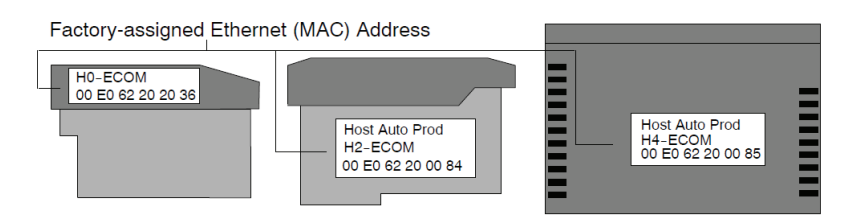

### Using Multiple Network Identifies

You can use the IP Address to satisfy network requirements, a Name for PCs running HMI software and the Module ID for PLCs to share data among themselves. Using one type of identifier does not limit your use of the other identifier types.

# Setting the Module ID with the DIP Switch

The ECOM's DIP switches contain eight individual slide switches, but not all of these are active. The individual slide switches are labeled 1 through 8 on the body of the DIP switch (upside down in the following figures).

You will find that the printed circuit board is labeled 0 (zero) through 7. We use the labeling on the printed circuit board in describing how to set the switch. The table below shows the meaning of each dipswitch based on the version of the module being used.

| Module Type  | Release Version |          | Dipswitch        |             |              |       |        |   |   |  |  |
|--------------|-----------------|----------|------------------|-------------|--------------|-------|--------|---|---|--|--|
| incuaio 13po |                 | 7        | 6                | 5           | 4            | 3     | 2      | 1 | 0 |  |  |
|              | v1.0.354        | DRE      |                  |             | N            | lodu  | le ID  |   |   |  |  |
|              | v1.0.364        | RDE      |                  | Protect     | Module ID    |       |        |   |   |  |  |
|              | v4.0.49         |          |                  |             | N            | lodul |        |   |   |  |  |
| H0-ECOM100   | v4.0.167        | RBE/IBox | Decever          |             | IV           | louu  |        |   |   |  |  |
|              | v4.0.320        |          | Recover          | Protect     | ct Module ID |       |        |   |   |  |  |
| H2-ECOM      | v1.0.7          |          |                  |             |              |       |        |   |   |  |  |
| H2-ECOM-F    | v1.0.147        |          |                  | - Module ID |              |       |        |   |   |  |  |
| H4-ECOM      |                 | RBE      |                  |             |              |       |        |   |   |  |  |
| H4-ECOM-F    | v1.0.227        | 27       | v1.0.227 Protect | Protect     | t Module ID  |       |        | ) |   |  |  |
|              | v4.0.877        |          |                  |             | Madula ID    |       |        |   |   |  |  |
|              | v4.0.1237       | RBE/IBox | Decever          | iviodule ID |              |       |        |   |   |  |  |
| H4-ECOM100   | v4.0.1735       |          | Recover          | Protect Mod |              | Modu  | ıle ID | ) |   |  |  |

<u>RBE</u> (Report by Exception) - Dipswitch must be ON for this function.

IBox (Intelligent Boxes) - Dipswitch must be ON for the ECxxxxx IBoxes to Function.

Recover - Dipswitch used to reset IP settings back to factory default on power-up in case device is lot on network.

Protect - Dipswitch must be ON to write protect firmware and network, node, peer-to-peer, SMTP (email) configurations.

Module ID - Bit-weighted for manual setting of this parameter.

The dipswitch numbers on the printed circuit board indicate the power of 2 represented by each slide switch. For example, switch 0 represents  $2^0$  (or 1), switch 1 is  $2^1$  (or 2), switch 2 is  $2^2$  (or 4), and so on. The following figures show the binary value of each switch in parentheses ().

You can use the DIP switch on the ECOM module to set the Module ID to a number from 1 to 63. Each module on a given network must be assigned a unique Module ID if the Module ID is to be used for communications. Do not use Module ID "0" for communications.

If the DIP switch is set to a number greater than 0, the software tools are disabled from setting the Module ID. The software tools will only allow changes to the Module ID if the DIP switch setting is 0 (zero, all switches OFF). The DIP switch settings are read at powerup. You can use the software tools to set the Name and IP Address even if you use the DIP switch for setting the Module ID.

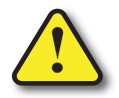

WARNING: Using duplicate Module IDs on a single network will cause unreliable PLC-to-PLC communications.

### H0 / H2 Series ECOM DIP Switch

If using the ECOM/ECOM100 module with Dataworx software, or the ECOM100 with IBox Communication instructions, then dipswitch 7 must be set to ON.

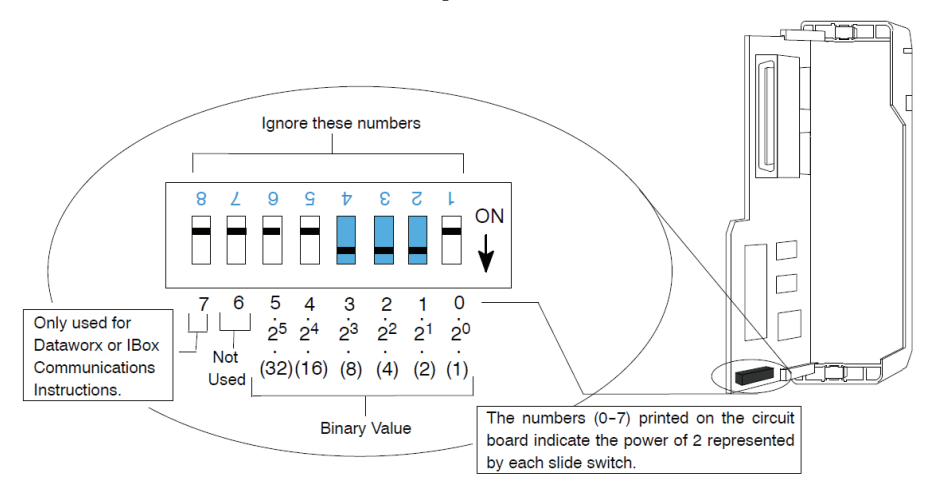

The Module ID equals the sum of the binary values of the slide switches set in the ON position. For example, if you set slide switches 1, 2, and 3 to the ON position, the Module ID will be 14. This is found by adding 8+4+2=14. The maximum value you can set on the DIP switch is 32+16+8+4+2+1=63. This is achieved by setting switches 0 through 5 to the ON position.

### H4 Series ECOM DIP Switch

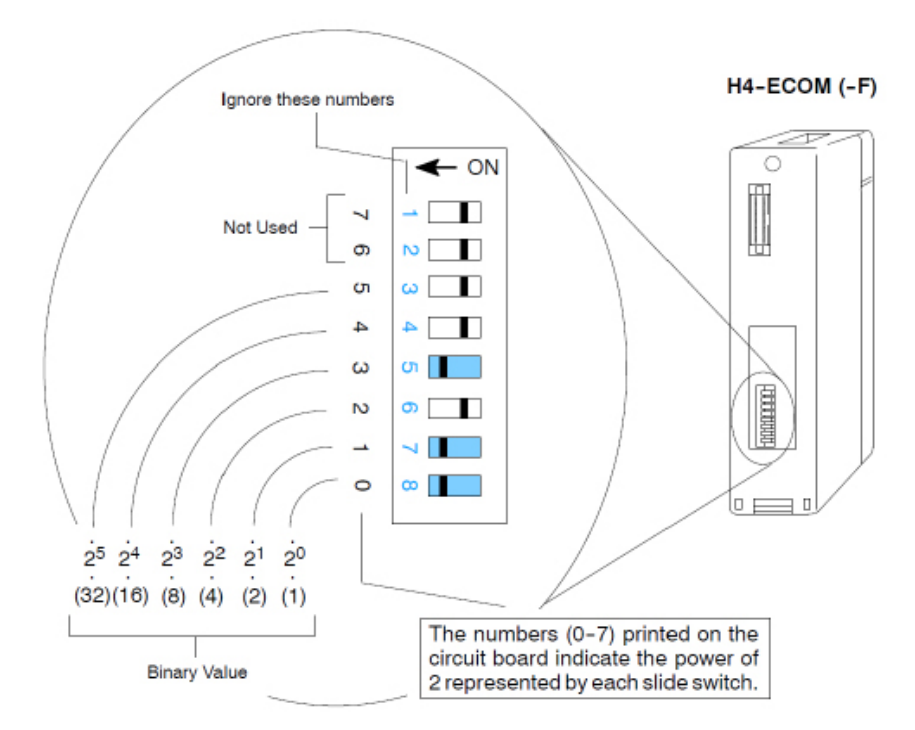

The Module ID equals the sum of the binary values of the slide switch set in the ON position. For example, if you set slide switches 0, 1, and 3 to the ON position, the Module ID will be 11. This is found by adding 8+2+1=11. The maximum value you can set on the DIP switch is 32+16+8+4+2+1=63. This is achieved by setting switches 0 through 5 to the ON position.

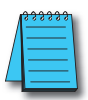

**NOTE:** When all the switches are set to OFF (Module ID = 0), the Module ID can be set using the software utilities in NetEdit and DirectSOFT. Do not use Module ID "0" for normal communications. It is okay to leave the Module ID set at zero if you are using the Name or IP Address for communications

# Inserting the ECOM Module in the PLC Base

### H0 Series ECOM Module Installation

Before installing the option module in the DL05 option slot or any of the DL06 option slots, set the Module ID dip switch (if your application requires this) on the H0 Series ECOM module. Verify power to the PLC is turned off. The next step is to remove the protective option slot cover. Remove the cover by squeezing the pinch tabs and lifting the cover off

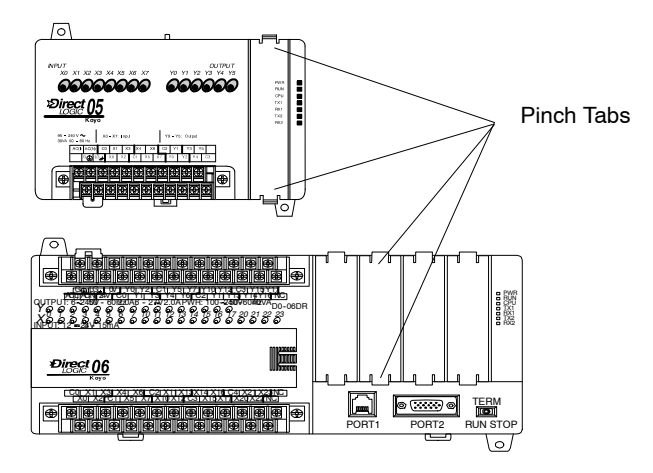

Now, insert the module into the open slot on the DL05 or into any one of the four slots in the DL06. Locate the module so the printed information is oriented in the same direction as the markings on the PLC. Be careful to align the female connector on the printed circuit board of the module with the male connector on the PLC mother board. Press the module into the slot until the front of the module is flush with the front of the PLC. Check the DL06 power budget to be sure that it remains within the power supply limits before installing more modules.

### **DL205 Slot Choices**

The DL205 system supports placement of the ECOM module in the CPU-base only, not in local expansion bases or remote I/O bases. The number of usable slots depends on how many slots your base has. The module does not work in slot 0 of the DL205 series PLCs, the slot next to the CPU. The D2-240, D2-250-1, D2-260 and D2-262 CPUs support the ECOM modules. The D2-230 CPU does not support the ECOM modules.

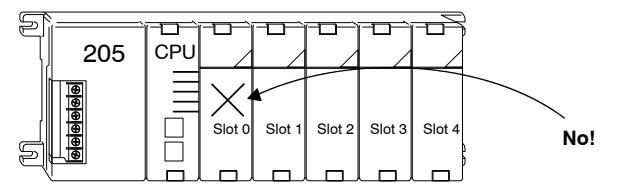

WARNING: Your system can be damaged if you install or remove system components before disconnecting the system power. To minimize the risk of equipment damage, electrical shock, or personal injury, always disconnect the system power before installing or removing any system

### H2 Series ECOM Module

| Module Type                        | CPU                                    | CPU - Base                                                                                                    | Usuable Slots                                  |
|------------------------------------|----------------------------------------|----------------------------------------------------------------------------------------------------|------------------------------------------------|
| H2-ECOM<br>H2-ECOM100<br>H2-ECOM-F | D2-240<br>D2-250-1<br>D2-260<br>D2-262 | D2-03B-1, D2-03BDC1-1, D2-03BDC-2<br>D2-04B-1, D2-04BDC1-1, D2-04BDC-2<br>D2-06B-1, D2-06BDC1-1, D2-06BDC-1<br>D2-09B-1, D2-09BDC1-1, D2-09BDC-1 | 1<br>1, 2<br>1, 2, 3, 4<br>1, 2, 3, 4, 5, 6, 7 |
| 205                                |                                        |                                                                                                    | Retaining Clips                                |

Before installing the module, verify power to the PLC is turned off. To install the ECOM module, line up the module's printed circuit board with the grooves in the base and push the module until it is flush with face of the DL205 base power supply. If you feel more than moderate resistance when you push the module into the base, the circuit board may not be aligned with the grooves in the base. When the module is firmly seated in the slot, depress the top and bottom retaining clips to lock the module in place.

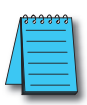

**NOTE:** When adding modules to your PLC always confirm that your power budget will accommodate the added module. See the User Manual for your PLC for more information about calculating the power budget. See Appendix A for the power consumption of the ECOM modules.

### **DL405 Slot Choices**

For PLC systems with D4-430 and D4-440 CPUs, the ECOM modules can reside in any I/O slot but only in the CPU-base. The D4-450 and D4-454 CPUs allows the installation of the ECOM module in the CPU-base or in local expansion bases. However, it is still recommended the ECOM be installed on the CPU base.

If the ECOM module is used in a local expansion base, all bases in the system must be the "-1" type bases. The valid part numbers for these bases are D4-04B-1, D4-06B-1, and D4-08B-1. The "-1" on the end of the part number indicates that the base supports specialty modules including the ECOM. The "-1" bases can be connected as local expansion bases or remote bases. They are not the same thing. Remote bases do not support the ECOM modules.

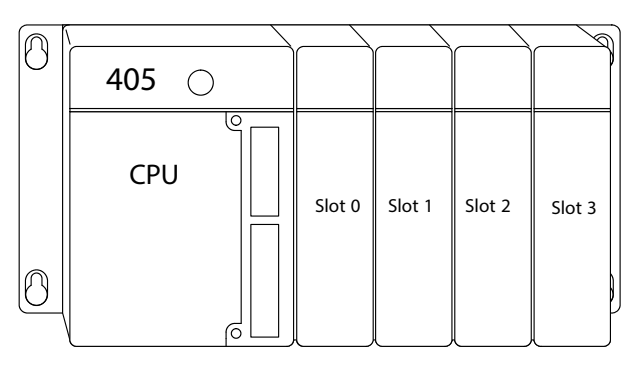

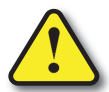

WARNING: Your system can be damaged if you install or remove system components before disconnecting the system power. To minimize the risk of equipment damage, electrical shock, or personal injury, always disconnect the system power before installing or removing any system component.

| Module Type                        | CPU           | Base             | Available<br>CPU-Base Slots | Available<br>Expansion Base<br>Slots |
|------------------------------------|---------------|------------------|-----------------------------|--------------------------------------|
| H2-ECOM<br>H2-ECOM100<br>H2-ECOM-F | D4-430/D4-440 | D4-04B, D4-04B-1 | 0, 1, 2, 3                  | N/A                                  |
|                                    |               | D4-06B, D4-06B-1 | 0, 1, 2, 3, 4, 5            |                                      |
|                                    |               | D4-08B, D4-08B-1 | 0, 1, 2, 3, 4, 5, 6, 7      |                                      |
|                                    | D4-450/D4-454 | D4-04B           | 0, 1, 2, 3                  |                                      |
|                                    |               | D4-06B           | 0, 1, 2, 3, 4, 5            |                                      |
|                                    |               | D4-08B           | 0, 1, 2, 3, 4, 5, 6, 7      |                                      |
|                                    |               | D4-04B           | 0, 1, 2, 3                  | 0, 1, 2, 3*                          |
|                                    |               | D4-06B           | 0, 1, 2, 3, 4, 5            | 0, 1, 2, 3, 4, 5*                    |
|                                    |               | D4-08B           | 0, 1, 2, 3, 4, 5, 6, 7      | 0, 1, 2, 3, 4, 5, 6, 7*              |

\* You must use the "- 1" base for the CPU-base and all local expansion bases.

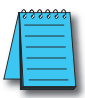

**NOTE:** Before installing the ECOM module, confirm that your power budget will accommodate the added module. See the DL205 or DL405 User Manual for your PLC for more information about calculating the power budget. See Appendix A for the power consumption of the ECOM modules.

### H4 Series ECOM

Before installing the ECOM module, verify power to the PLC is turned off. To insert the ECOM module in a DL405 base, place the bottom tab of the module into Module Installation the notch at the bottom of the base. Pivot the module toward the base as shown below. Ensure that each module is tightly seated and secured with the captive screw at the top of the module.

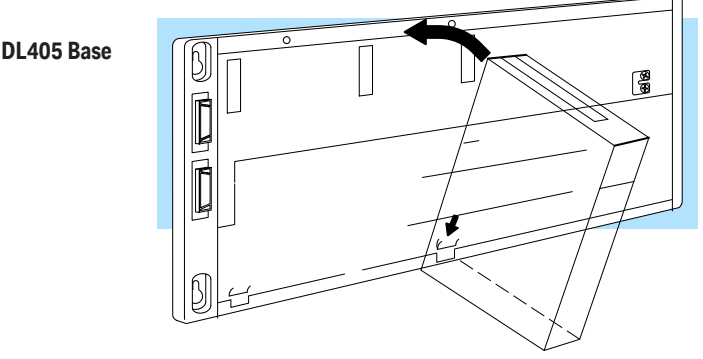

Disconnect power before installing module!

# **ECOM Network Layouts**

The ECOM Ethernet network is a peer-to-peer network. Using Read (RX) or Write (WX) instructions, any PLC on the network can initiate communications with any other PLC on the network. A PC running our KEPDirect for PLCs software can also initiate communications with any ECOM that is on the same network, but a PLC cannot initiate communication with the PC. A PLC cannot literally broadcast to all other PLCs at the same time, but a PLC can sequence through communication connections with other PLCs on the network, one at a time.

The ECOM products inherently support two network layouts: point-to-point and star. The point-to-point layout can be used to link together two PLCs or a PC and a PLC. A hub or repeater connects multiple network capable devices into a star topology. Multiple hubs or repeaters are used to modify the star topology so that it becomes a star-bus-star topology. See the figures below and on the next page.

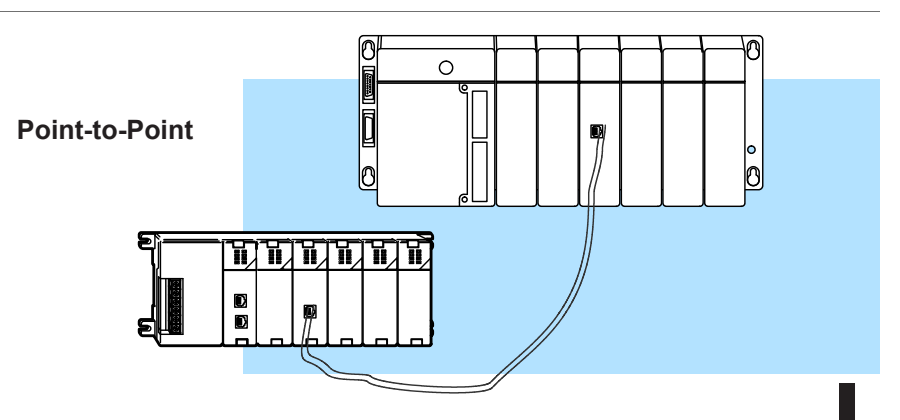

2–11

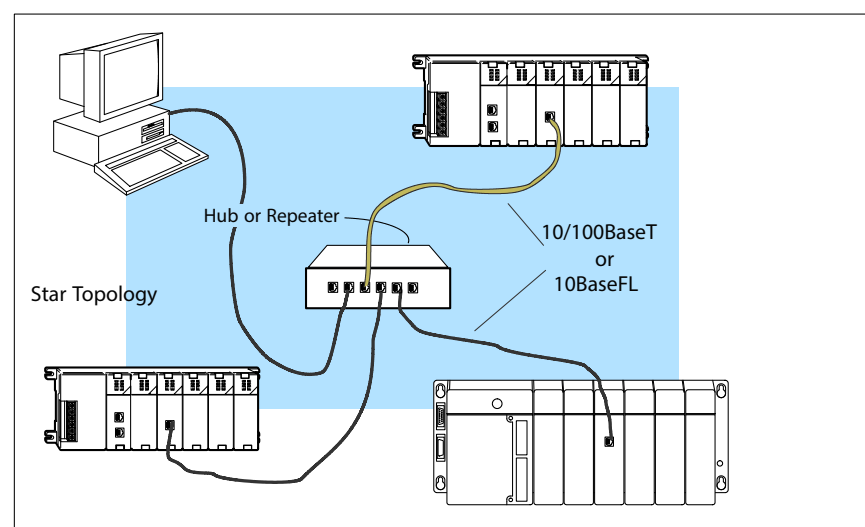

Hubs or repeaters can connect together to make it possible to connect more devices to the network or to extend the range of the network

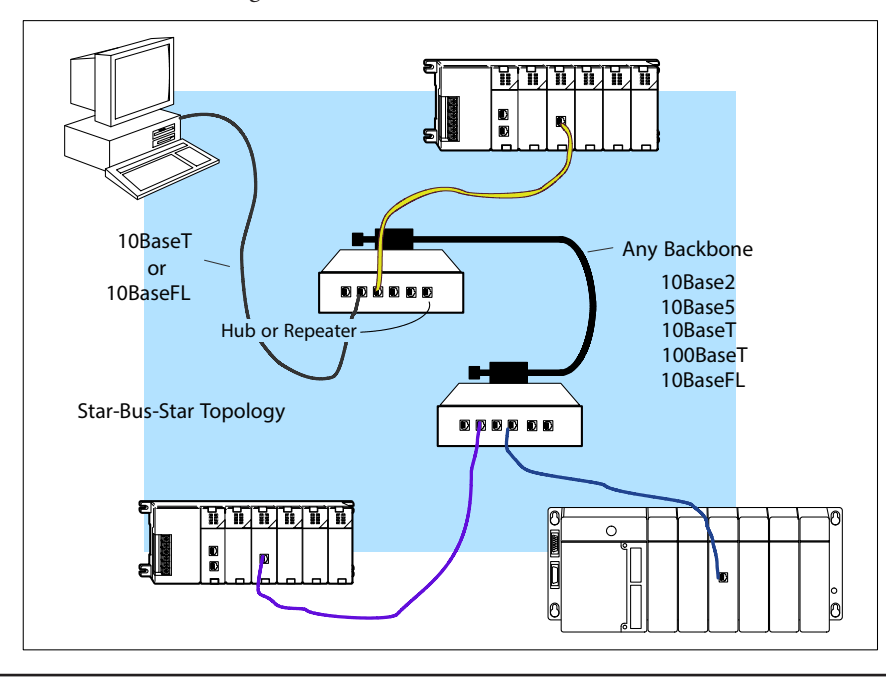

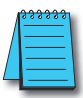

**NOTE:** Hubs or repeaters often designate one port for uplink to another hub. This port may not be able to be used to connect to a PLC. If the uplink port is used to connect to another hub, it may disable the adjacent port. Use of the uplink port may require the use of a crossover cable.

# **Network Cabling**

### **ECOM Supports Two Standards**

Two types of ECOMs are available. One type supports the 10/100BaseT cabling standard, and the other supports the 10BaseFL connection standard. The 10/100BaseT standard uses twisted pairs of copper wire conductors, and the 10BaseFL standard is for fiber optic cabling.

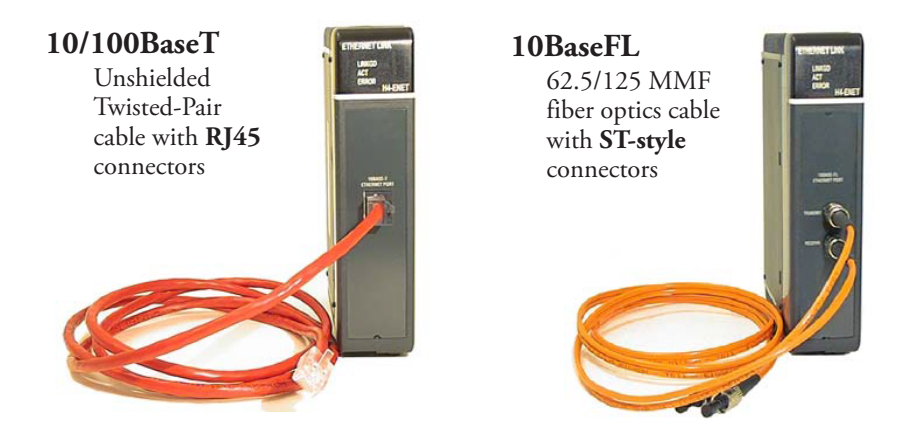

### 10/100BaseT Networks

The cable used to connect a PLC (or PC) to a hub or repeater is called a patch (straightthrough) cable. The cable used to connect together two PLCs, or a PC and a PLC or two hubs is a crossover cable. We recommend that you purchase cables pre-assembled with connectors for convenient and reliable networking.

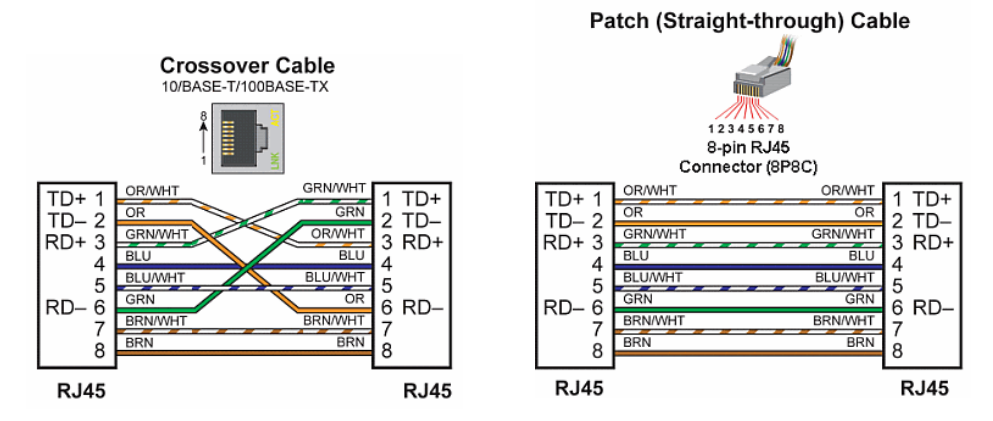

The above diagrams illustrate the standard wire positions in the RJ45 connector. We recommend all ECOM 10/100BaseT cables to be Category 5, UTP cable.

### 10/100BaseT Connections

Most 10/100BaseT hubs or repeaters use a patch (straight-through) cable for connecting the network devices (PLCs or PCs). For hub-to-hub connections a crossover type cable is commonly required. The figures on the previous page show pin assignments and insulation color codes for patch (straight-through) and crossover type Ethernet cables.

### UTP Cable

The ECOM has an eight-pin modular port that accepts RJ45 type connectors. UTP (Unshielded Twisted-Pair) cable is rated according to its data-carrying ability (bandwidth) and is given a "category" number. We strongly recommend using a category 5 cable for all ECOM connections.

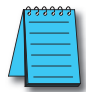

NOTE: See page 2-14 for 10/100BaseT cable distance limitations.

### **10BaseFL Connections**

Each module has two bayonet ST-style connectors. The ST-style connector uses a quick release coupling which requires a quarter turn to engage or disengage. The connectors provide mechanical and optical alignment of fibers.

Each cable segment requires two strands of fiber: one to transmit data and one to receive data. The ST-style connectors are used to connect the H2-ECOM-F or H4-ECOM-F module to another H2-ECOM-F or H4-ECOM-F module or a fiber optic hub or repeater.

### Fiber Optic Cable

The H2-ECOM-F and H4-ECOM-F modules accept 62.5/125 multimode fiber optic (MMF) cable. The glass core diameter is 62.5 micrometers and the glass cladding is 125 micrometers. The fiber optic cable is highly immune to noise and permits communications over much greater distances than 10BaseT.

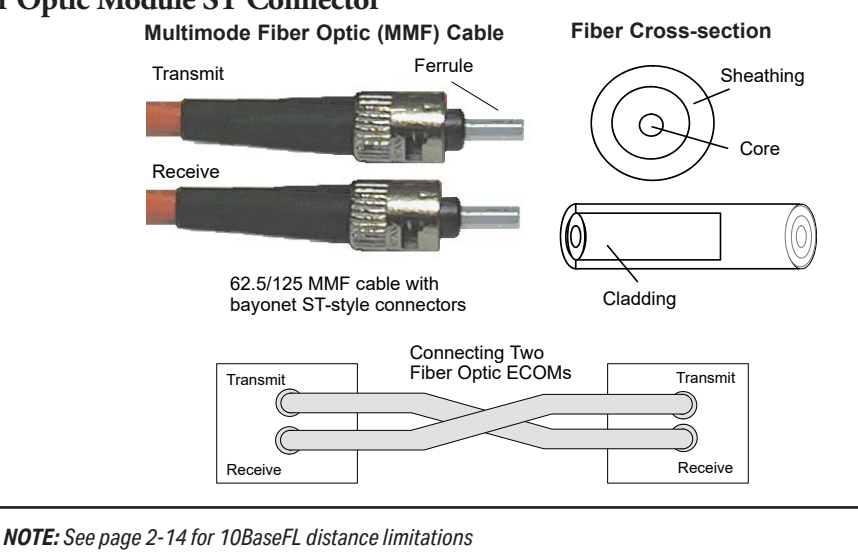

### Fiber Optic Module ST Connector

## Maximum Cable Length

The maximum distance per 10/100BaseT cable segment is 100 meters or 328 feet. Repeaters extend the distance. Each cable segment attached to a repeater can be 100 meters. Two repeaters connected together extend the total range to 300 meters.

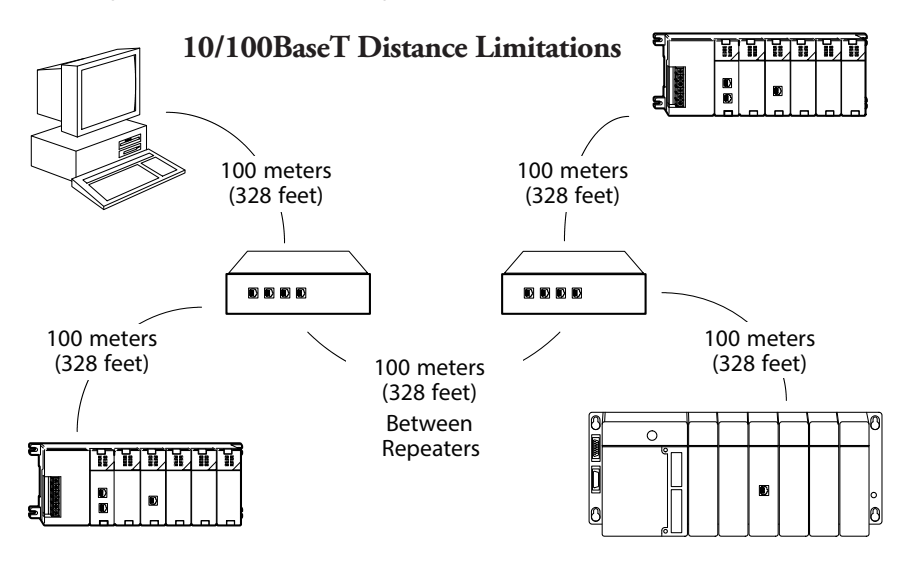

The maximum distance per 10BaseFL cable segment is 2,000 meters or 6,560 feet. Repeaters extend the distance. Each cable segment attached to a repeater can be 2,000 meters. Two repeaters connected together extend the total range to 6,000 meters.

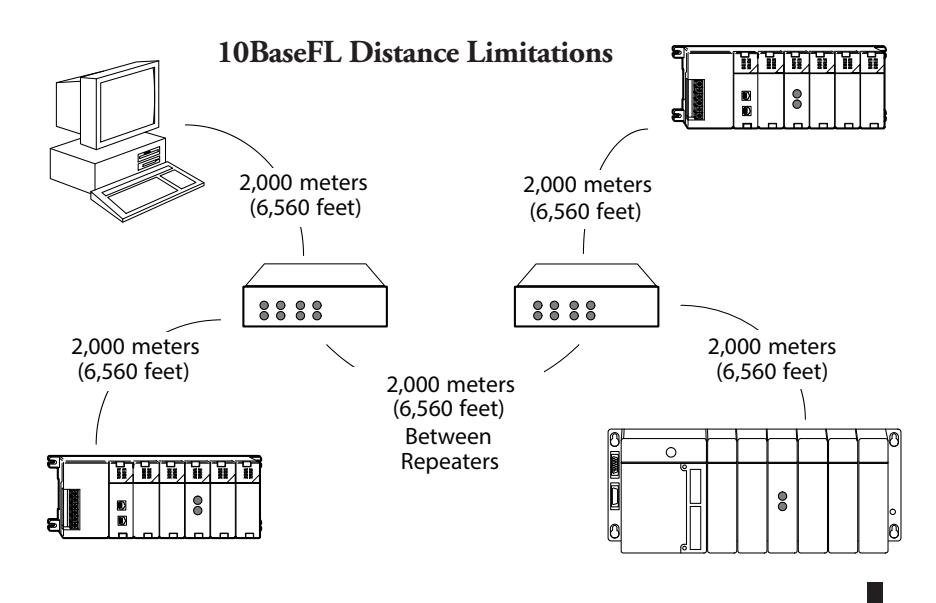

# **Maximum Number of ECOM Modules on the Network**

The maximum number of nodes that can be connected to a 10/100BaseT or 10BaseFL network is a function of the topology used in constructing the network. Therefore, it is not possible to state an absolute maximum number of nodes that would apply in all cases.

The IEEE 802.3 specification defines the maximum node limit for an Ethernet segment in terms of the ability to detect and avoid data collisions. A "legal" network can have any number of devices provided that they can:

- Detect all data collisions that may occur during the communication process and
- Respond to these collisions appropriately.

You must take into consideration the network limitations imposed by all cabling and network devices. Consider the limitations imposed on your network if your network uses:

- A combination of cabling standards, such as 10/100 BaseT and 10Base2, or
- Intermediate devices, such as switches or routers.

Each ECOM module can be assigned a Module ID ranging from 1 to 999,999,999. Theoretically, you could have this many Ethernet modules coexisting on a single network. Other network limitations would restrict the network size before reaching this limit. For the majority of network PLC applications there is practically no limit to the number of ECOM modules you can access from the NetEdit3, *Direct*SOFT Programming Software or the KEP*Direct* for PLCs software.

There is a node limit for PLC-to-PLC communications. The network Read and Write instructions performed by the initiating (master) PLC are only capable of accessing PLCs with Module IDs of 1 through 90. This effectively sets the maximum number of nodes available for PLC-to-PLC communications at 90.

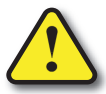

WARNING: We recommend against connecting Ethernet modules to the same network that serves as your primary office network. While Ethernet networks can handle a very large number of data transmissions, and normally handle them very quickly, heavy Ethernet traffic can adversely affect the reliability and speed of the network.

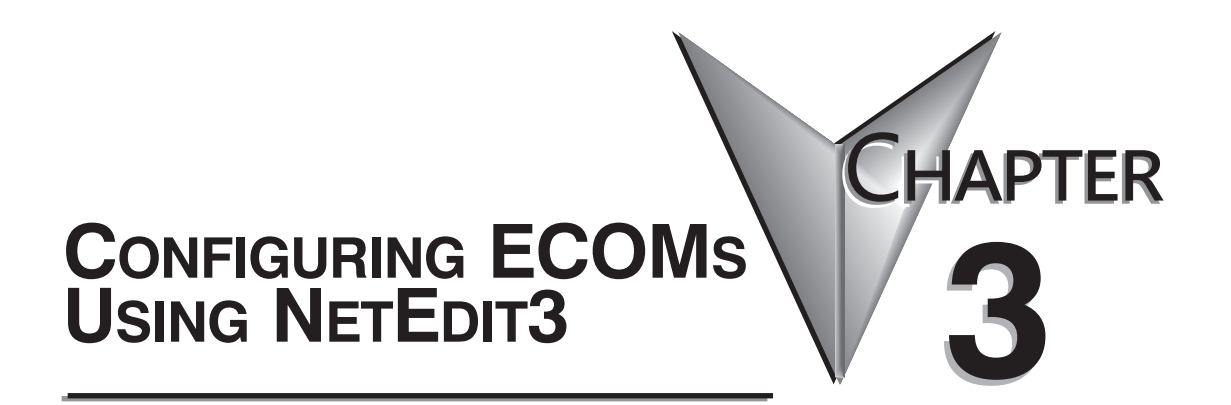

### In This Chapter...

| NetEdit3 Software | -2 |
|-------------------|----|
|-------------------|----|

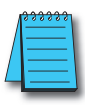

**NOTE:** Please reference the BRX MPU system user manual (BX-USER-M) Appendix E for an updated guide to using the NetEdit utility. This manual can be downloaded at **www.automationdirect.com**. For the latest version and information on NetEdit, please visit **www.hosteng.com**, under the Utilities and FAQs sections.

## NetEdit3 Software

NetEdit3 is a software utility which can be used to set network identifiers (Module ID or IP Address), perform diagnostic and troubleshooting tasks and upgrade the firmware in the ECOM module if necessary. The H0/H2/H4 -ECOM100 requires NetEdit 3.5 or later.

### Installing NetEdit3

You can install NetEdit3 on Windows98/ME/2000/XPt or Windows NT4t. NetEdit3 is available online at www.automationdirect.com. After loading the software the following window will appear.

Click on Install NetEdit3. A series of windows will step you through the installation process.

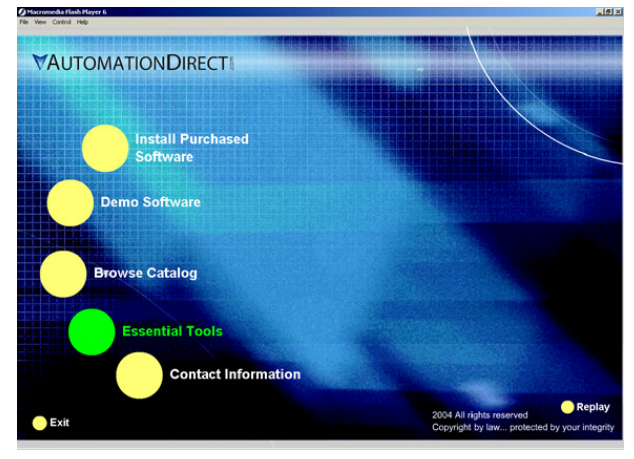

Click on the Essential Tools button. The following window will be displayed.

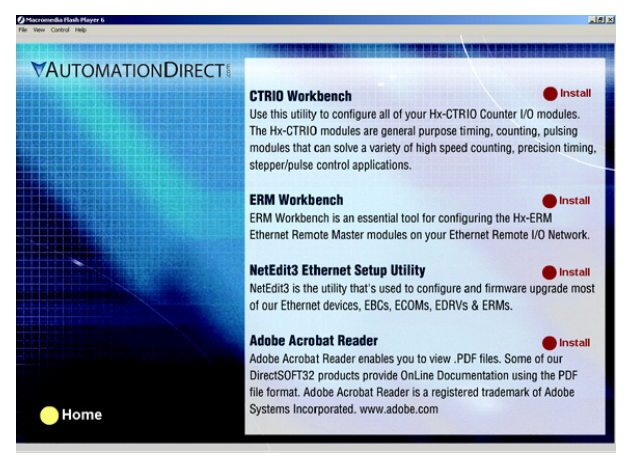

Fill in the necessary information as the installation wizard prompts through the install. In the Setup Type window, select Typical setup. This setup type is recommended for most users. The installation process places NetEdit3 in the C:\HAPTools directory (default).
#### Launching NetEdit3

There are three methods to launch NetEdit3. The three methods are:

- using the Windows Start menu Programs>AutomationDirect Tools> NetEdit3 as shown below
- launching DirectSoft (if installed), from the programming window, select PLC>Tools>NetEdit3
- launching DirectSoft (if installed), then select Utilities>NetEdit3

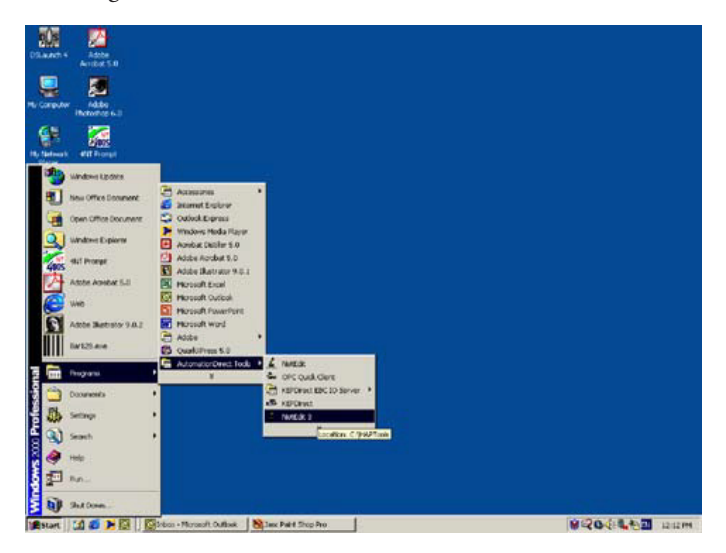

#### The NetEdit3 Screen

Starting NetEdit3 brings up the screen below. All NetEdit3 functions are accessed from this screen.

| 🕹 NetEdit 3       |           |       |     |                    |            |              |            |                                                 | _ # X |
|-------------------|-----------|-------|-----|--------------------|------------|--------------|------------|-------------------------------------------------|-------|
| File Network      | View I    | Help  |     |                    |            |              |            |                                                 |       |
| PX TCPIP          | So        | en    | C   | 8                  |            |              |            |                                                 |       |
| Ethernet Address  |           | FØ    | C   | Module Type        | IP Address | 10           | None       | Description                                     |       |
| 00 00 62 20 41 84 |           |       |     | H2-80004100        | 10.1.37.79 | a            | HE-ECONIDO | H2-DCCM100 Ethernet data communications module. |       |
|                   |           |       |     |                    |            |              |            |                                                 |       |
|                   |           |       |     |                    |            |              |            |                                                 |       |
|                   |           |       |     |                    |            |              |            |                                                 |       |
|                   |           |       |     |                    |            |              |            |                                                 |       |
|                   |           |       |     |                    |            |              |            |                                                 |       |
|                   |           |       |     |                    |            |              |            |                                                 |       |
|                   |           |       |     |                    |            |              |            |                                                 |       |
|                   |           |       |     |                    |            |              |            |                                                 |       |
|                   |           |       |     |                    |            |              |            |                                                 |       |
|                   |           |       |     |                    |            |              |            |                                                 |       |
|                   |           |       |     |                    |            |              |            |                                                 |       |
|                   |           |       |     |                    |            |              |            |                                                 |       |
|                   |           |       |     |                    |            |              |            |                                                 |       |
|                   |           |       |     |                    |            |              |            |                                                 |       |
|                   |           |       |     |                    |            |              |            |                                                 |       |
|                   |           |       |     |                    |            |              |            |                                                 |       |
|                   |           |       |     |                    |            |              |            |                                                 |       |
|                   |           |       |     |                    |            |              |            |                                                 |       |
|                   |           |       |     |                    |            |              |            |                                                 |       |
|                   |           |       |     |                    |            |              |            |                                                 |       |
|                   |           |       |     |                    |            |              |            |                                                 |       |
|                   |           |       |     |                    |            |              |            |                                                 |       |
|                   |           |       |     |                    |            |              |            |                                                 |       |
|                   |           |       |     |                    |            |              |            |                                                 |       |
| Module Info EX    | OM Set    | tings | EDO | M Help   General H | de 1       |              |            |                                                 |       |
| Configuration     |           |       |     | UNIO               | Fine       | Välle        |            |                                                 |       |
| Gen               | eral.     | _     |     | TextCB10cce        |            | Indata Dire  |            |                                                 |       |
|                   | 101       | _     |     | TEXCFOALCE         |            | o poole rise | nare       |                                                 |       |
| Advar             | cad       |       |     |                    |            | Update Box   | ster       |                                                 |       |
|                   |           | _     |     |                    |            |              |            |                                                 |       |
| Peer to Pe        | er Config | 2     |     |                    | Red        | izes Factory | Settings   |                                                 |       |
| Ready             |           |       |     |                    |            |              |            |                                                 | NUM   |

#### Adding Network Protocol Support to the NetEdit3 PC

You may have already set up your PC with selected networking protocols for Ethernet communications. If not, you will need to select the protocols now for communication with the Ethernet modules. We strongly recommend that you include the IPX protocol. For Windows 2000, go from My Computer on your Windows desktop to Control Panel. Double click on Network and Dial- up Connections, then double click on the desired Network Device to see the installed Protocols. If IPX is not listed among the protocols already loaded, add it now by clicking on the Install button. For Windows XP, go from Start>Settings>Control Panel. The steps are the same as Windows 2000 from this point.

Add the TCP/IP protocol if it is necessary for your application. The TCP/IP selection will give you support for the UDP/IP protocol. Also, add the IPX protocol if it is not already active.

| Connect using:   |                         |                |                  |
|------------------|-------------------------|----------------|------------------|
| 醇 Realtek RTL    | 8139(A)-base            | d PCI Fast Eth | ernet Adapter    |
| Components check | ed are used b           | y this connect | Configu          |
| File and Pri     | nter Sharing fo<br>BIOS | or Microsoft N | stwork s         |
| NwLink IP        | C/SPX/NetBI             | DS Compatible  | e Transport Prot |
| Internet Pro     | KOCOLIT CP/IP           | 1              | 2                |
| Instal           | Uni                     | nstal          | Properties       |
| Description      |                         |                |                  |
|                  |                         |                |                  |
|                  |                         |                |                  |
| Showicon in ta   | ikhar when o            | onnected       |                  |

| A | <u>,,,,,,,</u> |
|---|----------------|
|   | =              |
| / |                |
|   |                |

**NOTE:** We strongly recommend you load IPX protocol on your PC for the connection from your PC to the Ethernet modules. Use UDP/IP in your application, if required, but also add IPX to your list of active protocols. Having IPX loaded on your PC gives you a backup for troubleshooting communication problems.

#### Using NetEdit3

This section steps through the features and uses of NetEdit3. We will describe the individual segments of the NetEdit3 screen and the function of each.

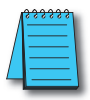

**NOTE:** Your PC-based Control software may be capable of configuring the EBC module. If so, please refer to the appropriate documentation for that software product to determine the best method to configure the EBC. Depending on which software you are using, it may not be necessary to use NetEdit3.

#### **Ethernet Communication Protocol**

In the upper left corner of the NetEdit3 screen, you will find buttons labeled IPX and TCP/ IP. The ECOM module understands these protocols. Both protocols are permanently resident in the firmware of the module. ECOM100 supports HTML (unsecure) configuration as well.

When you click on one of these buttons, you are selecting the protocol you want your PC to use to communicate with the ECOM module. You are not telling the module which protocol to use, because it is using both protocols all the time. IPX is a Novell standard in widespread use, and UDP/IP is a popular protocol supported by the TCP/IP suite of protocols in your PC.

The figure to the right shows the Protocol selection buttons in the upper left corner of the NetEdit3 screen. The choice you make here tells your PC which protocol to send to the ECOM to link NetEdit3 to the module.

Some PC-based control software products may support only one of these protocols. Read the documentation for your software to be sure the protocol you select is supported.

| 🚣 NetEdit 3          |         |               |                 |  |  |
|----------------------|---------|---------------|-----------------|--|--|
| File Ne              | twork   | View          | Help            |  |  |
| IPX                  | тория   | o   S<br>  Ne | Scan<br>Network |  |  |
| Ethernet Address F B |         |               |                 |  |  |
| 00 E0 62 40 00 02    |         |               |                 |  |  |
| 00 F0 62             | 20.01.0 | 18            |                 |  |  |

#### **Ethernet Address**

The upper left section of the NetEdit3 screen displays the Ethernet Address of the modules currently on the network.

If modules are added or removed from the network, click on the Scan Network button to update the list. Notice that the MAC Address is the factory-assigned address that is on the permanent label on the module.

Select a specific module here by clicking on the MAC Address or by using the arrow keys. The selected module is highlighted.

| File Network view have |       |           |            |   |  |
|------------------------|-------|-----------|------------|---|--|
| IPX                    | ТСРЛР | Si<br>Net | can<br>wor | k |  |
| Ethernet               | F     | В         |            |   |  |
| 00 E0 62 40 00 02      |       |           |            |   |  |
| 00 E0 62 20 01 08      |       |           |            |   |  |
| 00 E0 62 20 01 0F      |       |           |            |   |  |
|                        |       |           |            |   |  |

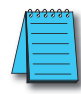

NOTE: The Module window may list the MAC Addresses of devices not covered by this manual.

#### Module Type, IP Address and ID

The upper mid section of the NetEdit3 screen displays the Module Type, IP Address, module

| Module Type | IP Address | $\nabla_{-}$ | ID | Name              | Description     |
|-------------|------------|--------------|----|-------------------|-----------------|
| H2-ECOM100  | 10.1.37.79 |              | 0  | D2-260 PLC System | Machine Control |

ID, Name and Description of the modules currently on the network.

A new ECOM will have an IP Address of 0.0.0.0, a Module ID of 0 (zero), and no Module Name or Description. To assign or change a module an IP address, ID, name or description refer to the EBC Settings>General Information description later in this section.

Right clicking on an ECOM module listed on the NetEdit3 screen will display the window

to the right. This is an alternative to using the Module Info or ECOM settings tabs (shown below) to access the module's configuration settings. The settings are discussed later in this section.

Module Info ECOM Settings

| General                  |  |
|--------------------------|--|
| Advanced                 |  |
| RX/WX Node Map           |  |
| Test CPU Access!         |  |
| Update Firmware          |  |
| Update Booter            |  |
| Restore Factory Settings |  |

#### Module Info> General Information

When the Module Info tab is selected, the General Info box lists the selected module's Firmware Revision, Booter Revision, DIP Switch Setting, PWB Revision, PLD Revision and CPU Revision.

This box is in the lower left section of the NetEdit3 screen.

| Module Info   ECOM Settings   ECOM Help   General |          |          |       |  |  |  |
|---------------------------------------------------|----------|----------|-------|--|--|--|
| General Info                                      |          |          |       |  |  |  |
| Firmware Rev:                                     | 4.0.312  | PWB Rev: | 54    |  |  |  |
| Booter Rev:                                       | 4.0.141  | PLD Rev: | 0A    |  |  |  |
| Switch Setting:                                   | 00000000 | CPU Rev: | 0.0.5 |  |  |  |
|                                                   |          |          |       |  |  |  |

#### **Module Info> Ethernet Stats**

When the Module Info tab is selected, the Ethernet Stats box displays statistics related to the selected module's communication errors. Click on the Reset Stats button to reset all categories to 0 (zero).

This box is in the lower middle section of the NetEdit3 screen.

| Ethernet Stat | s |            | Reset Stats |
|---------------|---|------------|-------------|
| Missed Fr:    | 0 | Bad Pkts:  | 0           |
| TX Coll:      | 0 | Unknown:   | 0           |
| Lost Pkts:    | 0 | TX Errors: | 0           |
|               |   |            |             |

#### **ECOM Settings**

When the ECOM Settings tab is selected, the selected module's Configuration, Utilities and Firmware tools can be accessed.

This box is in the lower middle section of the NetEdit3 screen

| Module Info ECOM Settings E | ECOM Help   General Help |                          |
|-----------------------------|--------------------------|--------------------------|
| Configuration               | └ Utils                  | Firmware                 |
| General                     | Test CPU Access!         | Update Firmware          |
| Advanced                    |                          | Update Booter            |
| Peer to Peer Config         |                          | Restore Factory Settings |

#### ECOM Settings> Configuration> General

Clicking the General button in the ECOM Settings>Configuration box brings up the General Settings window below.

| General Settir                      | ngs                               |                                                                                  |                                     |                          |                   |                   |   |              | × |
|-------------------------------------|-----------------------------------|----------------------------------------------------------------------------------|-------------------------------------|--------------------------|-------------------|-------------------|---|--------------|---|
| Module ID:<br>Name:<br>Description: | D2-260 PLC System Machine Control | C Obtain an IP ad<br>Use the followin<br>IP Address:<br>Subnet mask:<br>Gateway: | dress ;<br>ig IP s ;<br>10 .<br>0 . | auto<br>etting<br>1<br>0 | ma <b>i</b><br>gs | ically<br>37<br>0 | • | 79<br>0<br>0 |   |
|                                     | OK                                | Cancel                                                                           |                                     |                          |                   |                   |   |              |   |

| Module Info   | ECOM Settings |  |  |  |  |  |
|---------------|---------------|--|--|--|--|--|
| Configuration |               |  |  |  |  |  |
| G             | eneral        |  |  |  |  |  |
|               | vanced        |  |  |  |  |  |

The General Settings box allows you to assign a **Module ID**. Module IDs must be unique for each ECOM, but they do not have to be in sequence. The module's DIP switches must be set to zero to allow NetEdit3 to set a Module ID. Do not use address zero for communications.

The Name field and Description field are optional.

To set an **IP Address**, highlight the number in each of the four boxes, and overwrite the number. Use the twelve-digit number assigned to the ECOM module by your network administrator. If you change the IP Address, do not use the number "255" in any field. Doing so will cause communication problems. The OK button sends all the entries to the module's flash memory.

The following table summarizes NetEdit3's Network Identifiers and their uses:

|                           | How to Set     | Format                                                      | Communication                                                                        | Restrictions/Notes                                                                                   |
|---------------------------|----------------|-------------------------------------------------------------|--------------------------------------------------------------------------------------|----------------------------------------------------------------------------------------------------|
| Madula ID                 | DIP Switch     | Number 1–63                                                 | PLC to PLC or                                                                        | Disables Module ID in<br>NetEdit3                                                                    |
| Module ID                 | NetEdit3       | Number 1–90                                                 | PC 10 PLC                                                                            | DIP switch must be set to "0"                                                                        |
|                           | NetEdit3       | Number 1–999,999,999                                        |                                                                                      | >90 (Not for PLC to PLC)                                                                             |
| Name                      | NetEdit3       | 32 Alphanumeric<br>Characters                               | PC to PLC only                                                                       | HMI software may have<br>restrictions                                                                |
| IP Address                | NetEdit3       | 4 Three-digit Numbers,<br>xxx.xxx.xxx.xxx<br>(See page 2-4) | PC to PLC; (PLC to PLC<br>- Client/Server using<br>TCP/IP or Modbus TCP<br>protocol) | See you network<br>administrator for IP address;<br>(refer to pages 3-10 to 3-11,<br>chapters 5 & 6) |
| Ethernet (MAC)<br>Address | Set at Factory | 12 Hex digits                                               | PC to PLC only                                                                       | Factory assigned, for IPX                                                                            |

#### ECOM Settings> Configuration> Advanced

Clicking the Advanced button in the ECOM Settings>Configuration box brings up the ECOM Advanced Settings window below.

**RX/WX** - Settings box in this window provides a place to make changes that affect PLC-to-PLC communications.

**ACK Timeout** - sets the time limit for receiving the acknowledge (ACK) response to an RX or WX instruction. The ECOM sends a message across the LAN. The acknowledge response comes back directly from the ECOM module receiving the transmission. This timeout is the maximum for transmission and acknowledgement from ECOM to ECOM across the LAN. It is not dependent on the PLC scan time.

**Resp. Timeout** - sets the maximum time for the receiving PLC CPU to respond to the ECOM that initiated the communication. The instruction has travelled from the initiating PLC CPU to the initiating ECOM, across the Ethernet LAN to the receiving ECOM, then to the

receiving PLC CPU, and back again to the initiating ECOM. Multiple PLC scans may be required to execute an RX/WX instruction so the Resp. Timeout should allow for multiple scans. Also, communication errors may result in retries which require more time. Your response timeout setting must accommodate retries as well.

The **WX/RX Retries** field shows the number of times the ECOM will retry transmissions to the network.

The **K- Sequence Retries** field shows the number of times the backplane transmission between ECOM and CPU is to be retried.

The OK button loads the communication settings in the ECOM module's flash memory.

| 01012-010-2110 | ECOM Setting. |  |  |  |  |  |
|----------------|---------------|--|--|--|--|--|
| Configurat     | ion           |  |  |  |  |  |
|                | General       |  |  |  |  |  |
|                |               |  |  |  |  |  |
| Ac             | lvanced       |  |  |  |  |  |
|                |               |  |  |  |  |  |

| EC | OM Advanced S    | ettings | ;    | 2  | × |
|----|------------------|---------|------|----|---|
|    | - RX/WX Setting: | s       |      |    |   |
|    | ACK Timeout:     | 10      |      | ms |   |
|    | Resp. Timeout:   | 250     |      | ms |   |
|    | Retries:         | 1       | ÷    |    |   |
|    | -KSequence Set   | tings — |      |    |   |
|    | Retries:         | 2       | •    |    |   |
|    | Ok               |         | Cano | el |   |

#### ECOM Settings> Configuration> Peer to Peer

This function allows you to configure the client H0/H2/H4 -ECOM(100) module to use an IP protocol packet to perform the RX/WX instruction, as opposed to a broadcast packet to locate the slave ECOM or MODBUS TCP server.

Chosing Peer to Peer: The following are reasons or conditions of when to configure the H0/ H2/H4 -ECOM(100) for peer to peer communications with a TCP/IP server device:

- To eliminate network broadcast traffic when the ECOM(100) is a client executing RX/WX network instructions.
- When an ECOM(100) is an "ECOM protocol client" and needs to access other server ECOMs through a router.
- When an ECOM100 needs to serve as MODBUS TCP client

Clicking the Peer to Peer Config button in the ECOM Settings>Configuration box brings up the Peer to Peer Configuration window shown below. Any previous peer to peer configurations will be listed in the table.

Peer to Peer Config...

The RX and WX ladder logic instructions used by the PLC allow you specify a Node (Device) Number as the slave identifer in the range of 1- 87. The Peer to Peer Configuration information is stored in the ECOM(100) module's flash memory. This basically associates a Device Number (that is used by the RX/WX instructions) with a server's IP address.

| Device | Protocol | Configuration                            | Add        |
|--------|----------|------------------------------------------|------------|
| )      | ECOM     | IP = 10.1.37.79, MAC = 00:E0:62:20:41:84 |            |
|        |          |                                          | E dit      |
|        |          |                                          | Delete     |
|        |          |                                          | Delete All |
|        |          |                                          |            |
|        |          |                                          |            |
|        |          |                                          | OK         |
|        |          |                                          | Connect    |

Clicking on the Add button in the Peer to Peer Configuration window will display the Add Device Address window shown to the right. Enter the necessary server's network information (i.e. Device Number, server's IP address and protocol). You can manually enter the information or you can click on the Find Hx-ECOM button to display all local ECOMs currently on the network. MODBUS TCP device's network information will have to be entered manually. Refer to page 6- 6 for information on Port and Unit ID Numbers. Clicking the OK button adds the Device Configuration to the main peer to peer configuration screen. Be certain not to duplicate Device Numbers.

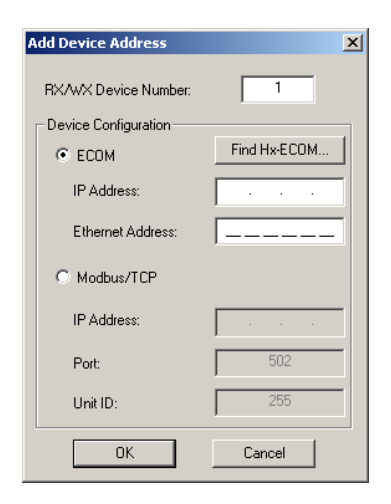

Clicking on the Find Hx-ECOM button in the Add Device Address window will display the Select ECOM window shown to the right. Highlight the server ECOM that you intend to communicate with peer to peer via the client ECOM(100) module. Then click the OK button. This will add the ECOM's Device Configuration information to the previous Add Device Address window.

| RX/WX Device Number | IP Address | Ethernet Address  |
|---------------------|------------|-------------------|
| 2                   | 10.1.37.79 | 00 E0 62 20 00 28 |
|                     | 10.1.37.69 | 00 E0 62 20 43 7A |
|                     |            |                   |
|                     |            |                   |
|                     |            |                   |
|                     |            |                   |
|                     |            |                   |
|                     |            |                   |
|                     |            |                   |
|                     |            |                   |
|                     |            |                   |
|                     |            |                   |
|                     |            |                   |

Once the module's network information is in the Add Device Address window (previous page), click the OK button to add the information to the main Peer to Peer Configuration window. Repeat the steps to add other ECOMs to the configuration. Clicking the OK button on the main screen window writes the module(s) network information to the ECOM(100)'s flash memory.

| Device | Protocol   | Configuration                              | Add       |
|--------|------------|--------------------------------------------|-----------|
| 1      | Modbus/TCP | IP = 10.1.37.18, Port = 502, Unit ID = 255 |           |
| 15     | ECOM       | IP = 10.1.37.79, MAC = 00:E0:62:20:43:7F   | E dit     |
| 63     | ECOM       | IP = 10.1.37.69, MAC = 00:E0:62:20:00:28   |           |
|        |            |                                            | Delete    |
|        |            |                                            |           |
|        |            |                                            | Delete Al |
|        |            |                                            |           |
|        |            |                                            |           |
|        |            |                                            |           |
|        |            |                                            |           |
|        |            |                                            | Οκ        |
|        |            |                                            |           |
|        |            |                                            |           |

#### ECOM Settings> Utils>Test CPU Access

Clicking the Test CPU Access button in the ECOM Settings>Utilities box brings up the window shown below.

| Success!                        | ×    |
|---------------------------------|------|
| Scanned for CPU and found a DL- | -260 |
|                                 |      |
|                                 |      |

| ECOM Help   General Help |
|--------------------------|
| Utils                    |
| Test CPU Access!         |
|                          |
|                          |

The ECOM has two distinct "sides", the network side, which contains the network configuration settings, and the backplane side, which the ECOM uses to communicate with the PLC CPU. It is possible that only one side could be operating correctly, while the other side is not. The Test CPU Access function will test the connection from your PC to the ECOM module through the network side, across the backplane to the PLC CPU and back to your PC.

#### ECOM Settings> Firmware

The functions in the Firmware box are used to update the selected module's Firmware and Booter versions. The Restore Factory Settings buttons resets the selected module's IP address, ID, Name and Description to factory defaults. Refer the sections on the next page to determine if updates are necessary.

| Firmware                 |
|--------------------------|
| Update Firmware          |
| Update Booter            |
| Restore Factory Settings |

Clicking on the either of the Update buttons opens the

appropriate ECOM folder within the Images folder, which is created during the install of NetEdit3. The Images folder is located in the same folder as NetEdit3.exe. Each module folder contains the module's firmware and boot loader files. The next section discusses keeping the firmware files up to date.

| Open                       |                                 |         | ? X |
|----------------------------|---------------------------------|---------|-----|
| Look in: 🔁                 | H2-ECOM                         | - 🖬 📩 🖬 | ,   |
| ) boot_3_0<br>) ■ h2ecom_1 | _121.bin<br>_0_211.bin          |         |     |
| File name:                 | h2ecom_1_0_211.bin              | Ор      | en  |
| Files of type:             | Ethernet Firmware Files (*.bin) | ▼ Car   | cel |

#### FileMenu> Live Update

The Live Update will retrieve the latest firmware and boot loader files from the Host Engineering web site and place them in the NetEdit3 Images folder that was created during the install of NetEdit3. The feature requires that you have a functional Internet connection (dial- up or broadband). If the Images folder does not exist on your PC, it will be created as part of the retrieval process.

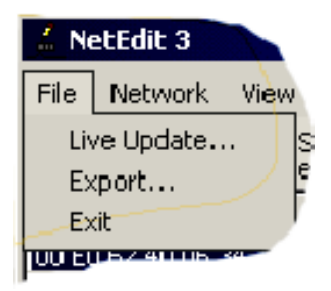

When you click the Go! button on the Live Update window, NetEdit3 will compare the version information of the files on the Host Engineering web site against the files you have locally on your PC, and it will download any newer files. Once this process is complete, NetEdit3 will rescan the devices on your network and refresh the "F" and "B" columns next to the listed devices.

| Live Update                                                                           |                                          |
|---------------------------------------------------------------------------------------|------------------------------------------|
| This utility will check for the latest firmware for mo<br>download them to the images | st Hx and T1H products and<br>directory. |
| Prior to continuing please make sure your inter                                       | net connection is active.                |
| When you are ready, press                                                             | s Go!"                                   |
| Update complete!                                                                      |                                          |
|                                                                                       |                                          |
| Go!                                                                                   | Stop                                     |
| OK                                                                                    |                                          |

#### F / B / C Columns

The F, B, and C columns are provided to signify potential issues with devices on the network.

The "F" column will display an asterisk beside any device whose firmware is older than its firmware file in your Images folder.

| Ethernet Address  | F | В | C | Module Type | -Sec. |
|-------------------|---|---|---|-------------|-------|
| 00 E0 62 00 0E F5 | * | * |   | H2-EBC      |       |
| 00 E0 62 40 19 40 | * | * |   | T1H-EBC100  |       |
| 00 E0 62 20 23 5E |   |   |   | HO-ECOM     |       |
| 00 E0 62 20 02 34 |   |   |   | H2-ECOM     |       |
| 00 E0 62 60 01 31 | * | * |   | 1           |       |

The "B" column will display an asterisk beside any device whose boot loader is older than its boot loader file in your Images folder.

The "C" column will display an asterisk beside any device that has a configuration conflict with another device on the network. Duplicate module IDs (that are non- zero) and duplicate IP Addresses (that are not 255.255.255.255) will report as conflicts.

# HAPTER

## RLL PROGRAMMING FOR COMMUNICATIONS

#### In This Chapter...

| PLC-to-PLC Communications                        | 4–2 |
|--------------------------------------------------|-----|
| How RLL is Used for Communications               | 4–2 |
| Network Instructions                             | 4–3 |
| Addressing the Different Memory                  | 4–6 |
| Special Relays for Communications                |     |
| Program with One Read Instruction                |     |
| Example Program with One Write Instruction       |     |
| Integrating Multiple Read and Write Instructions |     |
|                                                  |     |

## **PLC-to-PLC Communications**

This chapter steps you through the development of a Relay Ladder Logic (RLL) program to enable one PLC to communicate with another PLC. For the experienced programmer of *Direct*LOGIC PLCs, the communication programs presented in this chapter will be simple to follow. If you have never programmed a *Direct*LOGIC PLC, you may want to refer to the *Direct*SOFT Programming Software User Manual and the User Manual for your PLC for additional information.

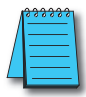

**NOTE:** The programs described in this chapter are not used for communication between a PC and a PLC. For PC-to-PLC communications, please see the product documentation for the PC software you are using. If you are using our DSData Server software, the manual you will need is the KEPDirect for PLCs User Manual.

## How RLL is Used for Communications

**Direct**SOFT Programming Software provides Read and Write instructions (RX/WX) for PLCto-PLC communication over a network. The Read and Write instructions are part of the ladder logic program running in the CPU of the initiating, or master, PLC. These instructions tell the initiating CPU to send a message over the Ethernet network to a responding, or slave, PLC. The ECOM module is the connecting point to the network for each PLC. The initiating PLC's Read or Write communication finds its destination by the Module ID of the responding PLC's ECOM module. See Chapter 2 and 3 for information about assigning Module IDs.

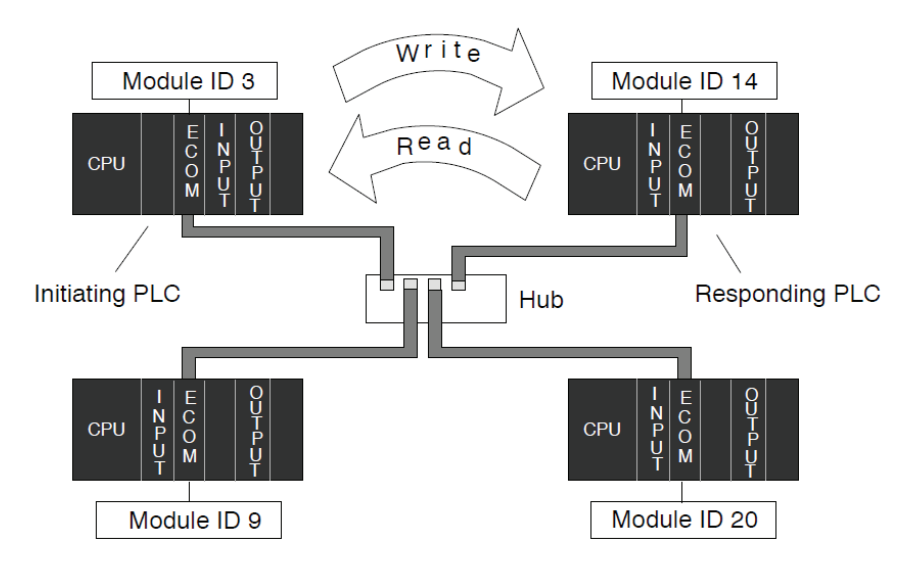

### **Network Instructions**

#### Read (RX) and Write (WX) Instructions

The Read (RX) and Write (WX) instructions are used by the initiating PLC to Read a block of data from another PLC or Write a block of data to another PLC. To perform their functions, the RX and WX boxes must be preceded in the ladder logic program by two Load instructions and one Load Address instruction.

The Load and Load Address instructions load communication parameters into the accumulator and the first and second level of the accumulator stack. The RX or WX instruction takes these parameters from the stack and the accumulator and prepares the data to be sent over the network. If you need to know more about the function of the accumulator and the accumulator stack, refer to the User Manual for your PLC.

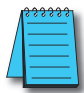

**NOTE:** Please review intelligent instructions (IBOX) in Chapter 5 of the user manual for the PLC you are using, which simplify this and other functions.

Consider the following IBOX instructions: ECOM100, ECRX and ECWX. Building the Read (RX) or Write (WX) Routine

#### Building the Read (RX) and Write (WX) Routine

For network communications, you build the Read (RX) or Write (WX) instructions into a routine which requires the four instructions you see to the right. The function of each of these instructions is explained below or on the next page. They must be used in the sequence shown.

#### The First LD Instruction

The first Load (LD) instruction accepts either a constant or a variable. Use a "K" to designate the number as a constant. Use a "V" if you are entering the address of a register. The contents of that register perform the same function as the constant shown below. For example, you could use V2000 in place of K0114. If the contents of V2000 is the number "114," the function would be the same.

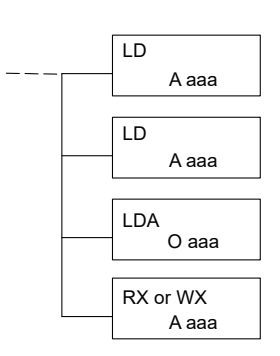

Using a variable allows changing parameters while the program is running. It is recommended, however, to use a constant when possible.

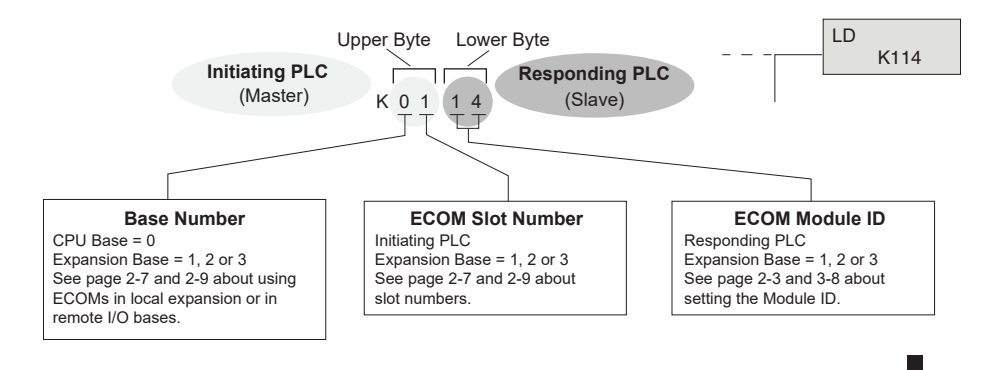

#### The Second LD Instruction

The second Load (LD) instruction determines the length of the data block to be transmitted during the Read or Write communication. This instruction will also accept two data types. Use a "K" to designate the number as a constant. Use a "V" if you are entering the address of a register.

For Word Memory data, you must use a multiple of two bytes between 2 and 128. For Bit Memory data, you can use any multiple of one byte between 1 and 128. For more information about addressing Word and Bit Memory, see page 4-6.

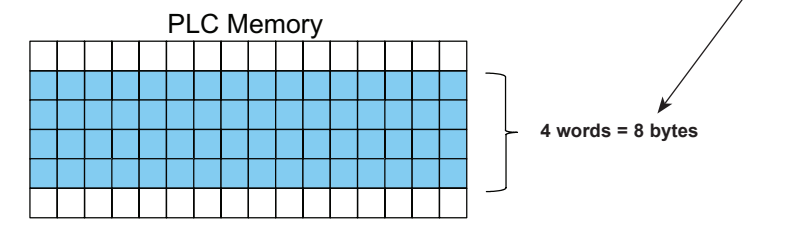

#### The LDA Instruction

4\_4

The Load Address (LDA) instruction specifies the V-memory address of the beginning memory register in the initiating, or master, PLC. The data block to be transmitted will begin at this address and extend the number of bytes specified in the preceding LD instruction. The leading "O" indicates this is an octal number. Simply substitute the letter "O" for the "V" in the V-memory designation. For example, V40600 becomes O40600.

Read instructions copy the data block from the responding PLC memory into the initiating PLC memory.

Write instructions copy the data block from the initiating PLC memory into the responding PLC memory.

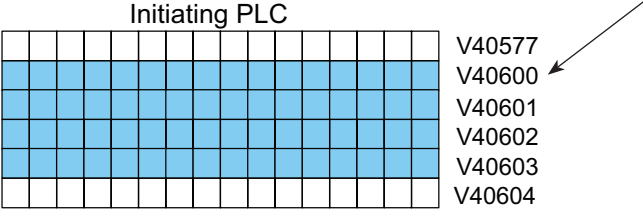

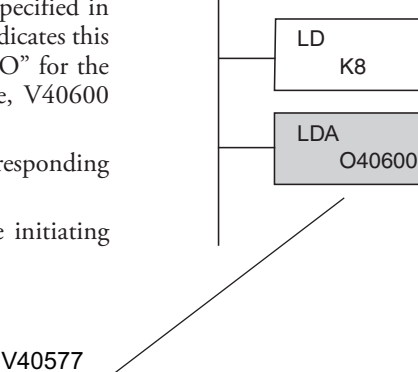

LD

LD

LD

K114

K114

K8

LD

LD

LDA

K114

K8

O40600

#### Read (WX) Instruction

The Read (RX) instruction specifies the memory location to be read from the responding PLC.

A block of data is read that begins at the specified memory location and extends the number of bytes specified in the second LD instruction.

In this example, the 8-byte block of data beginning at C100 and ending at C177 in the responding, or slave, PLC is read (copied) into the initiating PLC's memory beginning at V40600.

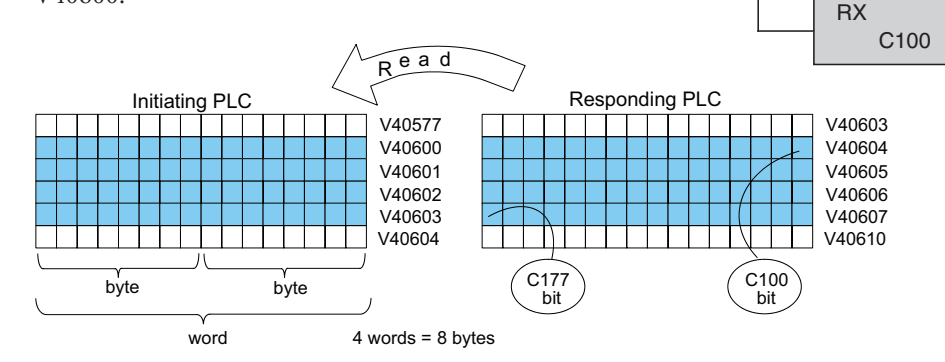

#### Write (WX) Instruction

The Write (WX) instruction specifies the memory location to be written to in the responding PLC.

A block of data is written that begins at the specified memory location and extends the number of bytes specified in the second LD instruction.

In the example, the 8-byte block of data beginning at V40600 and ending at V40603 in the initiating, or master, PLC is written (copied) into the memory of the responding PLC, beginning at C100 and ending at C177.

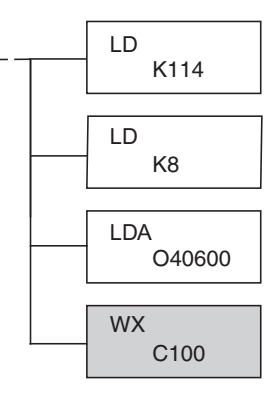

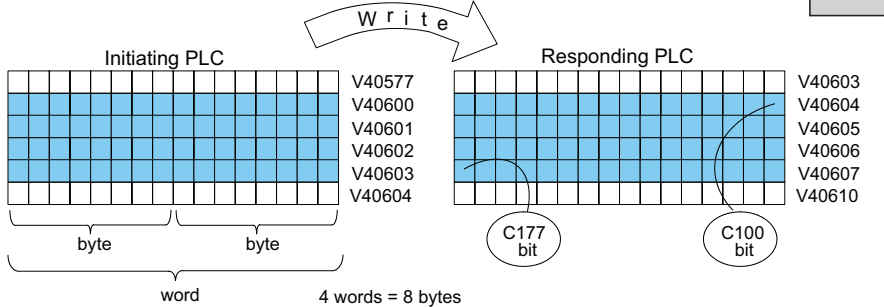

Ethernet Communications Modules, 3rd Edition, Rev. F

## **Addressing the Different Memory**

Some data types are inherently 16 bits long, for example timer and counter current values. Other data types are 1 bit long, for example: discrete inputs and outputs. Word-length and bit-length data are mapped into Word Memory, also known as V-memory, which allows you to address any of the different memory types as 16-bit words.

#### **Bit Memory**

Bit memory can be addressed in Read and Write instructions by the name of the first bit of any byte. If your second LD instruction contains the constant K8, eight bytes will be transmitted. If you use C0 in your RX or WX instruction, you will transmit the eight bytes from C0 through C77.

#### Word Memory and Aliases

In the example below, V40600 is the V-memory designation for the sixteen bits from C0 through C17. Aliases are a convenient substitute for V-memory designations, and can be used interchangeably in Read and Write instructions. VC0 is the alias for V40600. Either nomenclature addresses the same 16 bits.

The alias is simply the name of the first bit in a group of sixteen bits, with V added as a prefix. For example, VC0 represents the 16 bits beginning with C0. Word Memory, Bit Memory and Aliases all use the octal numbering system.

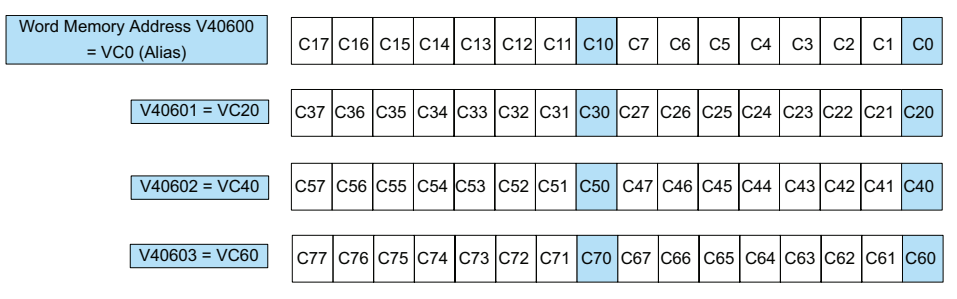

The following Write routines are all equivalent. *Direct*SOFT gives you the flexibility to identify the responding PLC's memory area in three different ways, as shown below.

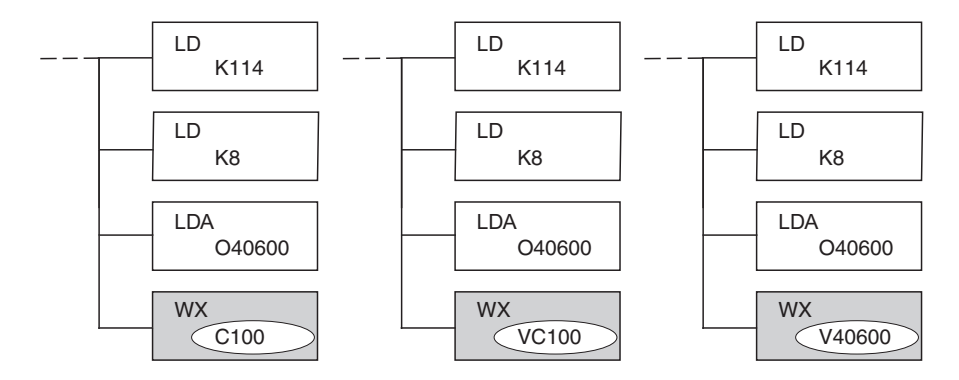

#### DirectSOFT is Flexible

You can address the different data types by any available convention shown in the tables that follow. The largest block of data that can be sent in a single Read or Write operation is 128 bytes. The smallest block of data is one byte for Bit Memory types and two bytes, or one word for Word Memory types. The octal numbering system is used for all addresses in these tables.

#### DL05 CPU

| DL05 CPU                   |            |               |             |  |
|----------------------------|------------|---------------|-------------|--|
| Data Type                  | Bit Memory | Word Memory   | Alias       |  |
| Timer Current Values       |            | V0-V177       | TA0-TA177   |  |
| Counter Current Values     | None       | V1000-V1177   | CTA0-CTA177 |  |
| User Data Words            |            | V1200-V7377   | None        |  |
| Input Points (See Note 1)  | X0-X377    | V40400-V40417 | VX0 – VX360 |  |
| Output Points (See Note 1) | Y0-Y377    | V40500-V40517 | VY0-VY360   |  |
| Control Relays             | C0-C777    | V40600-V40677 | VC0-VC760   |  |
| Special Relays             | SP0-SP777  | V41200-V41237 | VSP0-VSP760 |  |
| Timer Status Bits          | T0-T177    | V41100-V41107 | VT0-VT160   |  |
| Counter Status Bits        | CT0-CT177  | V41140-V41147 | VCT0-VCT160 |  |
| Stages                     | S0-S377    | V41000-V41017 | VS0-VS360   |  |

1 - The DL05 systems are limited to 8 discrete inputs and 6 discrete outputs with the present available hardware, but 256 point addresses exist.

#### DL06 CPU

| DL06 CPU                   |                              |                                               |                                  |  |
|----------------------------|------------------------------|-----------------------------------------------|----------------------------------|--|
| Data Type                  | Bit Memory                   | Word Memory                                   | Alias                            |  |
| Timer Current Values       |                              | V0-V377                                       | TA0-TA377                        |  |
| Counter Current Values     |                              | V1000-V1177                                   | CTA0-CTA177                      |  |
| User Data Words            | None                         | V400 - V677<br>V1200 - V7377<br>V10000-V17777 | None                             |  |
| Input Points (See Note 1)  | X0-X777                      | V40400 - V40437                               | VX0-VX760                        |  |
| Output Points (See Note 1) | Y0-Y777                      | V40500 - V40537                               | VY0-VY760                        |  |
| Control Relays             | C0-C1777                     | V40600 - V40677                               | VC0-VC1760                       |  |
| Special Relays             | SP0-SP777                    | V41200-V41237                                 | VSP0-VSP760                      |  |
| Timer Status Bits          | T0-T377                      | V41100-V41117                                 | VT0-VT160                        |  |
| Counter Status Bits        | CT0-CT177                    | V41140-V41147                                 | VCT0-VCT160                      |  |
| Stages                     | S0-S1777                     | V41000-V41077                                 | VS0-VS1760                       |  |
| Remote I/O                 | GX0 – GX3777<br>GY0 – GY3777 | V40000 - V40177<br>V40200 - V40377            | VGX0 – VGX3760<br>VGY0 – VGY3760 |  |

1 - The DL06 systems are limited to 20 discrete inputs and 16 discrete outputs with the present available hardware, but 512 point addresses exist.

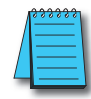

NOTE: The D2-230 CPU does not support the ECOM modules.

#### D2-240 CPU

| D2-240 CPU             |             |               |                 |  |  |
|------------------------|-------------|---------------|-----------------|--|--|
| Data Type              | Bit Memory  | Word Memory   | Alias           |  |  |
| Timer Current Values   |             | V0-V177       | TA0-TA177       |  |  |
| Counter Current Values | None        | V1000-V1177   | CTA0-CTA177     |  |  |
| Llear Data Words       | NONC        | V2000-V3777   | None            |  |  |
| User Data Worus        |             | V4000-V4377   | NULLE           |  |  |
| Input Points           | X0-X477     | V40400-V40423 | VX0-VX460       |  |  |
| Output Points          | Y0-Y477     | V40500-V40523 | VY0-VY460       |  |  |
| Control Relays         | C0-C377     | V40600-V40617 | VC0-VC360       |  |  |
| Special Delayo         | SP0-SP137   | V41200-V41205 | VSP0-VSP120     |  |  |
| Special Relays         | SP540-SP617 | V41226-V41230 | VSP540 - VSP600 |  |  |
| Timer Status Bits      | T0-T177     | V41100-V41107 | VT0-VT160       |  |  |
| Counter Status Bits    | CT0-CT177   | V41040-V41147 | VCT0-VCT160     |  |  |
| Stages                 | S0-S377     | V41000-V41037 | VS0-VS760       |  |  |

#### D2-250-1 CPU

| D2-250-1 CPU               |            |                                  |              |  |
|----------------------------|------------|----------------------------------|--------------|--|
| Data Type                  | Bit Memory | Word Memory                      | Alias        |  |
| Timer Current Values       |            | V0-V377                          | TA0-TA377    |  |
| Counter Current Values     | Nono       | V1000-V1377                      | CTA0-CTA377  |  |
| User Data Words            | Data Words | V1000 – V7377<br>V10000 – V17777 | None         |  |
| Input Points (See Note 1)  | X0-X777    | V40400-V40437                    | VX0-VX760    |  |
| Output Points (See Note 1) | Y0-Y777    | V40500 - V40537                  | VY0-VY760    |  |
| Control Relays             | CO-C1777   | V40600-V40677                    | VC0-VC1760   |  |
| Special Relays             | SP0-SP777  | V41200-V41237                    | VSP0-VSP1760 |  |
| Timer Status Bits          | T0-T377    | V41100-V41147                    | VT0-VT360    |  |
| Counter Status Bits        | CT0-CT177  | V41140-V41077                    | VCT0-VCT160  |  |
| Stages                     | S0-S1777   | V41000-V41077                    | VS0-VS1760   |  |

#### D2-260/D2-262 CPU

| D2-260/D2-262 CPU      |                              |                                                 |                                  |  |
|------------------------|------------------------------|-------------------------------------------------|----------------------------------|--|
| Data Type              | Bit Memory                   | Word Memory                                     | Alias                            |  |
| Timer Current Values   |                              | V0-V377                                         | TA0-TA377                        |  |
| Counter Current Values |                              | V1000-V1377                                     | CTA0-CTA377                      |  |
| User Data Words        | None                         | V400 - V777<br>V1400 - V7377<br>V10000 - V37777 | None                             |  |
| Input Points           | X0-X1777                     | V40400-V40477                                   | VX0-VX1760                       |  |
| Output Points          | Y0-Y1777                     | V40500-V40577                                   | VY0-VY1760                       |  |
| Control Relays         | C0-C3777                     | V40600-V40777                                   | VC0-VC3760                       |  |
| Special Relays         | SP0-SP137<br>SP320-SP717     | V41200 - V41205<br>V41215 - V41234              | VSP0 – VSP120<br>VSP320 – VSP700 |  |
| Timer Status Bits      | T0-T377                      | V41100-V41117                                   | VT0-VT360                        |  |
| Counter Status Bits    | CT0-CT377                    | V41000-V41157                                   | VCT0-VCT360                      |  |
| Stages                 | S0-S1777                     | V41000-V41077                                   | VS0-VS1760                       |  |
| Remote I/O             | GXO – GX3777<br>GYO – GY3777 | V40000 - V40177<br>V40200 - V40377              | VGX0 – VGX3760<br>VGY0 – VGY3760 |  |

#### D4-430 CPU

| D4-430 CPU             |                            |                                    |                                  |  |
|------------------------|----------------------------|------------------------------------|----------------------------------|--|
| Data Type              | Bit Memory                 | Word Memory                        | Alias                            |  |
| Timer Current Values   |                            | V0-V177                            | TA0-TA377                        |  |
| Counter Current Values | None                       | V1000-V1177                        | CTA0-CTA377                      |  |
| User Data Words        |                            | V1400-V7377                        | None                             |  |
| Input Points           | X0-X477                    | V40400-V40423                      | VX0-VX460                        |  |
| Output Points          | Y0-Y477                    | V40500-V40577                      | VY0-VY460                        |  |
| Control Relays         | C0-C737                    | V40600-V40777                      | VC0-VC720                        |  |
| Special Relays         | SP0-SP137<br>SP320-SP617   | V41200 - V41205<br>V41215 - V41234 | VSP0 – VSP120<br>VSP320 – VSP600 |  |
| Timer Status Bits      | T0-T177                    | V41100-V41117                      | VT0-VT160                        |  |
| Counter Status Bits    | CT0-CT177                  | V41000-V41157                      | VCT0-VCT160                      |  |
| Stages                 | S0-S577                    | V41000-V41077                      | VS0-VS560                        |  |
| Remote I/O             | GX0 – GX777<br>GY0 – GY777 | V40000 - V40077<br>V40200 - V40377 | VGX0 – VGX760<br>VGY0 – VGY760   |  |

#### D4-440 CPU

| D4-440 CPU             |                              |                                    |                                  |  |  |
|------------------------|------------------------------|------------------------------------|----------------------------------|--|--|
| Data Type              | Bit Memory                   | Word Memory                        | Alias                            |  |  |
| Timer Current Values   |                              | V0-V377                            | TA0-TA377                        |  |  |
| Counter Current Values | None                         | V1000-V1177                        | CTA0-CTA177                      |  |  |
| User Data Words        | None                         | V1400 – V7377<br>V10000 – V17777   | None                             |  |  |
| Input Points           | X0-X477                      | V40400-V40423                      | VX0-VX460                        |  |  |
| Output Points          | Y0-Y477                      | V40500-V40523                      | VY0-VY460                        |  |  |
| Control Relays         | C0-C1777                     | V40600-V40677                      | VC0-VC1760                       |  |  |
| Special Relays         | SP0 – SP137<br>SP320 – SP717 | V41200 - V41205<br>V41215 - V41234 | VSP0-VSP120<br>VSP320-VSP700     |  |  |
| Timer Status Bits      | T0-T377                      | V41100-V41117                      | VT0-VT360                        |  |  |
| Counter Status Bits    | CT0-CT177                    | V41140-V411417                     | VCT0-VCT160                      |  |  |
| Stages                 | S0-S1777                     | V41000-V41077                      | VS0-VS1760                       |  |  |
| Remote I/O             | GX0 – GX1777<br>GY0 – GY1777 | V40000 - V40077<br>V40200 - V40377 | VGX0 – VGX1760<br>VGY0 – VGY1760 |  |  |

#### D4-450/D4-454 CPU

| D4-450/D4-454 CPU      |                              |                                    |                                  |  |  |
|------------------------|------------------------------|------------------------------------|----------------------------------|--|--|
| Data Type              | Bit Memory                   | Word Memory                        | Alias                            |  |  |
| Timer Current Values   |                              | V0-V377                            | TA0-TA377                        |  |  |
| Counter Current Values | Nono                         | V1000-V1377                        | CTA0-CTA377                      |  |  |
| User Data Words        | NOTE                         | V1400 – V7377<br>V10000 – V37777   | None                             |  |  |
| Input Points           | X0-X1777                     | V40400-V40477                      | VX0-VX1760                       |  |  |
| Output Points          | Y0-Y1777                     | V40500-V40577                      | VY0-VY1760                       |  |  |
| Control Relays         | C0-C3777                     | V40600-V40777                      | VC0-VC3790                       |  |  |
| Special Relays         | SP0 – SP137<br>SP320 – SP717 | V41200 - V41205<br>V41215 - V41234 | VSP0 – VSP120<br>VSP320 – VSP700 |  |  |
| Timer Status Bits      | T0-T377                      | V41100-V41117                      | VT0-VT360                        |  |  |
| Counter Status Bits    | CT0-CT377                    | V41140-V41157                      | VCT0 - VCT360                    |  |  |
| Stages                 | S0-S1777                     | V41000-V41077                      | VS0-VS1760                       |  |  |
| Remote I/O             | GXO – GX3777<br>GYO – GY3777 | V40000 - V40177<br>V40200 - V40377 | VGX0 – VGX3760<br>VGY0 – VGY3760 |  |  |

### **Special Relays for Communications**

The *Direct*LOGIC PLCs provide internal contacts (bits) for monitoring the status of communications. The internal contacts are called Special Relays (there are other Special Relays used for other purposes). There are two Special Relays for each slot in the base that will accept the ECOM module. The two relays perform the following functions:

- Communication Busy This bit is on when the communication module is busy transmitting or receiving. You must use this bit, or relay contact, to prevent overwriting your Read or Write (RX/WX) instructions.
- Communication Error This bit is on when an error occurred in the last RX or WX communication. This error automatically clears (the bit resets to zero) when another RX or WX instruction executes.

For example, Special Relays SP124 and SP125 correspond to an ECOM module in slot 3 of the PLC base.

The Special Relay SP125 is used in the example to energize the output Y50, indicating a communication error has occurred. This Special Relay must appear earlier in the program than your RX or WX instruction because it is turned off (reset to zero) when a subsequent Read or Write instruction is executed.

The Special Relay SP124 indicates the ECOM is busy. When SP124 is on, the normally closed contact opens to prevent executing another RX or WX instruction until the last one is completed. The appropriate busy bit must be used as a NC contact on every RX/WX instruction rung in the program.

| DL05 Special Purpose Communication<br>Relays |             |  |  |
|----------------------------------------------|-------------|--|--|
| CPU Base                                     | Option Slot |  |  |
| Communication Busy                           | SP120       |  |  |
| Communication Error                          | SP121       |  |  |

| DL06 Special Purpose Communication Relays |       |       |       |       |  |  |  |
|-------------------------------------------|-------|-------|-------|-------|--|--|--|
| CPU Base Slot 1 Slot 2 Slot 3 Slot 4      |       |       |       |       |  |  |  |
| Communication Busy                        | SP120 | SP122 | SP124 | SP126 |  |  |  |
| Communication Error                       | SP121 | SP123 | SP125 | SP127 |  |  |  |

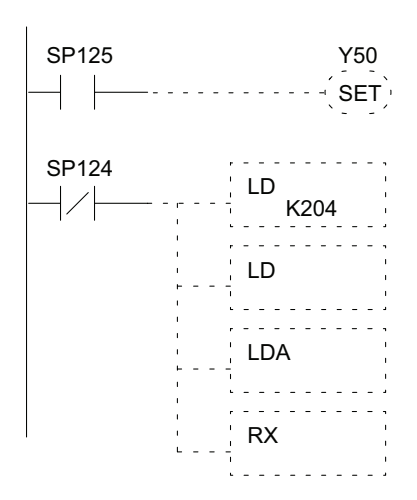

4–11

| D2-240, D2-250-1, D2-260 and D2-262 Special Purpose Communication Relays |        |        |        |        |        |        |        |
|--------------------------------------------------------------------------|--------|--------|--------|--------|--------|--------|--------|
| CPU Base                                                                 | Slot 1 | Slot 2 | Slot 3 | Slot 4 | Slot 5 | Slot 6 | Slot 7 |
| Communication Busy                                                       | SP122  | SP124  | SP126  | SP130  | SP132  | SP134  | SP136  |
| Communication Error                                                      | SP123  | SP125  | SP127  | SP131  | SP133  | SP135  | SP137  |
| D2-240<br>D2-250-1<br>D2-260<br>D2-262                                   |        |        |        |        |        |        |        |
| CPU Slot No ECOM permitted in slot 0!                                    |        |        |        |        |        |        |        |

| D4-430, D4-440 and D4-454 Special Purpose Communication Relays |        |        |        |        |        |        |        |        |  |
|----------------------------------------------------------------|--------|--------|--------|--------|--------|--------|--------|--------|--|
| CPU Base                                                       | Slot 0 | Slot 1 | Slot 2 | Slot 3 | Slot 4 | Slot 5 | Slot 6 | Slot 7 |  |
| Communication Busy                                             | SP120  | SP122  | SP124  | SP126  | SP130  | SP132  | SP134  | SP136  |  |
| Communication Error                                            | SP121  | SP123  | SP125  | SP127  | SP131  | SP133  | SP135  | SP137  |  |
|                                                                |        |        |        |        |        |        |        |        |  |
|                                                                |        |        |        |        |        |        |        |        |  |

| O<br>E | DL405 |           |   |   | ` |   |   |   |   |  |
|--------|-------|-----------|---|---|---|---|---|---|---|--|
|        |       | Slot<br>0 | 1 | 2 | 3 | 4 | 5 | 6 | 7 |  |
|        |       |           |   |   |   |   |   |   |   |  |

| D4-430, D4-440 and D4-454 Special Purpose Communication Relays |                  |        |        |        |        |        |        |        |  |  |
|----------------------------------------------------------------|------------------|--------|--------|--------|--------|--------|--------|--------|--|--|
| CPU Base                                                       | Slot 0           | Slot 1 | Slot 2 | Slot 3 | Slot 4 | Slot 5 | Slot 6 | Slot 7 |  |  |
| Communication Busy                                             | SP120            | SP122  | SP124  | SP126  | SP130  | SP132  | SP134  | SP136  |  |  |
| Communication Error                                            | SP121            | SP123  | SP125  | SP127  | SP131  | SP133  | SP135  | SP137  |  |  |
| Expansion Base 1                                               | Expansion Base 1 |        |        |        |        |        |        |        |  |  |
| Communication Busy                                             | SP140            | SP142  | SP144  | SP146  | SP150  | SP152  | SP154  | SP156  |  |  |
| Communication Error                                            | SP141            | SP143  | SP145  | SP147  | SP151  | SP153  | SP155  | SP157  |  |  |
| Expansion Base 2                                               |                  |        |        |        |        |        |        |        |  |  |
| Communication Busy                                             | SP160            | SP162  | SP164  | SP166  | SP170  | SP172  | SP174  | SP176  |  |  |
| Communication Error                                            | SP161            | SP163  | SP165  | SP167  | SP171  | SP173  | SP175  | SP177  |  |  |
| Expansion Base 3                                               |                  |        |        |        |        |        |        |        |  |  |
| Communication Busy                                             | SP200            | SP202  | SP204  | SP206  | SP210  | SP212  | SP214  | SP216  |  |  |
| Communication Error                                            | SP201            | SP203  | SP205  | SP207  | SP211  | SP213  | SP215  | SP217  |  |  |

## **Program with One Read Instruction**

The Ladder View screen below is the program development screen in *Direct*SOFT Programming Software. This four-rung program is explained in detail on page 4-14. This is a complete program although its function is very limited. There is also a two-rung program that runs in the responding PLC, and it is also explained on page 4-14.

#### Program for the Initiating PLC

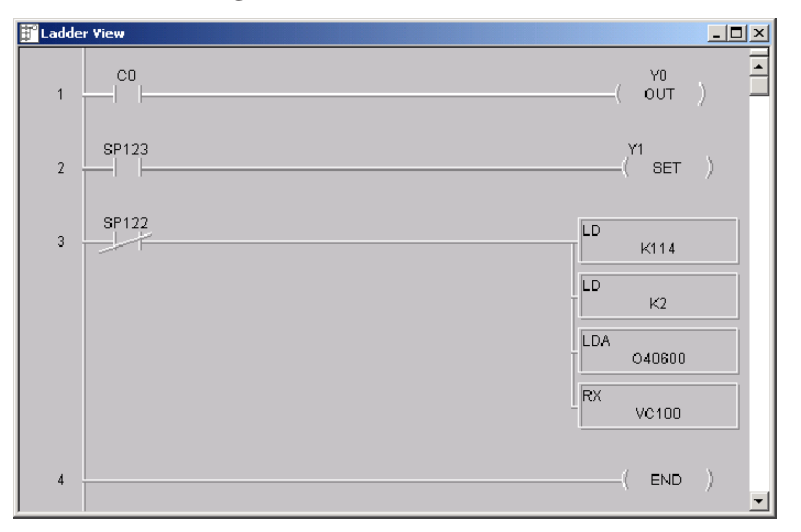

#### Program for the Responding PLC

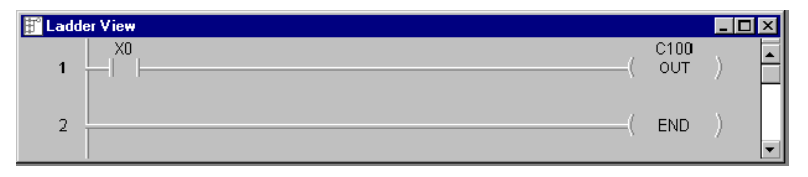

When the toggle switch input to the responding PLC is turned on (transitions from 0 to 1), the C0 bit in the initiating PLC transitions from 0 to 1. The program in the initiating PLC causes Y0 to turn on in response to the C0 bit.

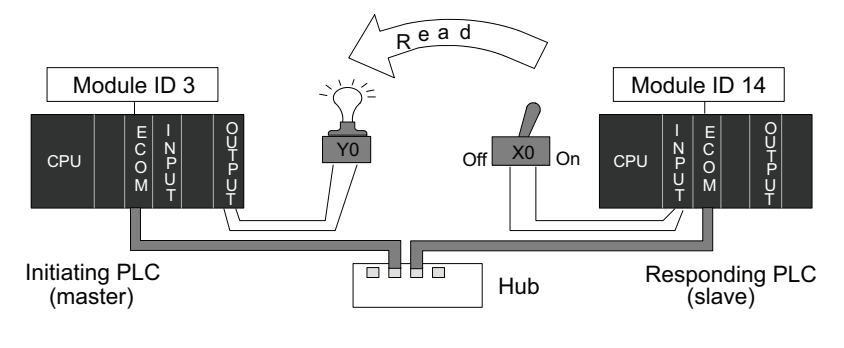

#### Rung 1

In our example, the normally open contact labeled C0 is an internal control relay. When C0 is on, discrete output Y0 is energized.

## C0 (OUT)

SP123

SP122

Y0

Y1

(SET)

LD K0114

LD K2

LDA

040600

RX VC100

#### Rung 2

The second rung uses a Special Relay to identify a communication error. In the example, SP123 is on if a communication error is present for slot one. Use different Special Relays if your ECOM module is in a different slot (see page 4-11 and 4-12). We use SP123 to turn on an indicator light connected to a discrete output.

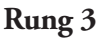

The Special Relay labeled SP122 is on when slot 1 is busy transmitting or receiving. The Read instruction may take longer than one PLC scan to complete. Use this Special Relay to prevent overwriting the previous Read instruction with each PLC scan.

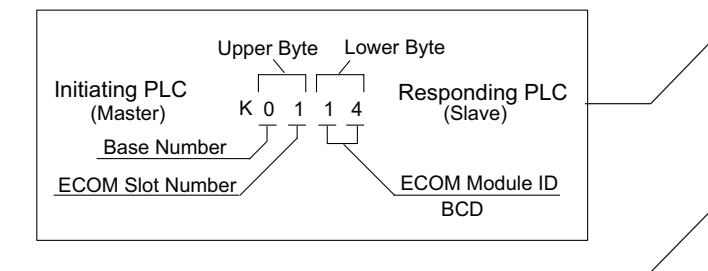

Number of bytes to be transferred. Max = 128 bytes Beginning address in the initiating PLC, expressed as an octal number.

Beginning address in the responding PLC.

#### Rung 4

All **Direct**LOGIC PLCs use an END statement to identify the final rung of the main body of the program.

#### Program for the Responding PLC

This two-rung program resides in the responding PLC's CPU. Its function is simply to use the X0 contact to turn on the internal control relay, C100.

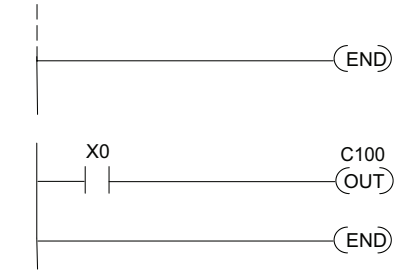

## **Example Program with One Write Instruction**

The Ladder View screen below is the program development screen in *Direct*SOFT Programming Software. This four-rung program is explained in detail on page 4-16. This is a complete program although its function is very limited. There is also a two-rung program that runs in the responding PLC. It is also explained on page 4-16.

#### Program for the Initiating PLC

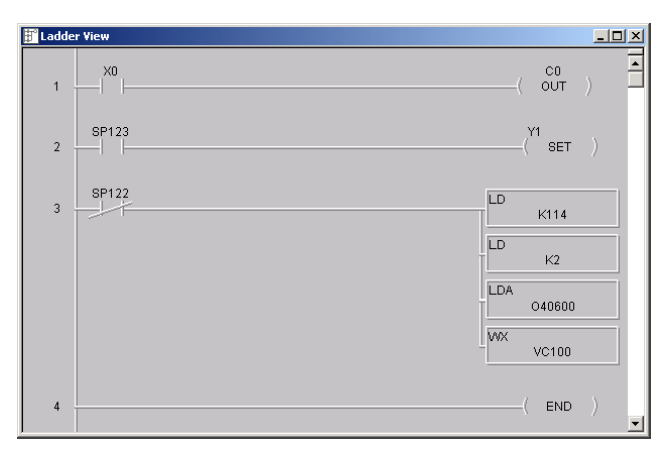

#### Program for the Responding PLC

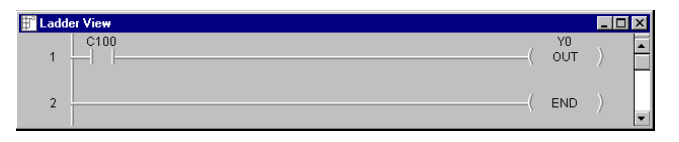

When the toggle switch input to the *initiating* PLC is turned on (transitions from 0 to 1), the C100 bit in the *responding* PLC also transitions from 0 to 1. The program in the responding PLC causes Y0 to turn on in response to the C100 bit.

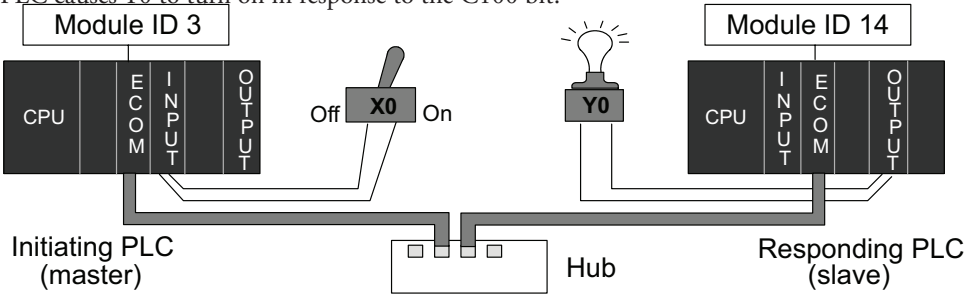

For the purpose of these example programs, both the initiating PLC and the responding PLC must be in RUN Mode.

L-15

#### Rung 1

In our example, the normally open contact labeled X0 is a toggle switch input to a discrete input module. When X0 is on, Control Relay C0 is energized.

#### Rung 2

The second rung uses a Special Relay to identify a communication error. In the example, SP123 is on if a communication error is present for slot one. Use different Special Relays if your ECOM module is in a different slot (see page 4-11 and 4-12). We use SP123 to turn on an indicator light connected to a discrete output.

#### Rung 3

The Special Relay labeled SP122 is on when slot 1 is busy transmitting or receiving. The Write instruction may take longer than one PLC scan to complete. Use this Special Relay to prevent overwriting the previous Write instruction with each PLC scan.

### Upper Byte Lower Byte Initiating PLC (Master) K 0 1 1 4 (Slave) Base Number ECOM Slot Number BCD

Number of bytes to be transferred. Max = 128 bytes -Beginning address in the initiating PLC, expressed as an octal number.

Beginning address in the responding PLC.

#### Rung 4

All *Direct*LOGIC PLCs use an END statement to identify the final rung of the main body of the program.

#### Program for the Responding PLC

This two-rung program resides in the responding PLC's CPU. Its function is simply to take the C100 contact and convert it to a real output, Y0.

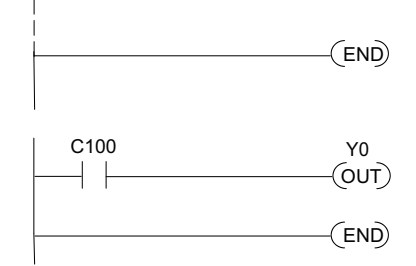

X0

SP123

SP122

C0

(OUT)

Y1

(SET)

LD K0114

LD K2

LDA

040600

RX VC100

## Integrating Multiple Read and Write Instructions

Multiple Read and Write instructions require interlocks for sequencing because only one RX/ WX instruction can be processed per CPU scan. Using interlocks, one RX/WX instruction is processed in each scan until all RX/WX instructions have been executed. After the last instruction, the sequence then begins again at the first RX/WX instruction.

Without interlocks, the RX/WX instructions would be executed in an unpredictable order, and some might be executed many times before others are executed once. The interlocks serve to open (disconnect) the ladder circuits for all Read and Write instructions except the one that should be processed on the current CPU scan.

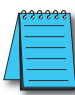

**Note:** To simplify programming when using an ECOM100 module, consider using IBOX instructions ECOM100, ECRX, ECWX. These instructions handle the interlocking for the user. Please reference Chapter 5 of the user manual for the PLC you are using.

We show two methods of creating the interlocks necessary for sequencing multiple Read and Write instructions:

- Sequenced Internal Control Relays
- Shift Register

We will step you through the development of the interlocks using both methods. The two examples shown perform the same function. Only the interlocks are different.

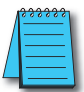

**NOTE:** To fully understand the material in this section, you will first need to understand the Example Programs on pages 4-13 and 4-15, as well as the material in the Network Instructions section, beginning on page 4-3.

The following program segment sequences through three RX/WX instructions (two Write instructions and one Read instruction). You can develop your own program incorporating either of the two interlocking control strategies and expanding the number of interlocks to accommodate the number of RX/WX instructions in your program.

#### **Interlocking Relays**

It is easy to see the function of the interlocking relays if we construct a truth table first.

Across the top of the truth table we show internal control relays that we are considering using

for our sequencing strategy. We have used C50 through C52 for our chart, but any contacts that are not used for other purposes in your program will work just as well.

Down the left side of the chart, we list the number of RX/WX instructions we may want to use in our RLL program.

The three contacts in this truth table will accommodate as many as eight Read or Write instructions. Our program only has three RX/

| Truth Table   | <b>C52</b> | C51 | <b>C50</b> |
|---------------|------------|-----|------------|
| First RX/WX   | 0          | 0   | 0          |
| Second RX/WX  | 0          | 0   | 1          |
| Third RX/WX   | 0          | 1   | 0          |
| Fourth RX/WX  | 0          | 1   | 1          |
| Fifth RX/WX   | 1          | 0   | 0          |
| Sixth RX/WX   | 1          | 0   | 1          |
| Seventh RX/WX | 1          | 1   | 0          |
| Eighth RX/WX  | 1          | 1   | 1          |

WX instructions so we only need to use two contacts (see why on page 4-18). We will use C50 and C51. One additional contact (C53) would give us 32 combinations since the number of combinations expands as the power of 2.

Our three RX/WX instructions can be sequenced by the two contacts C50 and C51. Two contacts provide four different binary states:

- Both off
- C50 on and C51 off
- C50 off and C51 on
- Both on

We only need to use three of the four binary states (circled) since we only have three RX/WX instructions to sequence.

#### First RX/WX Instruction

**C51 C50 Truth Table C52** First RX/WX 0 0 0 Second RX/WX 0 0 1 Third RX/WX 0 0 1 Fourth RX/WX 0 ì 1 Fifth RX/WX 1 0 0 Sixth RX/WX 1 0 1 Seventh RX/WX 1 1 0 **Eighth RX/WX** 1 1 1

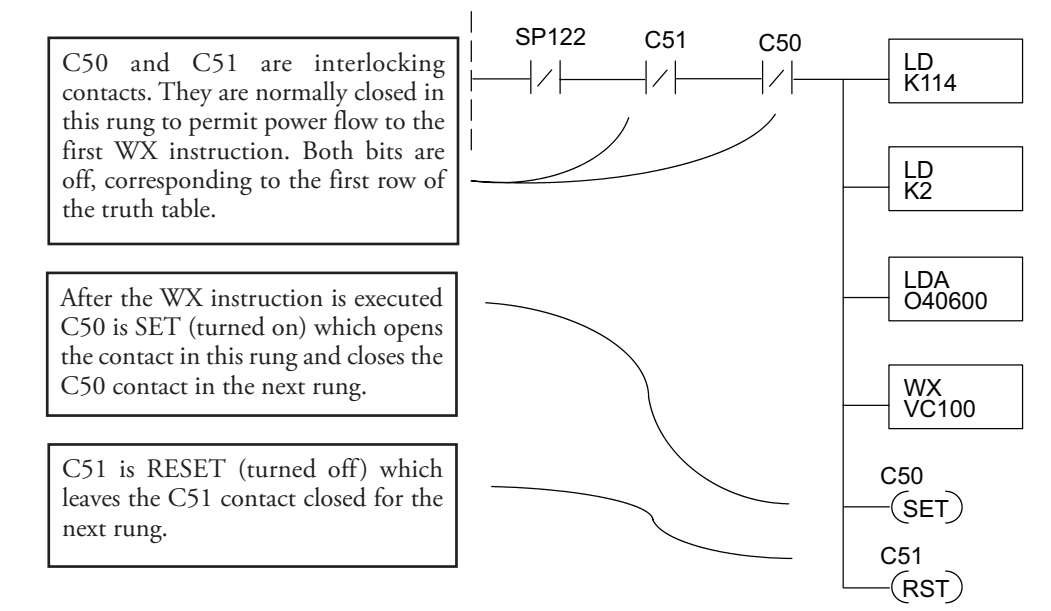

#### Second RX/WX Instruction

C50 is normally open and C51 is normally closed. For this rung to be executed, the C50 bit must be on and the C51 bit must be off, corresponding to the second row of the truth table. C50 was turned on in the previous rung. C51 was turned off in the previous rung.

After the WX instruction is executed C50 is RESET (turned off) which opens the C50 contact in this rung and closes it in the next rung.

C51 is SET (turned on), which closes the normally open C51 contact in the next rung.

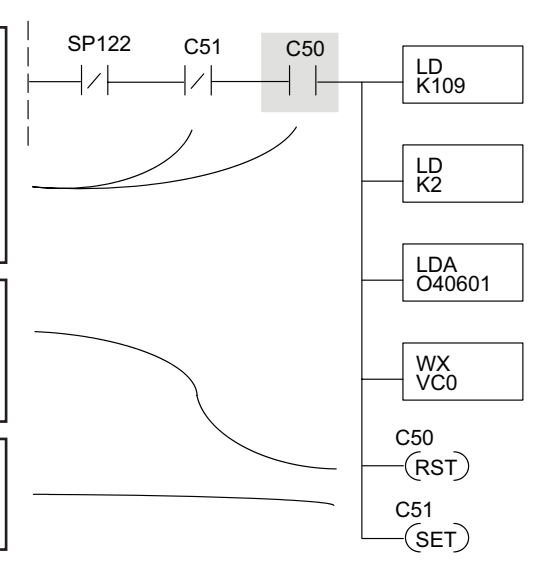

#### Third RX/WX Instruction

In this last rung, C50 is normally closed and C51 is normally open. For this rung to be executed, the C50 bit must be off and the C51 bit must be on, corresponding to the third row of the truth table. C51 was turned on in the previous rung.

After the RX instruction is executed, C50 is RESET which opens the C50 contact in this rung and allows it to close in preparation for repeating the first communication rung on the next CPU scan (page 4-18).

C51 is also RESET, which allows the C51 contact to close in preparation for repeating the first communication rung on the next CPU scan (page 4-18).

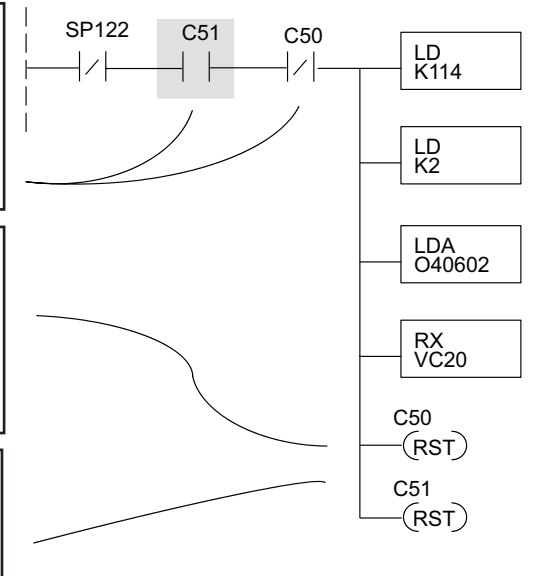

#### Returning to the First RX/WX Instruction

At the end of the third RX/WX instruction, we cycle back to the top row of the truth table on page 4-18. Both C50 and C51 are off, and the next CPU scan executes the first RX/WX instruction.

#### Shift Register

The Shift Register can be used for creating interlocks, as an alternative to using control relays. For a complete explanation of the function of the Shift Register, see the User Manual for your PLC. If you have more than a few RX/WX instructions, using control relays can become cumbersome. The Shift Register allows a single contact to be used in each communication rung as an interlock.

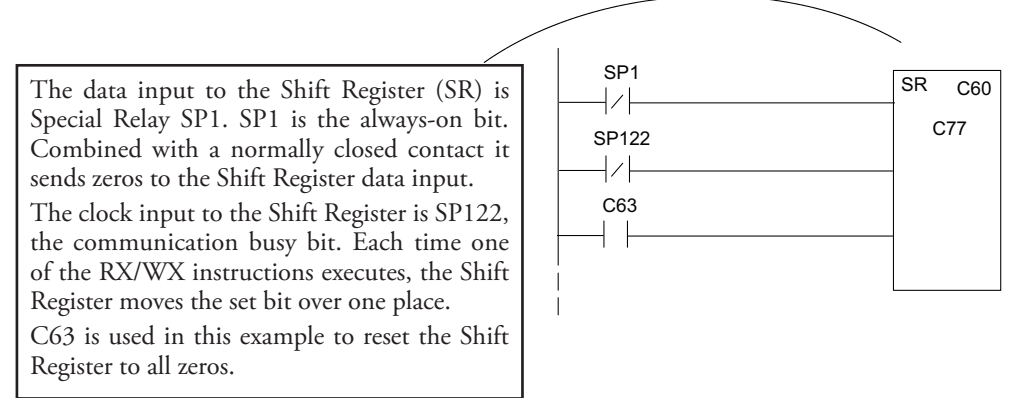

| C77 | C76     | C75    | C74   | C73     | C72  | C71 | C70 | C67 | C66 | C65 | C64 | C63 | C62 | C61 | C60 | 1 |
|-----|---------|--------|-------|---------|------|-----|-----|-----|-----|-----|-----|-----|-----|-----|-----|---|
| Sh  | ift Reg | gister | after | first s | can. |     |     |     |     |     |     |     |     |     |     |   |

- C77
   C76
   C75
   C74
   C73
   C72
   C71
   C70
   C67
   C66
   C65
   C64
   C63
   C62
   C61
   C60

   Shift Register after second scan.

   <
- C77
   C76
   C75
   C74
   C73
   C72
   C71
   C70
   C67
   C66
   C65
   C64
   C63
   C62
   C61
   C60

   Shift Register after first RX/WX.

 C77
 C76
 C75
 C74
 C73
 C72
 C71
 C70
 C67
 C66
 C65
 C64
 C63
 C62
 C61
 C60

 Shift Register after second RX/WX.

 C77
 C76
 C75
 C74
 C73
 C72
 C71
 C70
 C67
 C66
 C65
 C64
 C63
 C62
 C61
 C60

 Shift Register after third RX/WX.

 <

C77 C76 C75 C74 C73 C72 C71 C70 C67 C66 C65 C64 C63 C62 C61 C60 Shift Register after third RX/WX plus one scan.

#### Store If Equal

The Store If Equal instruction detects when the Shift Register is reset to zeros. When that condition is true the C60 bit is SET by this rung. The C60 bit becomes the high bit shifted by the Shift Register until each RX/WX instruction is executed in turn.

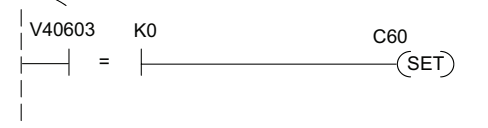

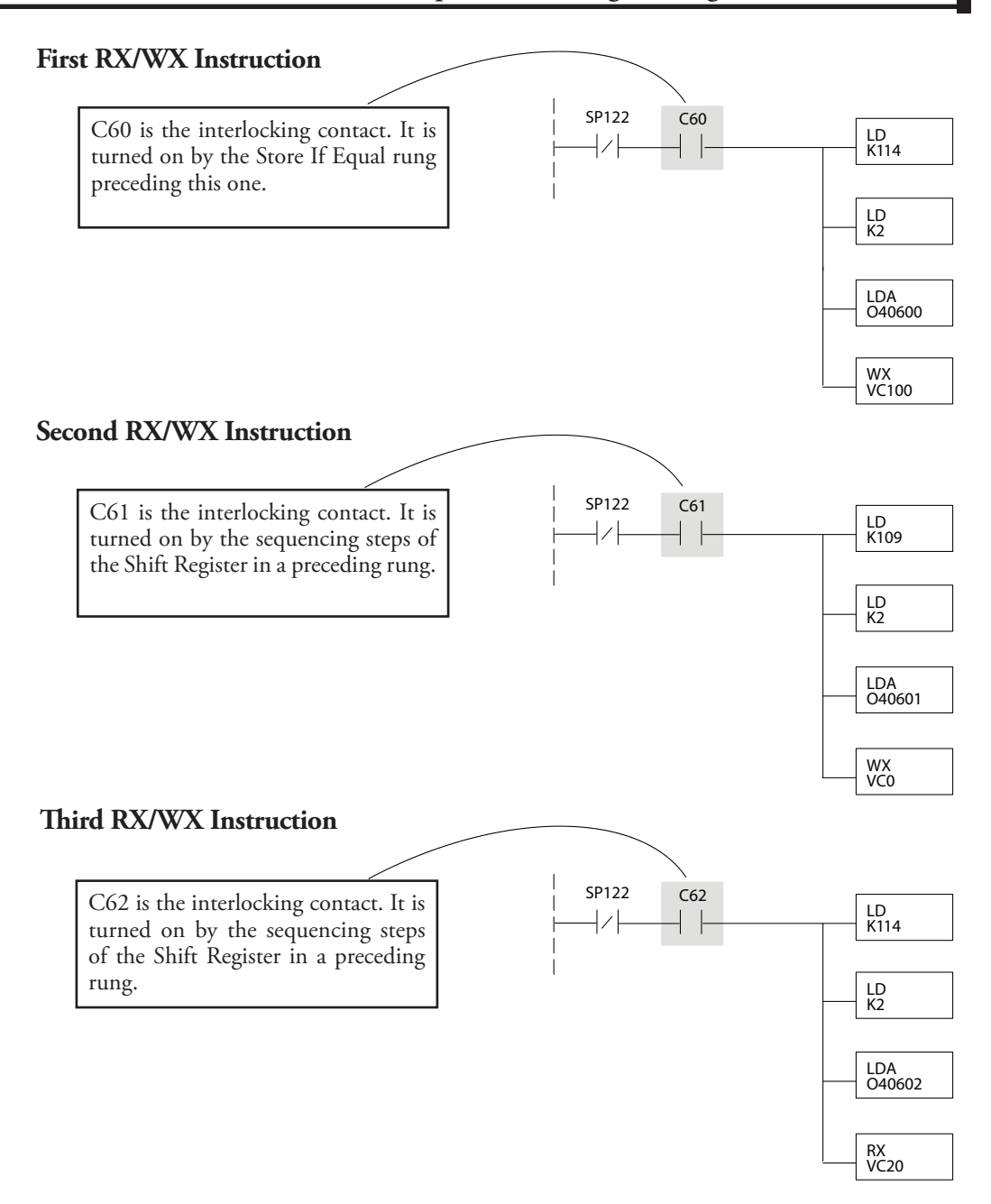

After this rung is executed, the Shift Register shifts the high bit from C62 to C63 on the next CPU scan. C63 resets the Shift Register to zeros, the Store If Equal sets the C60 bit, and the CPU executes the first RX/WX instruction.

4–21

## MODBUS TCP FOR H0/H2/ H4-ECOM100

#### In This Chapter...

| Modbus TCP                        | 5-2  |
|-----------------------------------|------|
| Supported Modbu Function Codes    | 5-4  |
| Network Server (Slave) Operation  | 5-5  |
| Network Client (Master) Operation | 5-15 |
| H0/H2/H4 -ECOM100 System Memory   | 5-30 |

HAPTER

5

## **Modbus TCP**

Modbus TCP is essentially the serial Modbus RTU protocol encapsulated in a TCP/IP wrapper. Modbus RTU is used for serial communications between a master and slave(s) devices. Modbus TCP is used for TCP/IP communications between client and server devices on an Ethernet network. The TCP version of Modbus follows the OSI Network Reference Model.

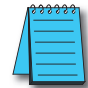

**NOTE:** You must configure the peer to peer configuration as shown in Chapter 3 (page 3-10) to use Modbus TC/P. If the peer to peer configuration is not configured the ECOM100 will use Host Protocol instead of Modbus TC/P.

#### Client / Server Model

The Modbus messaging service provides a Client/Server communication between devices connected on an Ethernet TCP/IP network. This client / server model is based on four types of messages:

- Modbus Request the message sent on the network by the Client to initiate a transaction
- Modbus Confirmation the Response Message received on the Client side
- Modbus Indication the Request message received on the Server side
- Modbus Response the Response message sent by the Server

#### **Protocol Description**

#### Client / Server Model

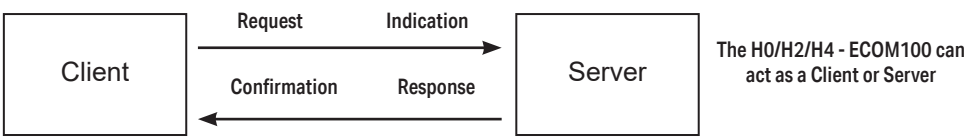

A typical Modbus TCP frame consists of the following fields:

The **MBAP header** (Modbus Application Protocol header) is seven bytes long. It consists of the following fields

- Transaction Identifier It is used for transaction pairing, the Modbus server copies in the response the transaction identifier of the request. (2 bytes)
- Protocol Identifier It is used for intra- system multiplexing. The Modbus protocol is identified by the value 0. (2 bytes)
- Length The length field is a byte count of the following fields, including the Unit Identifier and data fields. (2 bytes)
- Unit Identifier This field is used for intra- system routing purpose. It is typically used to communicate to a Modbus or a Modbus+ serial line slave through a gateway between an Ethernet TCP/IP network and a Modbus serial line. This field is set by the Modbus Client in the request and must be returned with the same value in the response by the server. (1 byte)

This header provides some differences compared to the Modbus RTU application data unit used on serial line:

- The Modbus "slave address" field usually used on Modbus Serial Line is replaced by a single byte "Unit Identifier" within the MBAP Header. The "Unit Identifier" is used to communicate via devices such as bridges, routers and gateways that use a single IP address to support multiple independent Modbus end units.
- All Modbus requests and responses are designed in such a way that the recipient can verify that a message is finished. For function codes where the Modbus PDU has a fixed length, the function code alone is sufficient. For function codes carrying a variable amount of data in the request or response, the data field includes a byte count.
- Protocol Identifier It is used for intra- system multiplexing. The Modbus protocol is identified by the value 0. (2 bytes)

The **function code field** of a message contains 8 bits. Valid function codes are in the range of 1 - 255 decimal. The function code instructs the slave what kind of action to take. Some examples are to read the status of a group of discrete inputs; to read the data in a group of registers; to write to an output coil or a group of registers; or to read the diagnostic status of a slave.

When a slave responds to the master, it uses the function code field to indicate either a normal response or that some type of error has occurred. For a normal response, the slave echoes the original function code. In an error condition, the slave echoes the original function code with its MSB set to a logic 1.

The **data field** is constructed using sets of two hexadecimal digits in the range of 00 to FF. According to the network's serial transmission mode, these digits can be made of a pair of ASCII characters or from one RTU character.

The data field also contains additional information that the slave uses to execute the action defined by the function code. This can include internal addresses, quantity of items to be handled, etc.

The data field of a response from a slave to a master contains the data requested if no error occurs. If an error occurs, the field contains an exception code that the master uses to determine the next action to be taken. The data field can be nonexistent in certain types of messages.

| 1 | <u>\$\$\$\$\$\$</u> |
|---|---------------------|
| / |                     |
| / |                     |
| _ |                     |

**NOTE:** ModScan32 is a Windows based application program that can be used as a Modbus master to access and change data points in a connected device (H0/H2/H4- ECOM100) The utility is ideally suited for quick and easy testing of Modbus TCP network slave devices. Visit www.win- tech.com to download a free ModScan32 trial demo and for more information on ModScan32.

## **Supported Modbu Function Codes**

The following Modbus function codes are supported by the H0/H2/H4- ECOM100. Not all function codes are supported when the ECOM100 serves as a network client. The "Network Client Operation" section later in this chapter lists the function codes that are supported in client mode.

| Modbus<br>Function Code | Function                                                                                                    | Server<br>Mode | Client<br>Mode |
|-------------------------|----------------------------------------------------------------------------------------------------|----------------|----------------|
| 01                      | Read Discrete Output Table                                                                                              |                |                |
| 02                      | Read Discrete Input Table                                                                                               |                |                |
| 03                      | Read Holding registers (when addressing mode<br>is 584/984, this function is used to access analog<br>output registers) |                | Yes            |
| 04                      | Read Input Registers (when addressing mode is 584/984, this function is used to access analog input registers)          | Yes            |                |
| 05                      | Force Single Discrete Output                                                                                            |                |                |
| 06                      | Preset Single Holding Registers                                                                                         |                | No             |
| 08                      | Loop Back / Maintenance                                                                                                 |                |                |
| 15                      | Force Multiple Discrete Outputs                                                                                         |                | Vee            |
| 16                      | Preset Multiple Holding Registers                                                                                       |                | res            |
# **Network Server (Slave) Operation**

This section describes how other Modbus TCP clients on a network can communicate with an H0/H2/H4 -ECOM100 that you have configured for Modbus TCP protocol. A network client must send a Modbus function code and Modbus address to specify a PLC memory location the DL05/06/205/405 CPU. No CPU ladder logic is required to support Modbus TCP server operation.

#### **Modbus Function Codes Supported**

The H0/H2/H4 -ECOM100 supports the following Modbus function codes when acting as a Modbus TCP server.

| Modbus<br>Function Code | Function                                                                                                    | DL05/06/205/405<br>Data Types Available |
|-------------------------|----------------------------------------------------------------------------------------------------|-----------------------------------------|
| 01                      | Read Discrete Output Table                                                                                              | Y, C, T, CT                             |
| 02                      | Read Discrete Input Table                                                                                               | X, SP                                   |
| 03                      | Read Holding registers (when addressing mode<br>is 584/984, this function is used to access analog<br>output registers) | V                                       |
| 04                      | Read Input Registers (when addressing mode is 584/984, this function is used to access analog input registers)          | V                                       |
| 05                      | Force Single Discrete Output                                                                                            | Y, C, T, CT                             |
| 06                      | Preset Single Holding Registers                                                                                         | V                                       |
| 08                      | Loop Back / Maintenance                                                                                                 |                                         |
| 15                      | Force Multiple Discrete Outputs                                                                                         | Y, C, T, CT                             |
| 16                      | Preset Multiple Holding Registers                                                                                       | V                                       |

#### **Determining the Modbus Address**

There are typically two ways that most Modbus addressing conventions allow you to specify a PLC memory location. These are:

- By specifying the Modbus data type and address
- By specifying a Modbus address only.

#### If Your Host Software or Client Requires the Data Type and Address

Many Modbus TCP clients allow you to specify the Modbus data type and the Modbus address that corresponds to the PLC memory location. This is the easiest method, but not all packages allow you to do it this way.

The actual equation used to calculate the address depends on the type of PLC data you are using. The PLC memory types are split into two categories for this purpose.

- Discrete X, SP, Y, C, S, T(contacts), CT (contacts)
- Word V-Memory, Timer current value, Counter current value

In either case, you basically convert the PLC octal address to decimal and add the appropriate Modbus starting address (as required). The following tables show the exact range used for each group of data.

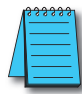

**NOTE:** For an automated Modbus/Koyo address conversion utility, download the file **Modbus\_conversion.xls** from the **www.automationdirect.com** technical support website.

| DL05 Memory Type           | Qty<br>(Dec.) | PLC Range<br>(Octal)  | Modbus<br>Address Range | Modbus<br>Data Type |
|----------------------------|---------------|-----------------------|-------------------------|---------------------|
| For Discrete Data Types    | Conv          | ert PLC Addr. to Dec. | + Start of Range        | + Data Type         |
| Inputs (X)                 | 256           | X0-X377               | 2048 - 2303             | Input               |
| Special Relays (SP)        | 512           | SP0-SP777             | 3072 - 3583             | Input               |
| Outputs (Y)                | 256           | Y0-Y377               | 2048 - 2303             | Coil                |
| Control Relays (C)         | 512           | C0-C777               | 3072 - 3583             | Coil                |
| Timer Contacts (T)         | 128           | T0-T177               | 6144-6271               | Coil                |
| Counter Contacts (CT)      | 128           | CT0-CT177             | 6400 - 6527             | Coil                |
| Stage Status Bits (S)      | 256           | <b>S</b> 0-S377       | 5120 - 5375             | Coil                |
| For Word Data Types        | Conv          | ert PLC Addr. to Dec. | +                       | Data Type           |
| Timer Current Values (V)   | 128           | V0-V177               | 0-127                   | Input Register      |
| Counter Current Values (V) | 128           | V1000-V1177           | 512 - 639               | Input Register      |
| V-Memory, user data (V)    | 3072          | V1400-V7377           | 768 - 3839              | Holding Register    |

| DL06 Memory Type           | Qty<br>(Dec.)       | PLC Range<br>(Octal)                            | Modbus<br>Address Range                | Modbus<br>Data Type |
|----------------------------|---------------------|-------------------------------------------------|----------------------------------------|---------------------|
| For Discrete Data Types    | Conv                | ert PLC Addr. to Dec.                           | + Start of Range                       | + Data Type         |
| Inputs (X)                 | 512                 | X0-X777                                         | 2048 - 2559                            | Input               |
| Special Relays (SP)        | 512                 | SP0-SP777                                       | 3072 - 3583                            | Input               |
| Outputs (Y)                | 512                 | Y0-Y777                                         | 2048 - 2559                            | Coil                |
| Control Relays (C)         | 1024                | C0-C1777                                        | 3072 - 4095                            | Coil                |
| Timer Contacts (T)         | 256                 | T0-T377                                         | 6144-6399                              | Coil                |
| Counter Contacts (CT)      | 128                 | CT0-CT177                                       | 6400-6527                              | Coil                |
| Stage Status Bits (S)      | 1024                | S0-S1777                                        | 5120-6143                              | Coil                |
| Global Inputs (GX)         | 2048                | GX0-GX3777                                      | 0-2047                                 | Input               |
| Global Outputs (GY)        | 2048                | GY0-GY3777                                      | 0-2047                                 | Coil                |
| For Word Data Types        | Conv                | ert PLC Addr. to Dec.                           | +                                      | Data Type           |
| Timer Current Values (V)   | 128                 | V0-V177                                         | 0-127                                  | Input Register      |
| Counter Current Values (V) | 128                 | V1000-V1177                                     | 512-639                                | Input Register      |
| V-Memory, user data (V)    | 256<br>3072<br>4096 | V400 - V677<br>V1400 - V7377<br>V10000 - V17777 | 256 - 511<br>768 - 3839<br>4096 - 8191 | Holding Register    |

| D2-240 Memory Type                      | Qty<br>(Dec.) | PLC Range<br>(Octal)           | Modbus<br>Address Range        | Modbus<br>Data Type |
|-----------------------------------------|---------------|--------------------------------|--------------------------------|---------------------|
| For Discrete Data Types                 | Conv          | ert PLC Addr. to Dec.          | + Start of Range               | + Data Type         |
| Inputs (X)                              | 320           | X0-X477                        | 2048 - 2559                    | Input               |
| Special Relays (SP)                     | 144           | SP0 - SP137<br>SP540 - SP617   | 3072-3167<br>3280-3471         | Input               |
| Outputs (Y)                             | 320           | Y0-Y477                        | 2048 - 2367                    | Coil                |
| Control Relays (C)                      | 256           | C0-C377                        | 3072-3551                      | Coil                |
| Timer Contacts (T)                      | 128           | T0-T177                        | 6144-6271                      | Coil                |
| Counter Contacts (CT)                   | 128           | CT0-CT177                      | 6400-6527                      | Coil                |
| Stage Status Bits (S)                   | 512           | S0-S777                        | 5120-5631                      | Coil                |
| For Word Data Types                     | Conv          | ert PLC Addr. to Dec.          | +                              | Data Type           |
| Timer Current Values (V)                | 128           | V0-V177                        | 0-127                          | Input Register      |
| Counter Current Values (V)              | 128           | V1000-V1177                    | 512-639                        | Input Register      |
| V-Memory, user data (V)                 | 1024          | V2000-V3777                    | 1024 - 2047                    | Holding Register    |
| V-Memory, user data (V)<br>non-volatile | 256           | V4000 - V4377                  | 2048 - 2303                    | Holding Register    |
| V-Memory, system (V)                    | 106           | V7620 – V7737<br>V7746 – V7777 | V3984 - V4063<br>V4070 - V4095 | Holding Register    |

| D2-250-1 Memory Type       | Qty<br>(Dec.) | PLC Range<br>(Octal)             | Modbus<br>Address Range    | Modbus<br>Data Type |
|----------------------------|---------------|----------------------------------|----------------------------|---------------------|
| For Discrete Data Types    | Conv          | ert PLC Addr. to Dec.            | + Start of Range           | + Data Type         |
| Inputs (X)                 | 512           | X0-X777                          | 2048 - 2560                | Input               |
| Special Relays (SP)        | 512           | SP0 - SP137<br>SP320 - SP777     | 3072 - 3167<br>3280 - 3583 | Input               |
| Outputs (Y)                | 512           | Y0-Y777                          | 2048 - 2560                | Coil                |
| Control Relays (C)         | 1024          | C0-C1777                         | 3072 - 4095                | Coil                |
| Timer Contacts (T)         | 256           | T0-T377                          | 6144 - 6399                | Coil                |
| Counter Contacts (CT)      | 128           | CT0-CT177                        | 6400-6527                  | Coil                |
| Stage Status Bits (S)      | 1024          | S0-S1777                         | 5120-6143                  | Coil                |
| For Word Data Types        | Conv          | ert PLC Addr. to Dec.            | +                          | Data Type           |
| Timer Current Values (V)   | 256           | V0-V377                          | 0-255                      | Input Register      |
| Counter Current Values (V) | 128           | V1000-V1177                      | 512-639                    | Input Register      |
| V-Memory, user data (V)    | 3072<br>4096  | V1400 – V7377<br>V10000 – V17777 | 768 - 3839<br>4096 - 8191  | Holding Register    |
| V-Memory, system (V)       | 256           | V7400-V7777                      | 3840 - 4095                | Holding Register    |

| D2-260/D2-262<br>Memory Type | Qty<br>(Dec.)        | PLC Range<br>(Octal)                            | Modbus<br>Address Range                 | Modbus<br>Data Type |
|------------------------------|----------------------|-------------------------------------------------|-----------------------------------------|---------------------|
| For Discrete Data Types      | Conv                 | ert PLC Addr. to Dec.                           | + Start of Range                        | + Data Type         |
| Inputs (X)                   | 1024                 | X0-X777                                         | 2048-3071                               | Input               |
| Special Relays (SP)          | 512                  | SP0-SP137<br>SP320-SP717                        | 3072 - 3167<br>3280 - 3535              | Input               |
| Outputs (Y)                  | 1024                 | Y0-Y1777                                        | 2048-3071                               | Coil                |
| Control Relays (C)           | 2048                 | C0-C3777                                        | 3072-5119                               | Coil                |
| Timer Contacts (T)           | 256                  | T0-T377                                         | 6144 - 6399                             | Coil                |
| Counter Contacts (CT)        | 256                  | CT0-CT377                                       | 6400 - 6655                             | Coil                |
| Stage Status Bits (S)        | 1024                 | S0-S1777                                        | 5120-6143                               | Coil                |
| Global Inputs (GX)           | 2048                 | GX0-GX3777                                      | 0-2047                                  | Input               |
| Global Outputs (GY)          | 2048                 | GY0-GY3777                                      | 0-2047                                  | Coil                |
| For Word Data Types          | Conv                 | ert PLC Addr. to Dec.                           | +                                       | Data Type           |
| Timer Current Values (V)     | 256                  | V0-V377                                         | 0-255                                   | Input Register      |
| Counter Current Values (V)   | 256                  | V1000-V1377                                     | 512-639                                 | Input Register      |
| V-Memory, user data (V)      | 256<br>3072<br>11264 | V400 - V777<br>V1400 - V7377<br>V10000 - V35777 | 256 - 511<br>768 - 3839<br>4096 - 15359 | Holding Register    |
| V-Memory, system (V)         | 256                  | V7600 - V7777<br>V36000 - V37777                | 3968 - 4095<br>15360 - 16383            | Holding Register    |

| D4-430<br>Memory Type      | Qty<br>(Dec.)             | PLC Range<br>(Octal)         | Modbus<br>Address Range<br>(Decimal) | Modbus<br>Data Type |
|----------------------------|---------------------------|------------------------------|--------------------------------------|---------------------|
| For Discrete Data Types    | Conv                      | ert PLC Addr. to Dec.        | + Start of Range                     | + Data Type         |
| Inputs (X)                 | 320                       | X0-X477                      | 2048-3071                            | Input               |
| Special Relays (SP)        | 288                       | SP0 - SP137<br>SP320 - SP617 | 3072-3167<br>3280-3471               | Input               |
| Outputs (Y)                | 320                       | Y0-Y477                      | 2048 - 2367                          | Coil                |
| Control Relays (CR)        | 512                       | C0-C737                      | 3072 - 3583                          | Coil                |
| Timer Contacts (T)         | 128                       | T0-T177                      | 6144-6271                            | Coil                |
| Counter Contacts (CT)      | 128                       | CT0-CT177                    | 6400-6527                            | Coil                |
| Stage Status Bits (S)      | 384                       | S0-S577                      | 5120 - 5503                          | Coil                |
| Global I/O (GX)            | 512                       | GX0-GX777                    | 0-2047                               | Input               |
| For Word Data Types        | Convert PLC Addr. to Dec. |                              | +                                    | Data Type           |
| Timer Current Values (V)   | 128                       | V0-V377                      | 0-255                                | Input Register      |
| Counter Current Values (V) | 128                       | V1000-V1377                  | 512-639                              | Input Register      |
| V-Memory, user data (V)    | 3072                      | V1400-V7377                  | 768 - 3839                           | Holding Register    |
| V-Memory, system (V)       | 256                       | V7400-V7777                  | 3840 - 4095                          | Holding Register    |

| D4-440<br>Memory Type      | Qty<br>(Dec.) | PLC Range<br>(Octal)             | Modbus<br>Address Range<br>(Decimal) | Modbus<br>Data Type |
|----------------------------|---------------|----------------------------------|--------------------------------------|---------------------|
| For Discrete Data Types    | Conv          | ert PLC Addr. to Dec.            | + Start of Range                     | + Data Type         |
| Inputs (X)                 | 320           | X0-X477                          | 2048 - 2367                          | Input               |
| Special Relays (SP)        | 352           | SP0 - SP137<br>SP320 - SP717     | 3072 - 3167<br>3280 - 3535           | Input               |
| Outputs (Y)                | 320           | Y0-Y477                          | 2048-2367                            | Coil                |
| Control Relays (CR)        | 1024          | C0-C1777                         | 3072-4095                            | Coil                |
| Timer Contacts (T)         | 256           | T0-T377                          | 6144-6399                            | Coil                |
| Counter Contacts (CT)      | 128           | CT0-CT177                        | 6400-6527                            | Coil                |
| Stage Status Bits (S)      | 1024          | S0-S1777                         | 5120-6143                            | Coil                |
| Global I/O (GX)            | 1024          | GX0-GX1777                       | 0-1023                               | Input               |
| For Word Data Types        | Conv          | ert PLC Addr. to Dec.            | +                                    | Data Type           |
| Timer Current Values (V)   | 256           | V0-V377                          | 0-255                                | Input Register      |
| Counter Current Values (V) | 128           | V1000-V1377                      | 512-639                              | Input Register      |
| V-Memory, user data (V)    | 3072<br>4096  | V1400 - V7377<br>V10000 - V17777 | 768 - 3839<br>4096 - 8191            | Holding Register    |
| V-Memory, system (V)       | 268           | V700 – V737<br>V7400 – V7777     | 448 - 479<br>3840 - 4095             | Holding Register    |

| D4-450/D4-454<br>Memory Type | Qty<br>(Dec.) | PLC Range<br>(Octal)             | Modbus<br>Address Range    | Modbus<br>Data Type |
|------------------------------|---------------|----------------------------------|----------------------------|---------------------|
| For Discrete Data Types      | Conv          | ert PLC Addr. to Dec.            | + Start of Range           | + Data Type         |
| Inputs (X)                   | 1024          | X0-X777                          | 2048-3071                  | Input               |
| Special Relays (SP)          | 512           | SP0 - SP137<br>SP320 - SP717     | 3072-3167<br>3280-3535     | Input               |
| Outputs (Y)                  | 1024          | Y0-Y1777                         | 2048-3071                  | Coil                |
| Control Relays (C)           | 2048          | C0-C3777                         | 3072-5119                  | Coil                |
| Timer Contacts (T)           | 256           | T0-T377                          | 6144 - 6399                | Coil                |
| Counter Contacts (CT)        | 256           | CT0-CT377                        | 6400 - 6655                | Coil                |
| Stage Status Bits (S)        | 1024          | S0-S1777                         | 5120-6143                  | Coil                |
| Global Inputs (GX)           | 1536          | GX0-GX2777                       | 0-1535                     | Input               |
| Global Outputs (GY)          | 1536          | GY0-GY2777                       | 0-1535                     | Coil                |
| For Word Data Types          | Conv          | ert PLC Addr. to Dec.            | +                          | Data Type           |
| Timer Current Values (V)     | 256           | V0-V377                          | 0-255                      | Input Register      |
| Counter Current Values (V)   | 256           | V1000-V1377                      | 512-767                    | Input Register      |
| V-Memory, user data (V)      | 3072<br>12288 | V1400 - V7377<br>V10000 - V37777 | 768 - 3839<br>4096 - 16383 | Holding Register    |
| V-Memory, system (V)         | 320           | V700 – V777<br>V7400 – V7777     | 448 - 768<br>3968 - 4095   | Holding Register    |

The following examples show how to generate the Modbus address and data type for hosts which require this format.

#### Example 1: V2100

Find the Modbus address for User V location V2100.

1. Find V- Memory in the table.

Timer Current Values (V)

V-Memory, user data (V)

**Counter Current Values (V)** 

- 2. Convert V2100 into decimal (1088).
- 3. Use the Modbus data type from the table.

128

128

1024

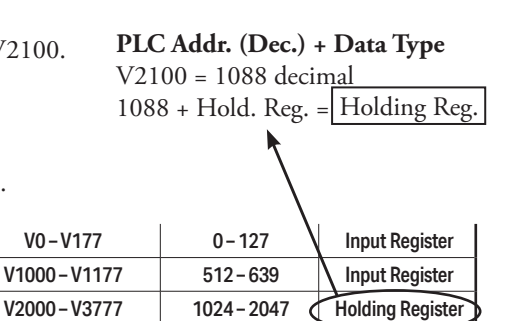

#### Example 2: Y20

Find the Modbus address for output Y20.

- 1. Find Y outputs in the table.
- 2. Convert Y20 into decimal (16).
- 3. Add the starting address for the range (2049).
- 4. Use the Modbus data type from the table.

|                    |     |         | $\mathbf{A}$ | $\mathbf{i}$ |
|--------------------|-----|---------|--------------|--------------|
| Outputs (Y)        | 320 | Y0-Y477 | 2049-2367    | Coil         |
| Control Relays (C) | 256 | C0-C377 | 3072 - 3551  | Coil         |

#### Example 3: T10 Current Value

Find the Modbus address to obtain the current value from Timer T10.

- 1. Find Timer Current Values in the table.
- 2. Convert T10 into decimal (8).
- 3. Use the Modbus data type from the table.

| 71                         |     |             |         |                |
|----------------------------|-----|-------------|---------|----------------|
| Timer Current Values (V)   | 128 | V0-V177     | 0-127   | Input Register |
| Counter Current Values (V) | 128 | V1000-V1177 | 512-639 | Input Register |

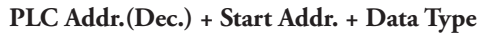

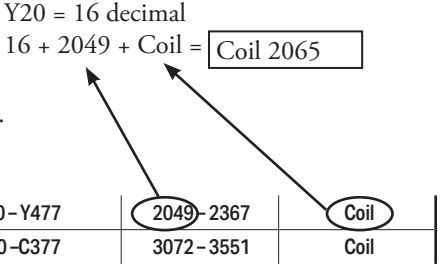

PLC Addr.(Dec.) + Data Type

8 + Input Reg. = | Input Reg. 8

T10 = 8 decimal

#### Example 4: C54

Find the Modbus address for Control Relay C54

- 1. Find Control Relays in the table.
- 2. Convert C54 into decimal (44).
- 3. Add the starting address for the range (3072).
- 4.

| Use the Modbus data type fr | om the ta | ible.   |           | $\backslash$ |
|-----------------------------|-----------|---------|-----------|--------------|
| Outputs (Y)                 | 320       | Y0-Y477 | 2049-2367 | Coil         |
| Control Relays (CR)         | 256       | C0-C377 | 3072-3551 | Coil         |

PLC Addr.(Dec.) + Start Addr. + Data

44 + 3072 + Coil = Coil 3117

C54= 44 decimal

#### If the Host Software or Client Requires an Address ONLY

Some Modbus TCP clients do not allow you to specify the Modbus data type and address. Instead, you specify an address only. This method requires another step to determine the address, but it is not difficult. Basically, Modbus also separates the data types by address ranges as well. This means an address alone can actually describe the type of data and location. This is often referred to as "adding the offset".

The actual equation used to calculate the address depends on the type of PLC data you are using. The PLC memory types are split into two categories for this purpose.

- Discrete X, GX, SP, Y, CR, S, T, C (contacts)
- Word V-memory, Timer current value, Counter current value

In either case, you basically convert the PLC octal address to decimal and add the appropriate Modbus starting address (as required). The following tables show the exact range used for each group of data.

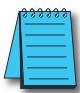

NOTE: For an automated Modbus/Koyo address conversion utility, download the file Modbus\_conversion.xls from the www.automationdirect.com website.

| Discrete Data Types*  |            |                                 |                         |            |  |  |
|-----------------------|------------|---------------------------------|-------------------------|------------|--|--|
| PLC Memory Type       | Qty (Dec.) | PLC Range<br>(Octal)            | Modbus<br>Address Range | Access     |  |  |
| Global Inputs (GX)    | 2048       | GX0 – GX1746<br>GX1747 – GX3777 | 0 - 1023                |            |  |  |
| Inputs (X)            | 1024       | X0-X1777                        | 2048 - 2367             | Read Only  |  |  |
| Special Relays (SP)   | 512        | SP0-SP777                       | 13073 - 13584           |            |  |  |
| Reserved              | -          | -                               | 13585 - 20000           |            |  |  |
| Global Outputs (GY)   | 2048       | GY0-GY3777                      | 0-2048                  |            |  |  |
| Outputs (Y)           | 1024       | Y0-Y1777                        | 2049-3072               |            |  |  |
| Control Relays (CR)   | 2048       | C0-C3777                        | 3073-5012               |            |  |  |
| Timer Contacts (T)    | 256        | T0-T377                         | 6145-6400               | Read/Write |  |  |
| Counter Contacts (CT) | 256        | CT0-CT377                       | 6401-6656               | 1          |  |  |
| Stage Status Bits (S) | 1024       | S0-S1777                        | 5121-6144               |            |  |  |
| Reserved              | —          | —                               | 6657 - 10000            |            |  |  |

\* Refer to your PLC user manual for the correct memory mapping size of your PLC. Some of the addresses shown above might not pertain to your particular CPU.

|                                | Word Data Types* |                      |                               |                               |             |  |  |  |
|--------------------------------|------------------|----------------------|-------------------------------|-------------------------------|-------------|--|--|--|
| Registers (Word)<br>(V-Memory) | Qty<br>(Dec.)    | PLC Range<br>(Octal) | Modbus 40001<br>Address Range | Modbus 30001<br>Address Range | Access      |  |  |  |
| Timers                         | 256              | V0-V377              | 40001 - 40256                 | 30001 - 30256                 |             |  |  |  |
| Counters                       | 256              | V1000-V1377          | 40513-40768                   | 30513-30768                   | ]           |  |  |  |
| Data Words                     | 256              | V400-V777            | 40257 - 40512                 | 30257 - 30512                 |             |  |  |  |
|                                | 3072             | V1400-V7377          | 40769 - 43840                 | 30769 - 33840                 | Deed/W/rite |  |  |  |
|                                | 5906             | V10000-V23416        | 44097 - 49999                 | 34097 - 39999                 | Read/ write |  |  |  |
|                                | 5361             | V23417-V35777        | 410000-415360                 | 310000-315360                 |             |  |  |  |
| System Parameters              | 128              | V7600-V7777          | 43969 - 44096                 | 33969 - 34096                 |             |  |  |  |
| System r arameters             | 1024             | V36000-V37777        | 415361-416384                 | 315361-316384                 |             |  |  |  |
| Remote Inputs                  | 128              | V40000-V40177        | 416385-416512                 | 316385-316512                 | Read Only   |  |  |  |
| Remote Outputs                 | 128              | V40200-V40377        | 416513-416640                 | 316513-316640                 | Read/Write  |  |  |  |
| Input Points                   | 64               | V40400-V40477        | 416641 - 416704               | 316641-316704                 | Read Only   |  |  |  |
| Output Points                  | 64               | V40500-V40577        | 416705-416768                 | 316705-316768                 |             |  |  |  |
| Control Relays                 | 128              | V40600-V40777        | 416769 - 416896               | 316769 - 316896               | Pood/Write  |  |  |  |
| Timer Status Bits              | 16               | V41100-V41117        | 416961 - 416976               | 316961-316976                 |             |  |  |  |
| Counter Status Bits            | 16               | V41140-V41157        | 416993 - 417008               | 316993-317008                 |             |  |  |  |
| Special Relays                 | 32               | V41200-V41237        | 417025-417056                 | 317025-317056                 | Read Only   |  |  |  |

\* Refer to your PLC user manual for the correct memory mapping size of your PLC. Some of the addresses shown above might not pertain to your particular CPU.

The following examples show how to generate the Modbus address and data type for hosts which require this format.

#### Example 1: V2100

Find the Modbus address for User V location V2100.

- 1. Find V-memory in the table.
- 2. Convert V2100 into decimal (1088).
- 3. Add the Modbus starting address for the mode (40001).

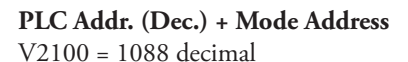

1088 + 40001 = 41089

|                            | U    |                  |             |       |              |              |
|----------------------------|------|------------------|-------------|-------|--------------|--------------|
| For Word Data Types        |      | PLC Address Dec. | +           | Appro | priate Mo    | de Address   |
| Timer Current Values (V)   | 128  | V0-V177          | 0-127       | 3001  | <b>30001</b> | Input Reg.   |
| Counter Current Values (V) | 128  | V1000-V1177      | 512-639     | 3001  | 30001        | Input Reg.   |
| V-Memory, user data (V)    | 1024 | V2000-V3777      | 1024 - 2047 | 4001  | 40001        | Holding Reg. |

#### Example 2: Y20

Find the Modbus address for output Y20.

- 1. Find Y outputs in the table.
- 2. Convert Y20 into decimal (16).
- 3. Add the starting address for the range (2048).

320

256

128

4. Add the Modbus address for the mode (1).

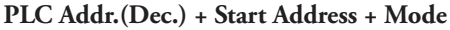

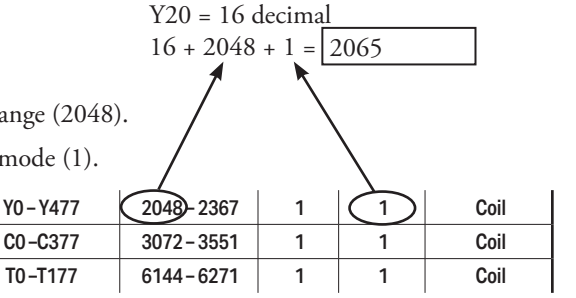

44 + 3072 + 1 = 3117

#### Example 3: C54

Outputs (Y)

**Control Relays (CR)** 

Timer Contacts (T)

Find the Modbus address for Control Relay PLC Addr.(Dec.) + Start Address + Mode C54.

- 1. Find Control Relays in the table.
- 2. Convert C54 into decimal (44).
- 3. Add the starting address for the range (3072).
- 4. Add the Modbus address for the mode (1).

| Outputs (Y)         | 320 | Y0-Y477   | 2048-2367 | 1 | $\backslash 1$ | Coil |
|---------------------|-----|-----------|-----------|---|----------------|------|
| Control Relays (CR) | 256 | C0-C377 🤇 | 3072-3551 | 1 | (1)            | Coil |
| Timer Contacts (T)  | 128 | T0-T177   | 6144-6271 | 1 | 1              | Coil |

## **Network Client (Master) Operation**

This section describes how the DL05/06/205/405 CPU can serve as a client on a Modbus TCP network using the H0/H2/H4 -ECOM100. This section discusses how to design the required ladder logic for network client operation.

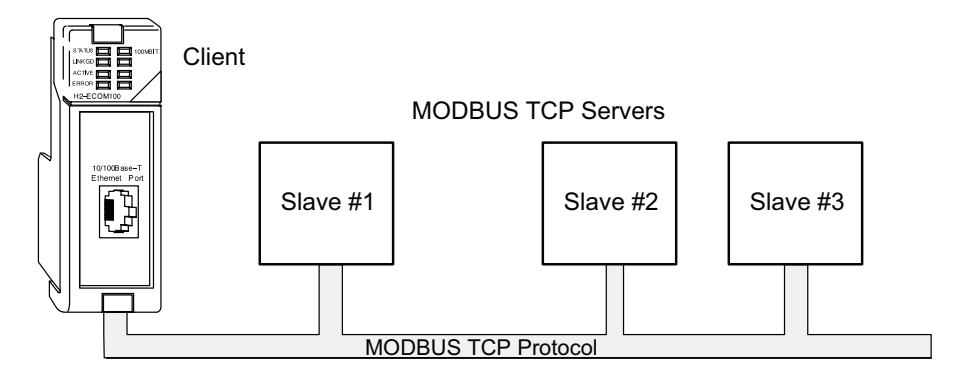

When using the ECOM100 as a client on the network, you use simple RLL instructions to initiate the requests. The WX instruction initiates network write operations, and the RX instruction initiates network read operations. Before executing either the WX or RX commands, we need to load data related to the read or write operation onto the CPU's accumulator stack. When the WX or RX instruction executes, it uses the information on the stack combined with data in the instruction box to completely define the task.

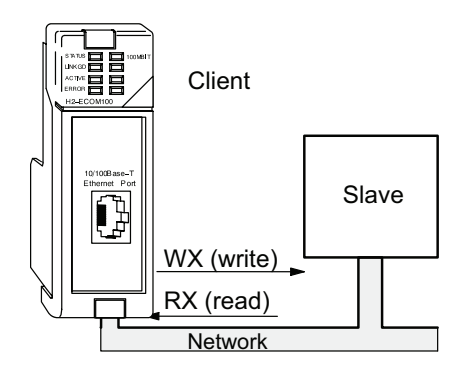

#### Modbus Function Codes Supported

The H0/H2/H4 -ECOM100 supports the following Modbus function codes when acting as a Modbus TCP client.

| ECOM100 as Modbus TCP Client |                               |       |               |    |                           |  |
|------------------------------|-------------------------------|-------|---------------|----|---------------------------|--|
| PLC                          | Onemand                       |       | Modbus        | ГО | Description               |  |
| Instruction                  | Operand                       | Base  | Offset        | FC | Description               |  |
|                              | GY0-GY3777                    |       | 1-2048        |    |                           |  |
|                              | Y0-Y1777                      |       | 2049-3072     | 1  |                           |  |
|                              | C0-C3777                      | 00000 | 3073-5120     | 01 | Dood Coilo                |  |
|                              | S0-S1777                      | 00000 | 5121-6144     | 01 | Redu Colls                |  |
|                              | T0-T377                       |       | 6144-6400     |    |                           |  |
| DV                           | CT0-CT377                     |       | 6401-6656     |    |                           |  |
| RA.                          | GX0 – GX3777                  |       | 1-2048        |    |                           |  |
|                              | X0-X1777                      | 10000 | 2049-3072     | 02 | Read Inputs               |  |
|                              | SP0-SP777                     |       | 3073-3584     |    |                           |  |
|                              | V0-V41117                     |       | 1 – 16976     |    |                           |  |
|                              | V41140 - V41157               | 40000 | 16993 - 17008 | 03 | Read Holding Registers    |  |
|                              | V41200 - V41237 17025 - 17056 |       |               |    |                           |  |
|                              | GY0-GY3777                    |       | 1-2048        |    |                           |  |
|                              | Y0-Y1777                      |       | 2049-3072     |    | Eoroo Multinlo Coilo      |  |
|                              | C0-C3777                      | 00000 | 3073-5120     | 15 |                           |  |
|                              | S0-S1777                      | 00000 | 5121-6144     | 15 | Force Multiple Cons       |  |
|                              | T0-T377                       |       | 6145-6400     |    |                           |  |
|                              | CT0-CT377                     |       | 6401-6656     |    |                           |  |
|                              | GX0 – GX3777                  |       | 1-2048        |    |                           |  |
| WX                           | X0-X1777                      | 10000 | 2049-3072     | -  | -                         |  |
|                              | SP0-SP777                     |       | 3073 - 3584   |    |                           |  |
|                              | V0-V41117                     |       | 1 – 16976     |    |                           |  |
|                              | V41140-V41157                 |       | 16993 - 17008 | 16 | Preset Multiple Registers |  |
|                              | V41200-V41237                 |       | 17025 - 17056 |    |                           |  |
|                              | V0 - V41117 (odd length)      |       | 1 - 16976     |    |                           |  |
|                              | V41140 - V41157 (odd length)  | 30000 | 16993 - 17008 | -  | -                         |  |
|                              | V41200 - V41237 (odd length)  |       | 17025 - 17056 |    |                           |  |

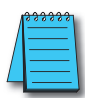

**NOTE:** The H0/H2/H4- ECOM100, as a client/master, supports function code 4. Thus, 30001 address ranges can be read from a server/slave device.

This is done by specifying an odd number of bytes transfered instead of the normal even number of bytes. Thus: Even number of bytes to transfer: RX/WX for the Holding Registers (400001+ address range). Odd number of bytes to transfer: RX for the Input Registers (30001+ address range). It is not possible to use WX on

30001 address ranges because by definition Input Registers are "read-only."

#### PLC Memory Supported for Client Operation

The actual equation used to calculate the address depends on the type of PLC data you are using. The PLC memory types are split into three categories for this purpose.

- Discrete Inputs GX, X, SP
- Discrete Outputs GY, Y, CR, T, CT, S
- Word Timer current value, Counter current value, Data Words

In either case, you basically take the Modbus address you are trying to target, subtract the starting Modbus of that range, convert the result to octal and add the octal number to the begining PLC address in the appropriate PLC range. See the conversion examples on the following page. The following tables show the exact range used for each group of data.

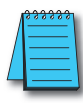

**NOTE:** For an automated Modbus/Koyo address conversion utility, download the file **Modbus\_conversion.xls** from the **www.automationdirect.com** website.

| Discrete Data Types*  |            |                                 |                                |            |  |  |  |
|-----------------------|------------|---------------------------------|--------------------------------|------------|--|--|--|
| PLC Memory Type       | Qty (Dec.) | PLC Range<br>(Octal)            | Modbus<br>Address Range        | Access     |  |  |  |
| Global Inputs (GX)    | 2048       | GX0 – GX1746<br>GX1747 – GX3777 | 10001 – 10999<br>11000 – 12048 |            |  |  |  |
| Inputs (X)            | 1024       | X0-X1777                        | 12049 - 13072                  | Read Only  |  |  |  |
| Special Relays (SP)   | 512        | SP0-SP777                       | 13073 - 13584                  |            |  |  |  |
| Reserved              | -          | -                               | 13585 - 20000                  |            |  |  |  |
| Global Outputs (GY)   | 2048       | GY0-GY3777                      | 1-2048                         |            |  |  |  |
| Outputs (Y)           | 1024       | Y0-Y1777                        | 2049-3072                      |            |  |  |  |
| Control Relays (CR)   | 2048       | C0-C3777                        | 3073-5120                      |            |  |  |  |
| Timer Contacts (T)    | 256        | T0-T377                         | 6145-6400                      | Read/Write |  |  |  |
| Counter Contacts (CT) | 256        | CT0-CT377                       | 6401 - 6656                    |            |  |  |  |
| Stage Status Bits (S) | 1024       | S0-S1777                        | 5121-6144                      |            |  |  |  |
| Reserved              | -          | _                               | 6657 - 10000                   |            |  |  |  |

| Word Data Types*               |            |                      |                         |             |  |  |
|--------------------------------|------------|----------------------|-------------------------|-------------|--|--|
| Registers (Word)<br>(V-Memory) | Qty (Dec.) | PLC Range<br>(Octal) | Modbus<br>Address Range | Access      |  |  |
| Timers                         | 256        | V0-V377              | 40001 - 40256           |             |  |  |
| Counters                       | 256        | V1000-V1377          | 40513-40768             | ]           |  |  |
| Data Words                     | 256        | V400-V777            | 40257 - 40512           |             |  |  |
|                                | 3072       | V1400 - V7377        | 40769 - 43840           | Dood/Write  |  |  |
|                                | 5903       | V10000-V23416        | 44097 - 49999           | Redu/ Wille |  |  |
|                                | 5361       | V23417 - V35777      | 410000-415360           |             |  |  |
| System Parameters              | 128        | V7600 - V7777        | 43969 - 44096           |             |  |  |
| System Farameters              | 1024       | V36000 - V37777      | 415361-416384           |             |  |  |

\* Refer to your PLC user manual for the correct memory mapping size of your PLC. Some of the addresses shown above might not pertain to your particular CPU.

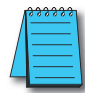

**NOTE:** Your PC's Windows calculator can be used for number conversions (i.e. decimal to octal). The Windows calculator must be in Calculator>View>Scientific mode to enable number conversions capability.

#### Example 1: Calculating Word PLC Address

Find the PLC address to use to target Modbus address 41025 in a server device.

- Subtract the beginning of the Modbus word address range (40001) from the desired Modbus address to target.
- 2. Convert decimal result into octal.
- 3. Add octal result to beginning PLC range (Input, Output or Word).

#### **Example 2: Calculating Discrete Input PLC Address**

Find the PLC address to use to target Modbus address 12060 in a server device.

- Subtract the beginning of the Modbus Input address range (12049) from the desired Modbus address to target.
- 2. Convert decimal result into octal.
- 3. Add octal result to beginning PLC range (Input, Output or Word).

- 1. 41025 40001 = 1024 decimal
- 2. 1024 decimal = 2000 octal
- 3. V0 (octal) + 2000 (octal) = V2000 octal

- 1. 12060 12049 = 11 decimal
- 2. 11 decimal = 13 octal
- 3. X0 (octal) + 13 octal = X13 octal

#### Building the Read (RX) or Write (WX) Routine

For network communications, you build the Read (RX) or Write (WX) instructions into a routine which requires the four instructions you see to the right. They must be used in the sequence shown. The following step-by-step procedure will provide you the information necessary to set up your ladder program to receive data from a network server.

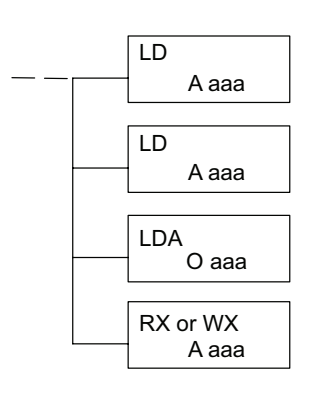

**NOTE:** Please review intelligent instructions (IBOX) in Chapter 5 of the user manual for the PLC you are using, which simplifies this and other functions.

Consider the following IBOX instructions: ECOM100, ECRX and ECWX.

#### Step 1: Identify ECOM Slot Location and Server Node #

The first Load (LD) instruction accepts either a constant or a variable. Use a "K" to designate the number as a constant. Use a "V" if you are entering the address of a register. The contents of that register perform the same function as the constant shown below. For example, you could use V2000 in place of K0114. If the contents of V2000 is the number "114," the function would be the same. Using a variable allows changing parameters while the program is running.

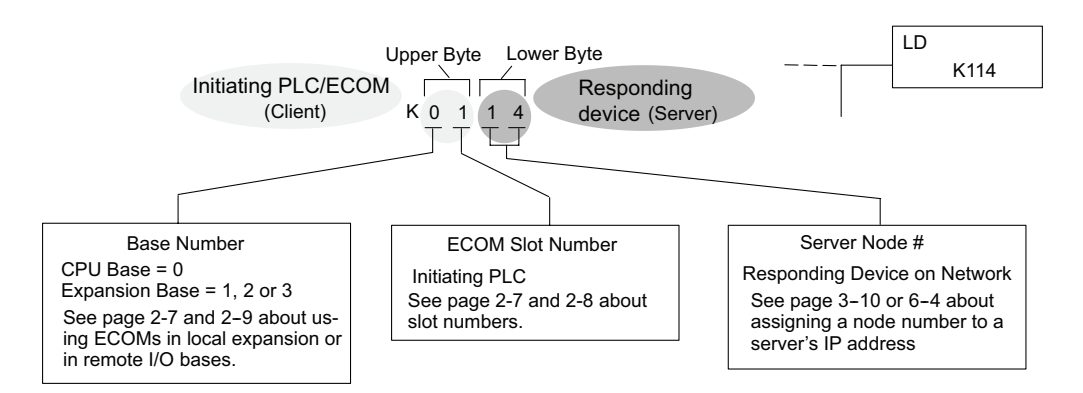

#### Step 2: Load Number of Bytes to Transfer

The second Load (LD) instruction determines the number of bytes which will be transferred between the master and slave in the subsequent WX or RX instruction. The value to be loaded is in BCD format (decimal), from 1 to 128 bytes. Requesting an even number of bytes, generates a Modbus message using Function 03, Read Holding Registers. If you need to Read Input Registers, Function Code 04, enter an odd number of bytes. For example, to read 10 Input Holding Registers, enter 2 (bytes/word) X 10 registers + 1, 21 bytes. This will request ten 30001 range addresses from the Modbus server (slave) device.

#### Step 3: Specify Master Memory Area

The third instruction in the RX or WX sequence is a Load Address (LDA) instruction. Its purpose is to load the starting address of the memory area to be transferred. Entered as an octal number, the LDA instruction converts it to hex and places the result in the accumulator.

For a WX instruction, the CPU sends the number of bytes previously specified from its memory area beginning at the LDA address specified.

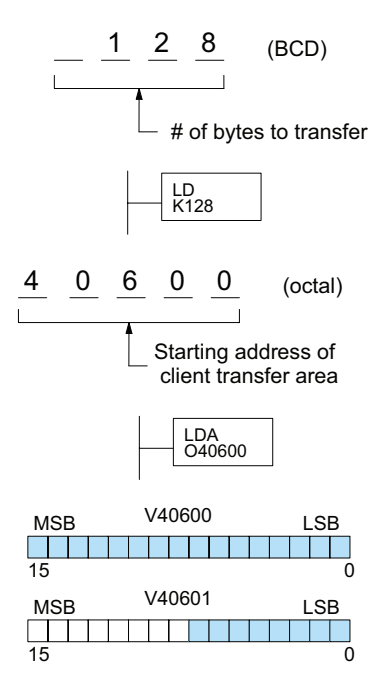

For an RX instruction, the CPU reads the number of bytes previously specified from the server, placing the received data into its memory area beginning at the LDA address specified.

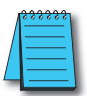

**NOTE:** Since V-memory words are always 16 bits, you may not always use the whole word. For example, if you only specify to read 3 bytes, you will only get 24 bits of data. In this case, only the 8 least significant bits of the last word location will be modified. The remaining 8 bits are not affected.

#### Step 4: Specify Slave Memory Area

The last instruction in our sequence is the WX or RX instruction itself. Use WX to write to the server, and RX to read from the server. All four of our instructions are shown to the right. In the last instruction, you must specify the starting address and a valid data type for the server.

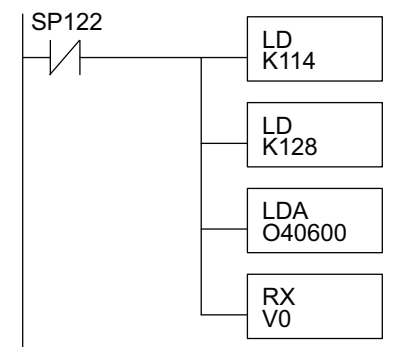

#### Communications from a Ladder Program

Typically network communications will last longer than 1 scan. The program must wait for the communications to finish before starting the next transaction.

#### ECOM Communication Error

Depending on which slot the ECOM is in, it has two Special Relay contacts associated with it (see page 4-11 to 4-12 for special relays). One indicates "Port busy", and the other indicates "Port Communication Error". The example at right shows the use of these contacts for an ECOM that is in slot 1. The "Port Busy" bit is on while the PLC communicates with the slave. When the bit is off the program can initiate the next network request.

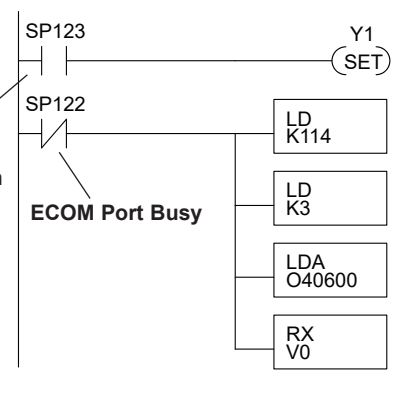

The "Port Communication Error" bit turns on when the PLC has detected an error. Use of this bit is optional. When used, it should be ahead of any network instruction boxes since it will be reset when an RX or WX instruction is executed.

#### Multiple Read and Write Interlocks

If you are using multiple reads and writes in the RLL program, you have to interlock the routines to make sure all the routines are executed. If you don't use the interlocks, then the CPU will only execute the first routine. This is because each port can only handle one transaction at a time.

In the example to the right, after the RX instruction is executed, C100 is set. When the port has finished the communication task, the second routine is executed and C100 is reset.

If your are using RLL<sup>PLUS</sup> Stage Programming, you can put each routine in a separate program stage to ensure proper execution and switch from stage to stage allowing only one of them to be active at a time.

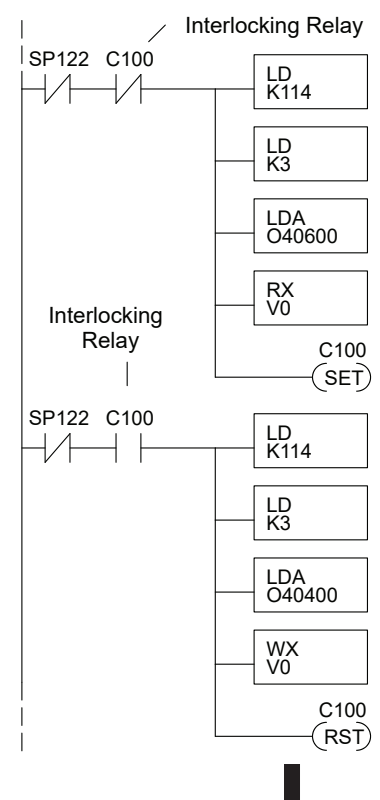

#### ECOM100 IBOX

The following information is an explanation of how to use IBox instructions when using ECOM100s for Modbus TCP. There are 2 specific IBOX's that can help with Modbus TCP communications (ECRX and ECWX) and another IBOX (ECOM100) that must be used to sequence these instructions. Use this information in conjunction with the material covered earlier in this chapter on Modbus functionality.

The ECOM100 IBOX must be placed at the top of ladder, with no input logic. You will need one box for each ECOM100 you wish to use. The slot location of the ECOM100 is assigned to an ECOM # here, as well as the address ranges needed by the instruction. This range MUST

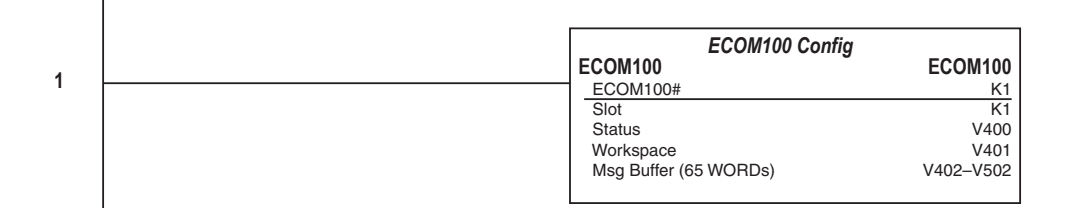

be unique and cannot be used for any other purpose. The same is true for ANY workspace V-memory assignment in any IBOX used.

These instructions auto-sequence themselves, but *Direct*Logic octal addressing still must be used. There is a Modbus spreadsheet located on our Tech Support site that can be used to convert the Modbus addresses in the slaves to octal addressing that is required in the ECRX and ECWX boxes.

Follow this link: http://support.automationdirect.com/docs/modbus\_conversion.xls, or use this application note AN-MISC-010, which is located https://support.automationdirect. com/technotes.html and select AN-MISC-010 to download the spreadsheet.

Once you have used the spreadsheet to determine the appropriate DL address to use for your desired Modbus address, place this value into the "From Slave Element" field. Enter the # of bytes you wish to retrieve, and enter the appropriate DL address you want to receive this data. The "Slave ID" at this time has no bearing to the actual slave, it will be tied to the IP address of the Modbus device in the NetEdit and Peer-Peer setup below.

For example, if you want to read the first Modbus coils, you would place "GY1" in "From Slave Address", the # of bytes, and you could place the data into C400, for example. For Holding Registers, you would place the data into V-memory locations. The example program at the bottom will READ V40001 and V40002 from the Modbus slave, and immediately WRITE V7766 and V7767 (RTC Seconds and Minutes) to 40003 and 40004. So if the slave has no data there, the PLC will send Seconds and Minutes values (except the DL05 which will send 0 unless it has the Real-Time Clock module installed).

For the final steps, you must setup the ECOM100 IP settings and "Peer-Peer" table with NetEdit3.

| 🔏 NetEdit 3                                          |                           |            | - 🗆 X       |  |  |  |  |
|------------------------------------------------------|---------------------------|------------|-------------|--|--|--|--|
| File Network View Utils Help                         |                           |            |             |  |  |  |  |
| IPX TCP/IP Scan Connect 2                            | IPX TCP/IP Scan Connect 2 |            |             |  |  |  |  |
| Ethernet Address   F   B   C   Module Ty 🛆   IP A    | ddress ID                 | Name       | Description |  |  |  |  |
| 00 E0 62 20 48 C2 * H2-ECOM100 (172                  | 2.30.58.77) 0             | H2-ECOM100 | H2-ECOM100  |  |  |  |  |
|                                                      |                           |            |             |  |  |  |  |
|                                                      |                           |            |             |  |  |  |  |
|                                                      |                           |            |             |  |  |  |  |
| <                                                    |                           |            | >           |  |  |  |  |
| Modulo Jofa   ECOM Sottings   ECOM Help   Conorol He | ale. I                    |            |             |  |  |  |  |
| Fronce and ECOM Securitys   ECOM Help   General He   | 1 41                      |            |             |  |  |  |  |
| General Info                                         | Ethernet Stats            | Res        | et Stats    |  |  |  |  |
| Firmware Rev: 4.0.881 PWB Rev: 3A                    | Missed Fr: 0              | Bad Pkts:  | 0           |  |  |  |  |
| Booter Rev: 4.0.165 PLD Rev: 1A                      | TX Coll: 0                | Unknown:   | 0           |  |  |  |  |
| Switch Setting: 00000000 CPU Rev: 1.0.1              | Lost Pkts: 0              | TX Errors: | 0           |  |  |  |  |
|                                                      |                           |            |             |  |  |  |  |
| Ready                                                |                           |            | NUM         |  |  |  |  |

In the graphic above, double-click the ECOM100 desired. This will pull up the following **General Settings** box. Here, you can assign the IP address and subnet mask for his network. The Modbus slaves will need to have compatible settings of course. When finished , click OK to go back to NetEdit main screen.

| General Settings                                                                       | ×                                                                                                    |
|----------------------------------------------------------------------------------------|----------------------------------------------------------------------------------------------------|
| Module ID: 0  Name: H0-ECOM100 Description: H0-ECOM100 Ethernet Communications Module. | C       Obtain an IP address automatically         IV Use the following IP settings         IP Address:       10       1       45       41         Subnet mask:       255       255       0         Gateway:       0       0       0       0 |
| ОК                                                                                     | Cancel                                                                                                    |

#### Modbus TCP Setup

To begin the Modbus TCP setup, highlight the desired ECOM100 module, and select the "ECOM Settings" tab in lower frame of NetEdit3 window, then click the button marked "Peer to Peer Config".

| 🔔 NetEdit 3                            |                              |           |                          | _        |              |  |  |
|----------------------------------------|------------------------------|-----------|--------------------------|----------|--------------|--|--|
| File Network View Utils Help           | File Network View Utils Help |           |                          |          |              |  |  |
| IPX TCP/IP Scan Connect Network Single |                              |           |                          |          |              |  |  |
| Ethernet Address   F   B   C   Module  | Ty 🛆 IP Address              | ID N      | Name                     | Descript | ion          |  |  |
| 00 E0 62 20 48 C2 * H2-ECO             | 4100 (172.30.58.77)          | 0 H       | H2-ECOM100               | H2-ECO   | M100 Etherne |  |  |
|                                        |                              |           |                          |          |              |  |  |
|                                        |                              |           |                          |          |              |  |  |
|                                        |                              |           |                          |          |              |  |  |
|                                        |                              |           |                          |          |              |  |  |
| <                                      |                              |           |                          |          | >            |  |  |
| Module Info ECOM Settings ECOM He      | lp   General Help            |           |                          |          |              |  |  |
| Configuration                          | Utils                        |           | Firmware                 |          |              |  |  |
| General EMail C                        | ionfig Test CPU              | J Access! | Update Firmware          |          |              |  |  |
|                                        |                              |           |                          |          |              |  |  |
| Advanced Start Web ba                  | sed Config                   | Mail      | Update Booter            |          |              |  |  |
| Peer to Peer Config                    |                              |           | Restore Factory Settings |          |              |  |  |
|                                        |                              |           |                          |          |              |  |  |
| Ready                                  |                              |           |                          |          | NUM          |  |  |

You will get the popup screen seen below:

| Device | Protocol   | Configuration                              | Add       |
|--------|------------|--------------------------------------------|-----------|
| 1      | Modbus/TCP | IP = 10.1.45.41, Port = 502, Unit ID = 255 | Edit      |
|        |            |                                            | E dit     |
|        |            |                                            | Delete    |
|        |            |                                            | Delete Al |
|        |            |                                            |           |
|        |            |                                            |           |
|        |            |                                            |           |
|        |            |                                            | OK        |
|        |            |                                            |           |
|        |            |                                            | Cancel    |

To add an entry, click the "Add" button, or "Edit" button to make changes to the existing settings. Here we will choose "Add". The Add Device Address popup will open.

Make sure to check the box for "ModbusTCP" and make "Device #" equal to the "Slave ID" that was used in the ECxX box(s), and enter the IP address of the Modbus slave. Leave the UnitID at 255 and port at 502 unless your slave documentation instructs otherwise.

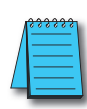

**NOTE:** UnitID is normally used with ethernet-serial gateways, where one IP address (the gateway) may be used for many serial slaves. Here, the UnitID would represent the serial slave address, and would need to be changed to match the various slaves.

So the IP address might be 10.1.45.34 for a Modbus gateway and the UnitID would be "1" for the first serial slave, "2" for the second, and so on.

| Add Device Address     | ×            |
|------------------------|--------------|
| RXAXX Device Number.   | 2            |
| - Device Configuration |              |
| C ECOM                 | Find Hs ECOM |
| IP Address:            |              |
| E themet Address:      |              |
| Modbus/TCP             |              |
| IP Address:            | 10.1.45.34   |
| Port:                  | 502          |
| Unit ID:               | 255          |
| ОК                     | Cancel       |

Once you click "OK", the ECOM100 will be updated, there is no further action to take place with NetEdit until you are ready to add additional information to the table.

| Device | Protocol   | Configuration                              | Add        |
|--------|------------|--------------------------------------------|------------|
| 1      | Modbus/TCP | IP = 10.1.45.33, Port = 502, Unit ID = 255 |            |
| 2      | Modbus/TCP | IP = 10.1.45.34, Port = 502, Unit ID = 255 | E dit      |
|        |            |                                            | Delete     |
|        |            |                                            | Delete All |
|        |            |                                            |            |
|        |            |                                            |            |
|        |            |                                            | ОК         |

#### **Example Modbus TCP Program**

On the following pages is an example RLL program using Device ID 1 from the Peer to Peer Configuration box. The user could easily add additional IBOXs to implement other devices.

After creating your program, ensure your program has an END statement. Select "Accept" (F8), and write the project to the PLC (Shift+F9). Make sure after you have written the project, that the PLC is placed into Program mode, then back into Run mode (many IBOXs are only processed after a Program-to-Run transition). If everything is correct, V505 (RX/WX OK Count) using the Success bit, should be incrementing very fast.

#### **Troubleshooting:**

**Modbus Addressing:** You must know the addressing of your device. Some devices give addresses in hex values, which can often appear like a decimal value (310 is a valid hex or decimal value). Asian drives often use hex. You can use Windows calculator "scientific" view to convert the addresses.

Also, many devices use addresses as "offsets", particularly Holding Registers. The address 40001 means the first Holding Register, but your device may term this as Holding Register 0 or 1 (the 40000 is assumed). Whether this is actually an address of 0 or 1 is hard to predict.

An excellent method of troubleshooting is to try to only read from the middle of a known address range, that will have non-zero values. If you know the device has 10 Holding registers starting at 1, try to read #3, and compare that to the values in the device. If that is one more or one less than you expect, then that is the offset you will have to use in the *Direct*Logic numeric conversion.

- Make sure you can ping your device
- Make sure the PLC has made a Program-to-Run transition
- Make sure the LinkGood light is ON, on the ECOM100 module
- Make sure Dipswitch 7 is ON, on the ECOM100 module

On rare occasions, and almost exclusively with Festo or Numatics devices, their Holding Registers start at a VERY high number, around 45,000. There isn't an equivalent octal address to convert that high a value, so a Z constant was introduced that allows the use of a hex value in the "From Slave Element" field. So a 45,392 address is actually the offset added to 40,000...45,392 = B150 hex, so the entry in the "From Slave Element" field would be ZB150.

There are 3rd party Modbus shareware programs available on the internet, and we have a free ModbusTCP tester at the link below. You might need to use one of these programs to test to your device, to make sure they can work successfully to the expected addressing.

#### http://ftp.automationdirect.com/pub/Modbus\_TCP\_Master.zip

To read Modbus Input Registers, you must change the number of bytes in any instruction to the next odd number. For example, if you are reading 16 bytes (8 Registers), then you would increase the number by 1 to 17 bytes, and the instruction will then be trying to read Modbus 30000 addresses.

Network #1 uses the Hx-ECOM100 in Slot 1. This would be the only slot in 05, first slot in 06, and second slot in 205/405 models. It will use the range of V-memory from V400 - V502 as the working status, workspace and buffer. These locations must not be used anywhere else. Make sure Dipswitch 7 is turned ON in the ECOM100. The Modbus converter spreadsheet from ADC Tech Support site will be extremely useful to convert Modbus addresses into the octal-based addressing required in the instructions. NOTE: NetEdit 3 MUST be used to setup the ECOM100 "Peer-to-Peer Config" table in the ECOM100. This is what determines if the communications are ModbusTCP or ECOM. ECOM100 Config ECOM100 ECOM100 1 ECOM100# K1 Slot K1 Status V400 Workspace V401 Msg Buffer (65 WORDs) V402-V502 On the first PLC scan, set the Comm Success & Comm Error count registers to 0. Also SETS C106, which is the enable logic to the ECxX boxes. FirstScan SPO 2 K0 OUT RX/WX Ok Count V505 OUT **RX/WX Fail Count** V506 C106 (SET) Once the ECRX and ECWX IBoxes are enabled, the ECOM100 IBox will automatically sequence them, no manual control of the port busy bits is required. This example uses C106 with a SET on First Scan, it could be changed to whatever logic the user desires such as SP1. 3 NOP )

The ECRX will read from Slave ID "1", and will target address TA0 (V0) which is the Modbus equvalent address 40001 (first Holding Register). It will get 4 bytes (2 registers) and place the data in V2000-2001. This data will likely be in decimal format if coming from 3rd party devices. The DataView window at left has V2000 -2001 set for Decimal format. Note that Workspace V location must be unique. C106 ECOM100 RX Network Read 4 ECRX IB-740 ECOM100# K1 V503 Workspace Slave ID K1 From Slave Element (Src) TA0 Number of Bytes K4 To Master Element (Dest) V2000 Success C100 Error C101 The ECWX will write to Slave ID "1", and will target address TA2 (V2) which is the Modbus equivalent of 40003 (third Holding Register). It will write 4 bytes (2 registers) from the PLC addresses V7766-V7767 . These 2 addresses are the Seconds and Minutes from the PLC RealTime Clock, so they are nonzero most of the time. Note the data will be in BCD/Hex format. The DL05 will only have data here if using the Option module D0-01MC, otherwise it will be zeroes. Note that Workspace location must be unique. C106 ECOM100 WX Network Write 5 ECWX IB-741 ECOM100# K1 Workspace V504 Slave ID K1 From Slave Element (Src) V7766 Number of Bytes K2 To Slave Element (Dest) TA2 Success C102 Error C103 NOTE: If trying to read Modbus Input Registers (Function Code 4 or 30001 addressing), the # of bytes must be increased by 1 to the next odd number. This is how the DirectLogic and ECOM100 recognize the Modbus address is an Input Register. 6 (NOP)

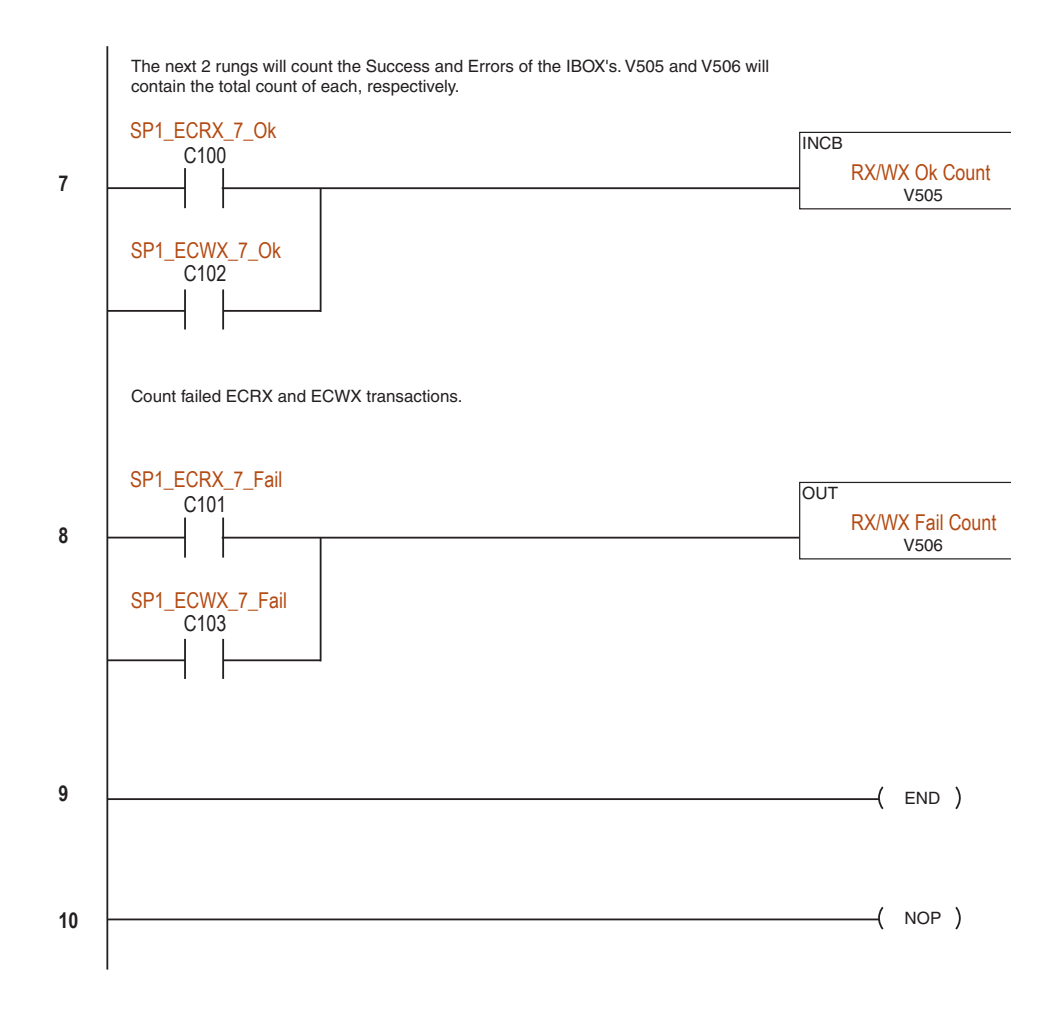

# H0/H2/H4 -ECOM100 System Memory

| H0/H2/H4 - ECOM100         |                                       |                    |                                                                                                    |            |  |
|----------------------------|---------------------------------------|--------------------|----------------------------------------------------------------------------------------------------|------------|--|
|                            | Modbus<br>Address Range<br>(Decimal)  | Words (16-<br>bit) | Word Descriptions                                                                                                    | Access     |  |
| Module Version Information | 317501 – 317506<br>(417501 – 417506)* | 6                  | 1 - OS Major Version<br>2 - OS Minor Version<br>3 - OS Build Version<br>4 - Booter Major Version<br>5 - Booter Minor Version<br>6 - Booter Build Version                                                                                                    | Read Only  |  |
|                            | 317507 - 317510<br>(417507 - 417510)  | -                  | Reserved                                                                                                    | -          |  |
| Device Data                | 317511 - 317600<br>(417511 - 417600)* | 90                 | <ol> <li>Version of Device</li> <li>Family</li> <li>Processor</li> <li>Module Type</li> <li>Status Code</li> <li>(6 - 8) - Ethernet Address 9 - RAM Size</li> <li>10 - Flash Size</li> <li>11 - Batt RAM Size</li> <li>12 - DIP Settings</li> <li>13 - Media Type</li> <li>(14 - 15) - EPF Count (if supported)</li> <li>16 - Run Relay State (if supported)</li> <li>17 - Batt Low (if supported)</li> <li>18 - Model Number</li> <li>19 - Ethernet Speed</li> <li>(20 - 90) - Reserved</li> </ol> | Read Only  |  |
|                            | 317601 – 318500<br>(417601 – 418500)  | -                  | Reserved                                                                                                    | -          |  |
| Dynamic Module Data        | 418001 - 418020                       | 20                 | <ul> <li>(1-3) Reserved</li> <li>4 - Flags:<br/>Bit 0: If 1, module has rebooted since<br/>this bit was cleared, a write to the<br/>Flags word with this bit set will clear<br/>this reboot bit.<br/>Bit (1-7) Reserved</li> <li>5 - Reboot Count (LSW) - Read Only</li> <li>6 - Reboot Count (MSW) - Read Only</li> <li>(7-20) - Reserved</li> </ul>                                                                                                    | Read/Write |  |
|                            | 418021 - 419250                       | -                  | Reserved                                                                                                    | -          |  |

\*For clients that only support function code 3 to read word data.

# H0/H2/H4-ECOM100 DHCP & HTML CONFIGURATION

| In This Chapter              |
|------------------------------|
| <br>H0/H2/H4 -ECOM100 DHCP   |
| <br>Using HTML Configuration |

# H0/H2/H4 -ECOM100 DHCP

#### **DHCP** Issues

The H0/H2/H4- ECOM100 is configured at the factory to look for a DHCP (Dynamic Host Configuration Protocol) server at power up. DHCP provides a way to allocate IP address dynamically to devices on a local area network (LAN). A system or network administrator configures a DHCP server with a range of IP addresses that can be assigned to DHCP enabled clients/servers (i.e. H0/H2/H4 -ECOM100).

In addition to an IP address, a DHCP server can provide other information such as DNS domain or a gateway IP address.

DHCP uses the concept of a "lease" or amount of time that an assigned IP address will be valid for a client. The lease time can vary depending on how long a user is likely to require the network connection at a particular location. Since the TCP/IP configuration is "leased" to the client, that is, it's not a permanent configuration. This information can change from one power up session to the next. While this is an acceptable solution for the initial testing and setup of your H0/H2/H4 -ECOM100 device, we do not recommend that you use DHCP to assign IP addresses for your runtime operation. Use NetEdit3 or the H0/H2/H4 -ECOM100's HTML Configuration page to assign a static IP address to the module (shown below).

NetEdit3 can be used to connect to a H0/H2/H4 -ECOM100 using the IPX protocol, regardless of the IP address that was assigned to it by a DHCP server.

#### Disabling DHCP and Assigning a Static IP Address

You can use NetEdit3 or the H0/H2/H4 -ECOM100's HTML (unsecure) Configuration page to disable DHCP and assign a static IP address to the module. Click on the Use the following IP Address button and enter a valid IP address for your network application.

| General Settin                      | gs                                                          |                                                                                                    | × |
|-------------------------------------|-------------------------------------------------------------|----------------------------------------------------------------------------------------------------|---|
| Module ID:<br>Name:<br>Description: | H0EC0M100     H0ECOM100 Ethernet     Communications Module. | C         Dbtain an IP address automatically           C         Use the following IP settings           IP Address:         169 . 254 . 172 . 99           Subnet mask:         255 . 255 . 0 . 0           Gateway:         0 . 0 . 0         0 |   |
|                                     | OK                                                          | Cancel                                                                                                    |   |

NetEdit3 (refer to chapter 3 of this manual)

#### **HTML** Configuration

| IP Configuration |                                                                                              |  |  |  |
|------------------|----------------------------------------------------------------------------------------------|--|--|--|
| Mode:            | <ul> <li>Obtain an IP address automatically</li> <li>Use the following IP address</li> </ul> |  |  |  |
| IP Address:      | 169.254.172.99                                                                               |  |  |  |
| Subnet Mask:     | 255.255.0.0                                                                                  |  |  |  |
| Gateway:         | 0.0.0                                                                                        |  |  |  |

Back Send Reset

# **Using HTML Configuration**

The H0/H2/H4 -ECOM100 can be configured by using your PC's internet browser to access the module's HTML (unsecure) configuration page. This method of configuration uses the TCP protocol, so you must know the H0/H2/H4 -ECOM100's IP address to establish communications. The IP address may have been assigned by a DHCP server (default) or may have been set by using NetEdit3 or later.

Enter the module's IP address in your browsers Address field. Connecting to the module's HTML Configuration utility brings up the window below.

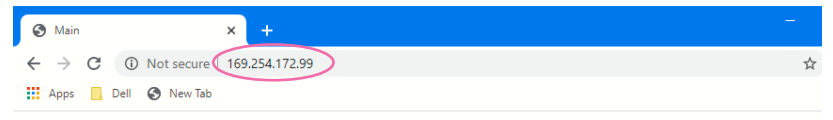

#### H2-ECOM100 by Automation Direct.com

| Module ID:          | <u>0 (0x0)</u>                                                                       |
|---------------------|--------------------------------------------------------------------------------------|
| Module Name:        | H0-ECOM100                                                                           |
| Module Description: | H0-ECOM100 Ethernet Communications Module.                                           |
| Ethernet Address:   | 00 E0 62 20 48 C2                                                                    |
| IP Setup:           | Address: 169.254.172.99 Subnet: 255.255.0.0 Gateway: 0.0.0.0                         |
| Booter Version:     | 4.0.165                                                                              |
| OS Version:         | 4.0.881                                                                              |
| Peer to Peer:       | [1-7] [8-15] [16-23] [24-31] [32-39] [40-47] [48-55] [56-63] [64-71] [72-79] [80-87] |
| CPU Rev:            | 1.0.1                                                                                |
| PWB/PLD Rev:        | 3A / 1A                                                                              |
| Firmware Updates:   | Hosteng.com                                                                          |

#### Connecting to the H0/H2/H4 -ECOM100

To configure the module, click on the desired parameter field. A new window will open, which are all described below and on the following page. Clicking the Back button will take you back to the main configuration screen shown above. Clicking the Send button writes the entry or change to the module's flash memory and clicking the Reset button reads the module's flash memory.

**Module ID:** Module IDs must be unique for each ECOM, but they do not have to be in sequence. The module's DIP switches must both be set to allow the HTML configuration tool to set a Module ID. Do not use address zero for communications.

| <b>Module Name</b> and <b>Module Description</b><br>fields (optional) are used to identify the<br>module. Click the Send button to write to<br>the module's flash memory. | Module Name: D2-260 PLC System Back Send Reset |
|----------------------------------------------------------------------------------------------------|------------------------------------------------|
|                                                                                                    | Module Description: Machine Co                 |

| Back Send Reset                    |
|------------------------------------|
| odule Description: Machine Control |
| Back Send Reset                    |

**Ethernet Address:** this is the MAC Address. It is a factory-assigned address that is on the permanent label on the module.

**IP Configuration:** Set IP Address, Subnet Mask and Gateway addresses. Click the Send button to write to the module flash memory.

| IP Configuration |                                                                                              |  |  |  |
|------------------|----------------------------------------------------------------------------------------------|--|--|--|
| Mode:            | <ul> <li>Obtain an IP address automatically</li> <li>Use the following IP address</li> </ul> |  |  |  |
| IP Address:      | 169.254.172.99                                                                               |  |  |  |
| Subnet Mask:     | 255.255.0.0                                                                                  |  |  |  |
| Gateway:         | 0.0.0                                                                                        |  |  |  |

Back Send Reset

The module's current **Booter Version** and **OS Version** are listed. The latest versions can be found by clicking **Hosteng.com** in the Firmware Updates field.

The module's current **CPU Rev** and **PWB/PLD Rev** are listed. The latest versions can be found by clicking **Hosteng.com** in the Firmware Updates field.

**Firmware Updates:** If your PC is connected to the internet, clicking on **Hosteng.com** will take you to Host Engineering's web site where the most current firmware files are available for downloading to your PC. You must use NetEdit3.5 or later to upgrade the module.

#### H0/H2/H4-ECOM100 Client Peer to Peer Configuration

**Peer to Peer:** The following are reasons or conditions of when to configure the H0/H2/H4-ECOM100 for peer to peer communications with a TCP/IP server device:

- To eliminate network broadcast traffic when the ECOM100 is a client executing RX/WX network instructions.
- When an ECOM100 is an "ECOM protocol client" and needs to access other server ECOMs through a router.
- When an ECOM100 needs to serve as MODBUS TCP client

The default configuration window is shown below.

|           |            | P    | eer to peer Configuration |              |
|-----------|------------|------|---------------------------|--------------|
| Device 1: | 10.1.45.33 | ECOM | O Modbus-TCP Port: 502    | Unit ID: 255 |
| Device 2: | 0.0.0.0    | ECOM | O Modbus-TCP Port: 502    | Unit ID: 255 |
| Device 3: | 0.0.0.0    | ECOM | O Modbus-TCP Port: 502    | Unit ID: 255 |
| Device 4: | 0.0.0.0    | ECOM | O Modbus-TCP Port: 502    | Unit ID: 255 |
| Device 5: | 0.0.0.0    | ECOM | O Modbus-TCP Port: 502    | Unit ID: 255 |
| Device 6: | 0.0.0.0    | ECOM | O Modbus-TCP Port: 502    | Unit ID: 255 |
| Device 7: | 0.0.0.0    | ECOM | O Modbus-TCP Port: 502    | Unit ID: 255 |

Back Send Reset

**Device Number:** This is a "RX/WX node number" that is associated with the server's IP address that is entered in the field beside the Device number. This node or server (slave) number is used in the RX/WX instruction.

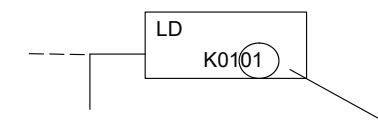

This is the first LD box of the RX/WX instruction. It specifies the ECOM slot number and the server (slave) node number. Use the Device number here.

**IP Address:** Enter the server's IP address in the field beside the Device Number. Again, this associates the Device Number to the entered IP address.

|                      | Peer to peer Configuration                 |
|----------------------|--------------------------------------------|
| Device 1: 10.1.39.80 | • ECOM • Modbus-TCP Port: 502 Unit ID: 255 |
| Device 2: 10.1.40.81 | © ECOM © Modbus-TCP Port: 502 Unit ID: 255 |
|                      |                                            |

**IP Protocol:** Select the protocol that the client H0/H2/H4- ECOM100 will be using to communicate with the server device. Select the ECOM radio button if the target device is another ECOM module. Select the MODBUS TCP button if the target device is a MODBUS TCP server.

The Port Number and Unit ID are only used if the H0/H2/H4 -ECOM100 client is trying to communicate with a Modbus TCP server device through a firewall or an Ethernet- to- serial converter.

| Device 1: 10.1.39.80 | © ECOM O Modbus-TCP Port: 502 Unit ID: 255 |
|----------------------|--------------------------------------------|
| Device 2: 10.1.40.81 | CECOM © Modbus-TCP Port: 502 Unit ID: 255  |

| Peer | to | peer | Confi | guration |
|------|----|------|-------|----------|
|------|----|------|-------|----------|

**Port Number:** The Modbus TCP specification states that all Modbus TCP devices respond to (server) and send (client) on port 502. This will allow a Modbus TCP server device to communicate with an H0/H2/H4- ECOM100 Modbus TCP client through a firewall.

**Unit ID:** The Unit ID may be required for the following applications:

- Modbus/TCP- to- Modbus/RTU converters: These devices convert Ethernet (TCP) packets to serial (RTU) communications. The Unit ID field is used to direct the TCP packet to the correct, serially connected RTU slave device.
- Some Modbus/TCP slave devices require this; It may be a holdover from an old serial device driver that was converted to Ethernet. The slave device usually requires the Unit ID to be set to "255", but in some instances the slave requires the Unit ID to be set to "0". The Modicon specification states to use Unit ID set to "255". If communications are unsuccessful, it is recommended to try Unit ID of "0". It is possible you may need to get the actual Unit ID setting from the slave device documentation or manufacturer.

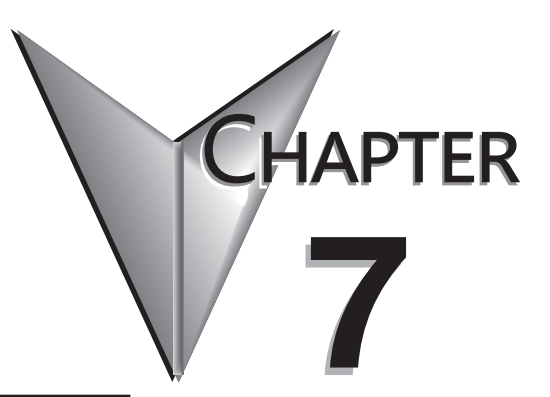

# MAINTENANCE AND TROUBLESHOOTING

### In This Chapter...

| Isolating a Communication Problem7-2  |
|---------------------------------------|
| Troubleshooting Chart                 |
| ECOM Module Diagnostic LEDs7-4        |
| Network Server (Slave) Operation      |
| Using NetEdit3 for Troubleshooting7-7 |
| Replacing the ECOM Module7-10         |
| Diagnosing Network Cable Problems     |

# **Isolating a Communication Problem**

If you are experiencing a problem communicating with an ECOM module, the problem can usually be isolated to one of four components of the communication link:

- ECOM module itself (hardware or firmware)
- Communication program or the setup of the ECOM module
- Cabling and connections
- Other external influences, such as electrical noise, heavy communication traffic on the network or exceeding the PLC power budget

You can also use your PC's DOS "Ping" command to verify communications with a network server. The PC's NIC must have the TCP/IP protocol enabled and the server must have a valid IP address. Visit **www.microsoft.com** for information on the "Ping" command.

#### **Diagnostic Tools and Techniques**

Several available tools and techniques can help you isolate a communication problem:

- The LEDs on the face of the module indicate the status of the link, the module, and the network communications.
- NetEdit3 displays a list of the active modules on the network and their protocol and configuration settings.
- Cable testing devices can pinpoint short or open circuits or diagnose attenuation problems and other cabling problems.

# **Troubleshooting Chart**

The following chart summarizes the different types of communication failures you could experience. In each case the CPU PWR LED must be on, and you must be attempting to communicate with the ECOM in question. You must be attempting to send or receive RX/WX instructions or you must be attempting to link to the ECOM using our KEPDirect for PLCs or other software driver.

The meaning of the diagnostic LEDs is explained beginning on page 7-4.

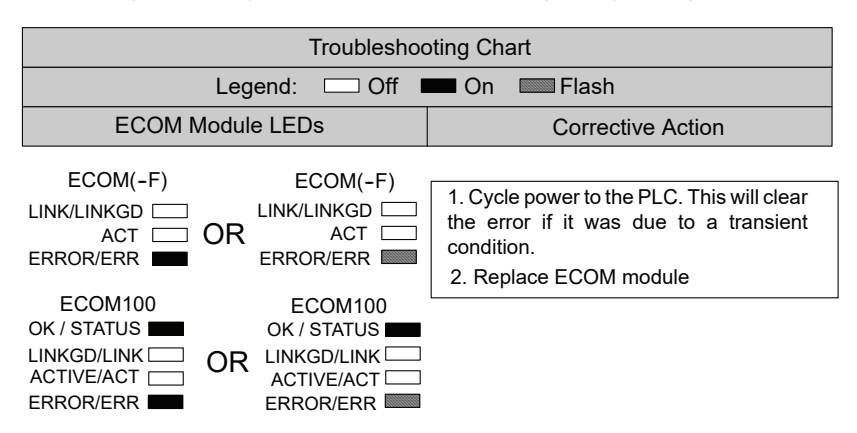

| Troubleshooting Chart (Continued)                                                                                                   |                                                       |                                                                                                    |  |  |  |
|----------------------------------------------------------------------------------------------------|-------------------------------------------------------|----------------------------------------------------------------------------------------------------|--|--|--|
|                                                                                                    | Legend: 🗔 Off                                         | On Elash                                                                                                    |  |  |  |
| ECOM N                                                                                                    | Iodule LEDs                                           | Corrective Action                                                                                                    |  |  |  |
| ECOM100<br>OK / STATUS<br>LINKGD/LINK<br>ACTIVE/ACT<br>ERROR/ERR                                                                    | ECOM(-F) LINK/LINKGD                                  | <ol> <li>Try another cable that you know works.<br/>Check pinouts (see page 2-12).</li> <li>Try another port on the hub or<br/>another hub.</li> <li>Replace ECOM module.</li> </ol>                                                                                                    |  |  |  |
| ECOM100<br>OK / STATUS<br>LINKGD/LINK<br>ACTIVE/ACT<br>ERROR/ERR                                                                    | ECOM(-F)<br>LINK/LINKGD ACT C<br>ACT C<br>ERROR/ERR C | <ol> <li>Are PLCs in RUN mode? Some communications require initiating and responding PLCs to be in RUN mode.</li> <li>Try another cable between PC and hub or the other communicating ECOM and hub.</li> <li>Try another port on the hub or another hub.</li> <li>Make sure you have not exceeded the recommended cable length for your network cable. The link signal could arrive with sufficient strength even though the data transmission does not.</li> <li>Could be related to Windows configuration. Consult Windows documentation.</li> </ol> |  |  |  |
| Note: This is also the indication of proper<br>operation! Troubleshoot only if you are<br>failing to exchange data.ECOM(-F)ECOM(-F) |                                                       | <ol> <li>Try another cable between PC and hub<br/>or other ECOM and hub.</li> <li>Try another port on the hub or another<br/>hub.</li> <li>Confirm that ECOM medula is in a work to</li> </ol>                                                                                                    |  |  |  |
| LINK/LINKGD                                                                                                    | OR ACT ERROR/ERR                                      | slot in the PLC base (see pages 2-7 to 2-9)<br>and that the CPU and CPU firmware sup-<br>port the ECOM module.                                                                                                    |  |  |  |
| ECOM100                                                                                                    | ECOM100                                               | module or in the communication program.                                                                                                    |  |  |  |
| OK / STATUS                                                                                                    | OR LINKGD/LINK                                        | L                                                                                                    |  |  |  |

# **ECOM Module Diagnostic LEDs**

#### **H0** Series Indicators

The H0 series ECOM module has four status indicators. The table below explains the status for each indicator.

| Indicator         | Status             | Description                                              |
|-------------------|--------------------|----------------------------------------------------------|
| OK (H0-ECOM only) | ON - Green         | Module is powered up and functional                      |
|                   | OFF                | Module power-up failed                                   |
| LINK              | ON - Green         | Properly connected to network                            |
|                   | OFF                | Not connected to network or incorrect configuration      |
| ACT               | ON or Flashing Red | Active network data                                      |
|                   | OFF                | Network idle                                             |
| ERR               | ON or Flashing Red | A fatal error has occurred                               |
|                   | OFF                | No error present                                         |
| 100               | ON - Green         | Ethernet data is detected at 100 Mbit                    |
| (H0-ECOM100 only) | OFF                | (with ACT LED ON) - Ethernet data is detected at 10 Mbit |

#### **OK Indicator**

The **green OK** LED on the H0-ECOM module is ON steady after a successful powerup. If the LED fails to turn on, the module failed to powerup. It may not be properly installed or it may be defective.

#### LINK Indicator

The green LINK (link good) LED is ON steady when the ECOM module is correctly connected to an active device on the network and is receiving 5VDC operating voltage from the PLC power supply. The LINK LED verifies that the proper cables are connected, and the ECOM module is functioning correctly. If a mismatch with the 10/100BaseT connections occurs this LED will not be illuminated.

#### **ACT Indicator**

The **red ACT** (activity) LED **flashes** to indicate that the module sees data traveling on the network. If any network device is sending or receiving data, the ACT LED will be illuminated. In idle mode (no network traffic) this LED is OFF. During heavy communication loads this LED will be **steady** ON.

#### ERR Indicator

If the ECOM module's **red ERROR** indicator is **flashing** or ON **steady**, a fatal error has occurred. The error may be in the ECOM module itself, or a network problem may be causing this symptom. The ERROR indication can be caused by a faulty ground, an electrical spike or other types of electrical disturbances. Cycle power to the system to attempt clearing the error.

#### **100MBIT Indicator**

The green 100 (100MB) LED is ON steady when Ethernet data is detected at 100BaseT frequency. (H0- ECOM100 only)
# **Network Server (Slave) Operation**

## H24-ECOM-(F) Indicators

The table below describes the three status indicators on the H24- ECOM modules.

| Indicator | Status             | Description                                         |
|-----------|--------------------|-----------------------------------------------------|
|           | ON - Green         | Properly connected to network                       |
|           | OFF                | Not connected to network or incorrect configuration |
| ACT       | Flashes Red        | Active network data                                 |
|           | OFF                | Network idle                                        |
| ERR       | ON or Flashing Red | A fatal error has occurred                          |
|           | OFF                | No error present                                    |

## LINKGD Indicator

The **green LINKGD** (link good) LED is ON steady when the H24-ECOM-(F) module is correctly connected to an active device on the network and is receiving 5VDC operating voltage from the PLC power supply. The LINKGD LED verifies that the proper cables are connected, and the H24-ECOM-(F) module is functioning correctly. If a mismatch with the 10BaseT or 10BaseFL connections occurs this LED will not be illuminated.

## **ACT Indicator**

The **red ACT** (activity) LED **flashes** to indicate that the module sees data travelling on the network. If any network device is sending or receiving data, the ACT LED will be illuminated. In idle mode (no network traffic) this LED is OFF. During heavy communication loads this LED will be steady ON.

## **ERROR Indicator**

If the H24-ECOM-(F) module's **red ERROR** indicator is **flashing** or **steady** ON, a fatal error has occurred. The error may be in the H24-ECOM-(F) module itself, or a network problem may be causing this symptom. The ERROR indication can be caused by a faulty ground, an electrical spike or other types of electrical disturbances. Cycle power to the system to attempt clearing the error.

## H2/H4-ECOM100 Indicators

The H2/H4 -ECOM100 module has several status indicators. The table below explains the status for each indicator.

| Indicator         | Status             | Description                                              |
|-------------------|--------------------|----------------------------------------------------------|
| STATUS            | ON - Green         | Module is powered up and functional                      |
| (H2-ECOM only)    | OFF                | Module power-up failed                                   |
|                   | ON - Green         | Properly connected to network                            |
| LINKGD            | OFF                | Not connected to network or incorrect configuration      |
|                   | ON or Flashing Red | Active network data                                      |
| ACTIVE            | OFF                | Network idle                                             |
| FRROR             | ON or Flashing Red | A fatal error has occurred                               |
| ERROR             | OFF                | No error present                                         |
| 100 Mbit          | ON                 | Ethernet data is detected at 100 Mbit                    |
| (H0-ECOM100 only) | OFF                | (with ACT LED ON) - Ethernet data is detected at 10 Mbit |

#### **STATUS**

The **green OK** LED on the H2-ECOM100 module is **steady** ON after a successful powerup. If the LED fails to turn on, the module failed to powerup. It may not be properly installed or it may be defective.

### LINKGD Indicator

The green LINK (link good) LED is **steady** ON when the H2/H4-ECOM100 module is correctly connected to an active device on the network and is receiving 5VDC operating voltage from the PLC power supply. The LINK LED verifies that the proper cables are connected, and the H2/H4-ECOM100 module is functioning correctly. If a mismatch with the 10/100BaseT or 10BaseFL connections occurs this LED will not be illuminated.

#### **ACTIVE Indicator**

The red ACTIVE (activity) LED **flashes** to indicate that the module sees data travelling on the network. If any network device is sending or receiving data, the ACT LED will be illuminated. In idle mode (no network traffic) this LED is OFF. During heavy communication loads this LED will be **steady** ON.

#### **ERROR Indicator**

If the H2/H4-ECOM100 module **red ERROR** indicator is **flashing** or **steady** ON, a fatal error has occurred. The error may be in the H2-ECOM100 module itself, or a network problem may be causing this symptom. The ERROR indication can be caused by a faulty ground, an electrical spike or other types of electrical disturbances. Cycle power to the system to attempt clearing the error.

## **100MBIT Indicator**

The green 100M (100MB) LED is steady ON when Ethernet data is detected at 100BaseT frequency.

# Using NetEdit3 for Troubleshooting

NetEdit3 is the software utility used to configure and troubleshoot Host Ethernet based devices. To review the procedures for running and using NetEdit3, see pages 3-5 through 3-12. NetEdit3 allows you to:

- See active modules on the network.
- Examine and change the modules' configuration settings.
- See the firmware revision number.
- Review statistical information about communication errors by type.

If you can see the ECOM module on the list in the Module box (described below), you are linking to the module from your PC. If you are linking to the module but failing to communicate with the module, you can conclude that:

- The module is working.
- The cabling is satisfactory from the PC to the hub and from the hub to the ECOM module.
- The hub is working.
- The problem is in one of the other components of the communication link.

#### Select a Module

The Module box shows the Ethernet (MAC) Addresses of all modules which are currently linked to the NetEdit3 utility. If your ECOM module is not on this list, try the following:

- Change Protocol selection and click on Scan Network (See Change Protocol on the next page).
- Confirm that your PC has IPX or TCP/IP protocol loaded.
- Confirm that the ECOM module's LINKGD LED is on.
- If there is more than one network adapter installed in the PC, from the menu, select Network -> Adapter, to select the network adapter used to connect to your devices.

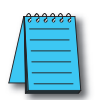

**NOTE:** The Ethernet (MAC) Address is permanently assigned at the factory, and it is recorded on a label on the side of the ECOM module. See page 2-4 if you need help locating the label.

## **Module Information**

The Module Information box gives the ECOM module Type, firmware Version, Booter firmware version and the address DIP switch setting. Verify that all modules of the same type have the same firmware version.

#### **Change Protocol**

If you are experiencing a problem communicating from your PC to a module that does not appear on the list of active modules, try changing the protocol and clicking on Scan Network. You may be able to link to your module with the other protocol.

If you are not sure which protocol you have loaded on your PC, refer to Chapter 3, as well as your Windows documentation. This protocol selection is only for PC-to-PLC communications and has no effect on PLC-to-PLC communications.

| 🚣 NetEdit 3              |       |     |          |            |   |
|--------------------------|-------|-----|----------|------------|---|
| File Ne                  | twork | Vie | w        | Hel        | p |
| IPX                      | ТСРИР |     | S<br>Net | can<br>wor | ĸ |
| Ethernet Address   F   E |       |     | B        |            |   |
| 00 EO 62 40 00 02        |       |     |          |            |   |
| 00 FO 62 20 01 08        |       |     |          |            |   |

#### **Ethernet Stats**

If you are able to see the problem module on the list of modules currently active on the network, you can select the module to see the Ethernet Stats for that module. Select the module by clicking on the Ethernet (MAC) Address in the Module box.

To begin a new statistical record, click the Clear Stats button.

The diagnostic information available in the Ethernet Stats box is:

- Missed Frames frames lost due to unavailability of buffer space.
- TX Collisions detected when
- RXD+ and RXD- become active during a data transmission. Two devices are trying to communicate at the same time.
- Lost Packets packets that overflow the queue.
- Bad Packets packets that fit the Ethernet standard but are not in the right format for the ECOM module.
- Unknown Type a foreign command was received and could not be interpreted. This will probably happen only during software driver development.
- Send Errors the Ethernet standard number of retries were attempted for a transmission.

| E thernet Stat | \$ |            | Reset Stats |
|----------------|----|------------|-------------|
| Missed Fr:     | 0  | Bad Pkts:  | 0           |
| TX Coll:       | 0  | Unknown:   | 0           |
| Lost Pkts:     | 0  | TX Errors: | 0           |
|                |    |            |             |

#### **RX/WX Settings**

The RX/WX Settings box in this window provides a place to make changes that affect PLC-to-PLC communications only.

Change these settings only if:

- The LINK/LINKGD LED is on.
- The ACT LED is flashing.
- You have explored the module configuration and RLL programming for possible errors.

| ECO | )M Advanced S   | ettings |      | ×  | <u> </u> |
|-----|-----------------|---------|------|----|----------|
| Г   | -RX/WX Setting: | s       |      |    |          |
|     | ACK Timeout:    | 10      |      | ms |          |
|     | Resp. Timeout:  | 250     |      | ms |          |
|     | Retries:        | 1       | *    |    |          |
| -   | -KSequence Set  | tings — |      |    |          |
|     | Retries:        | 2       | •    |    |          |
| [   | Ok              |         | Cano | el |          |

## **Record the Module Settings**

If you are replacing an existing module, record the existing network identifier settings in the Configuration box. Set up the replacement module by linking to it with NetEdit3 and inserting the same network identifiers in the Configuration box. Click on Update Module to store the settings in the ECOM module's flash memory.

Each module on the network must have a unique network identifier.

| General Settir                      | igs                               |                                                                              |                                 |                                  |                                      |                  | × |
|-------------------------------------|-----------------------------------|------------------------------------------------------------------------------|---------------------------------|----------------------------------|--------------------------------------|------------------|---|
| Module ID:<br>Name:<br>Description: | D2:260 PLC System Machine Control | C Dbtain an IF<br>C Use the follo<br>IP Address:<br>Subnet mask:<br>Gateway: | e addre:<br>owing IR<br>10<br>0 | ssauto<br>Psettini<br>. 1<br>. 0 | matical<br>]\$<br>. 37<br>. 0<br>. 0 | у<br>. 7:<br>. С | 3 |
|                                     | ÛK                                | Cancel                                                                       |                                 |                                  |                                      |                  |   |

# **Replacing the ECOM Module**

If you are experiencing a communication problem, and you think the ECOM may be defective, try replacing the ECOM module with a new one or one that you know is working properly. If that corrects the problem, then the original module is probably defective (assuming the replacement module was set up the same as the original and no changes have been made to the communication program or other network components). The diagnostic LEDs will help you determine which applies in this case. If replacing the module does not correct the problem, then the problem is probably not in the module.

If you are replacing an existing ECOM module with a new one, you need to set up the new module with the same network identifiers as the module you are replacing. If you used the DIP switch to set the Module ID, you will need to set the DIP switch on the replacement module to the same Module ID. See Chapter 2 to review the procedure for setting the Module ID using the DIP switch.

If you set up your original ECOM module using one of the software utilities, you will need to refer to your record of the module's network identifiers in Chapter 2 and duplicate the settings in the new module using the same procedures. See Chapter 3 to review the procedures for using the software utilities.

To replace the ECOM module, disconnect power from the PLC and remove the original module. Insert the replacement ECOM module, connect the module to your network and apply power to the PLC. Links to other network devices will automatically be reestablished and communications between devices will resume.

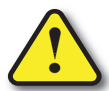

WARNING: Your system can be damaged if you install or remove system components before disconnecting the system power. To minimize the risk of equipment damage, electrical shock, or personal injury, always disconnect the system power before installing or removing any system component.

# **Diagnosing Network Cable Problems**

If you are experiencing communication problems, swapping cables is one of the simplest diagnostic procedures you can perform. If the network operates correctly with a different cable, you have isolated and cured the problem. If possible, use a short run of cable to test the network because problems with longer cable runs can be more difficult to diagnose and are more often intermittent.

If you are unable to swap cables, verify the proper operation of all other network components. You probably have a cable problem if you have verified that your:

- ECOM module is working correctly.
- ECOM module configuration is correct.
- RLL program or PC program is correct.
- Hubs are working correctly.
- Windows configuration is correct.
- Network adapter card is the correct type, and it is working correctly.

It is a good maintenance practice to test network cables periodically and maintain a permanent record of cable characteristics. A number of cable test instruments are available to test 10/100BaseT and 10BaseFL networks. These instruments will check the electrical or optical characteristics of your cabling, including:

- Continuity This is a check to make sure the communication pairs are wired correctly, and that the wires are continuous from end to end. In the case of fiber optic network this is a test to be sure light is transmitted from one end of the cable to the other.
- Attenuation This refers to the amount of signal loss over the cable segment at the signal frequency of interest. The 10/100BaseT specification allows for a maximum signal loss of 11.5 decibels (dB) for the entire link at the signal frequency used by 10Mbps Ethernet. The 10BaseFL specification calls for the optical loss in link segment to be no greater than 12.5 dB.
- Crosstalk Crosstalk occurs when a signal in one pair of wires is electromagnetically coupled to an adjacent pair. This is critical for10BaseT networks which are susceptible to noise interference. 10BaseFL networks are virtually immune to noise interference.

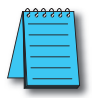

**NOTE:** Any significant difference between the cable characteristics of the transmitter and receiver can cause communication errors.

Ethernet devices continually monitor the receive data path for activity as a means of verifying their link is working correctly. When the network is idle, each network device (including the ECOM module) sends a periodic link test signal to verify that the network is working. If the link test signal or other network activity is not received periodically, the LINK/LINKGD LED on the ECOM module is turned off.

7-11

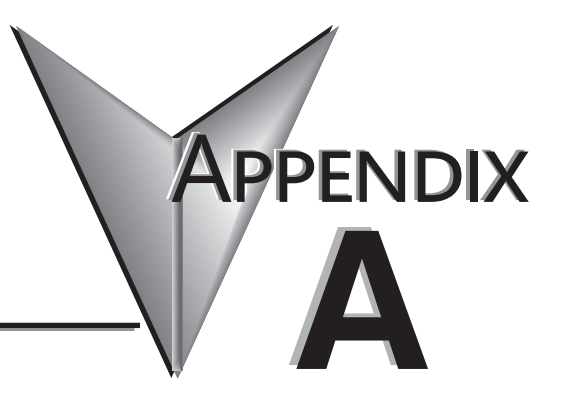

# GENERAL SPECIFICATIONS

## In This Chapter...

| General Specifications | A-2 |
|------------------------|-----|
| Ethernet Standards     | A-4 |

# **General Specifications**

## **ECOM Specifications**

| H0-ECOM                        |                                             |  |
|--------------------------------|---------------------------------------------|--|
| Module Type                    | Intelligent Data Communications Module      |  |
| Quantity of Modules Per Base   | Defined by CPU and base configuration       |  |
| Diagnostics                    | LEDs/Network Monitoring Software (NetEdit3) |  |
| Communications                 | 10BaseT Ethernet                            |  |
| Data Transfer                  | 10 Million bits per second                  |  |
| Extension Port                 | RJ45                                        |  |
| OK Indicator (OK)              | Green LED                                   |  |
| Link Good Indicator (LINK)     | Green LED                                   |  |
| Activity Indicator (ACT)       | Red LED                                     |  |
| Error Indicator (ERR)          | Red LED                                     |  |
| Power Consumption              | 250mA (Supplied by DL05/DL06 base)          |  |
| Operating Temperature          | 32° to 140° F (0° to 60° C)                 |  |
| Storage Temperature            | -4° to 158° F (-20° to 70° C)               |  |
| Relative Humidity              | 30% - 95% RH (non-condensing)               |  |
| Environmental Air              | No corrosive gases permitted                |  |
| Networking Protocols Supported | TCP/IP, IPX                                 |  |
| Manufacturer                   | Host Automation Products                    |  |
| Link Distance                  | 100 meters (328 feet)                       |  |

| H2-ECOM/H4-ECOM                |                                             |  |
|--------------------------------|---------------------------------------------|--|
| Module Type                    | Intelligent Data Communications Module      |  |
| Quantity of Modules Per Base   | Defined by CPU and base configuration       |  |
| Diagnostics                    | LEDs/Network Monitoring Software (NetEdit3) |  |
| Communications                 | 10BaseT Ethernet                            |  |
| Data Transfer                  | 10 Million bits per second                  |  |
| Extension Port                 | RJ45                                        |  |
| OK Indicator (OK)              | Green LED                                   |  |
| Link Good Indicator (LINKGD)   | Green LED                                   |  |
| Activity Indicator (ACT)       | Red LED                                     |  |
| Error Indicator (ERROR)        | Red LED                                     |  |
| Power Consumption              | H2: 450mA; H4: 530mA (Supplied by base)     |  |
| Operating Temperature          | 32° to 140° F (0° to 60° C)                 |  |
| Storage Temperature            | -4º to 158º F (-20º to 70º C)               |  |
| Relative Humidity              | 30% – 95% RH (non-condensing)               |  |
| Environmental Air              | No corrosive gases permitted                |  |
| Networking Protocols Supported | TCP/IP, IPX                                 |  |
| Manufacturer                   | Host Automation Products                    |  |
| Link Distance                  | 100 meters (328 feet)                       |  |

## Ethernet Communications Modules, 3rd Edition, Rev. F

| H0-ECOM100                     |                                                              |  |
|--------------------------------|--------------------------------------------------------------|--|
| Module Type                    | Intelligent Data Communications Module                       |  |
| Quantity of Modules Per Base   | Defined by CPU and base configuration                        |  |
| Diagnostics                    | LEDs/Network Monitoring Software (NetEdit3)                  |  |
| Communications                 | 10/100BaseT Ethernet                                         |  |
| Data Transfer                  | 100 Million bits per second                                  |  |
| Extension Port                 | RJ45                                                         |  |
| Link Good Indicator (LINK)     | Green LED                                                    |  |
| Activity Indicator (ACT)       | Green LED                                                    |  |
| Error Indicator (ERR)          | Red LED                                                      |  |
| 100MB Transfer Rate (100M)     | Green LED                                                    |  |
| Power Consumption              | 300mA (Supplied by DL05/DL06 base)                           |  |
| Operating Temperature          | 32° to 140° F (0° to 60° C)                                  |  |
| Storage Temperature            | -4º to 158º F (-20º to 70º C)                                |  |
| Relative Humidity              | 30% – 95% RH (non-condensing)                                |  |
| Environmental Air              | No corrosive gases permitted                                 |  |
| Networking Protocols Supported | TCP/IP, IPX, Modbus TCP, DHCP, HTML (unsecure) Configuration |  |
| Embedded Web Server            | HTTP (unsecure)                                              |  |
| Manufacturer                   | Host Automation Products                                     |  |
| Link Distance                  | 100 meters (328 feet)                                        |  |

| H2-ECOM100/H4-ECOM100                          |                                                              |  |
|------------------------------------------------|--------------------------------------------------------------|--|
| Module Type                                    | Intelligent Data Communications Module                       |  |
| Quantity of Modules Per Base                   | Defined by CPU and base configuration                        |  |
| Diagnostics                                    | LEDs/Network Monitoring Software (NetEdit3)                  |  |
| Communications                                 | 10/100BaseT Ethernet                                         |  |
| Data Transfer                                  | 100 Million bits per second                                  |  |
| Extension Port                                 | RJ45                                                         |  |
| Status Indicator (STATUS)<br>(H2-ECOM100 only) | Green LED                                                    |  |
| Link Good Indicator (LINKGD)                   | Green LED                                                    |  |
| Activity Indicator (ACTIVE)                    | Green LED                                                    |  |
| Error Indicator (ERROR)                        | Red LED                                                      |  |
| 100MB Transfer Rate (100MBIT)                  | Green LED                                                    |  |
| Power Consumption                              | 300mA (Supplied by DL base)                                  |  |
| Operating Temperature                          | 32° to 140° F (0° to 60° C)                                  |  |
| Storage Temperature                            | -4º to 158º F (-20º to 70º C)                                |  |
| Relative Humidity                              | 30% – 95% RH (non-condensing)                                |  |
| Environmental Air                              | No corrosive gases permitted                                 |  |
| Networking Protocols Supported                 | TCP/IP, IPX, Modbus TCP, DHCP, HTML (unsecure) Configuration |  |
| Embedded Web Server                            | HTTP (unsecure)                                              |  |
| Manufacturer                                   | Host Automation Products                                     |  |
| Link Distance                                  | 100 meters (328 feet)                                        |  |

|                                | H2-ECOM-F/H4-ECOM-F                         |
|--------------------------------|---------------------------------------------|
| Module Type                    | Intelligent Data Communications Module      |
| Quantity of Modules Per Base   | Defined by CPU and base configuration       |
| Diagnostics                    | LEDs/Network Monitoring Software (NetEdit3) |
| Communications                 | 10BaseFL Ethernet (fiber optic)             |
| Data Transfer                  | 10 Million bits per second                  |
| Extension Port                 | ST-Style fiber optic connector              |
| Link Good Indicator (LINKGD)   | Green LED                                   |
| Activity Indicator (ACT)       | Red LED                                     |
| Error Indicator (ERROR)        | Red LED                                     |
| Power Consumption              | H2: 640mA; H4: 670mA (Supplied by base)     |
| Operating Temperature          | 32° to 140° F (0° to 60° C)                 |
| Storage Temperature            | -4º to 158º F (-20º to 70º C)               |
| Relative Humidity              | 30% – 95% RH (non-condensing)               |
| Environmental Air              | No corrosive gases permitted                |
| Networking Protocols Supported | TCP/IP, IPX                                 |
| Manufacturer                   | Host Automation Products                    |
| Link Distance                  | Up to 2000 meters (2km), 6560ft (1.2 miles) |

# **Ethernet Standards**

Various institutes and committees have been involved in establishing Ethernet data communication standards. These specification standards assure Ethernet network compatibility for products from a broad variety of manufacturers.

The ECOM module complies with American National Standards Institute (ANSI) and Institute of Electrical and Electronic Engineers standard ANSI/IEEE 802.3, Carrier Sense Multiple Access with Collision Detection (CSMA/CD) Access Methods and Physical Layer Specifications. This standard has been adopted by the International Organization for Standardization (ISO) as document ISO/IEC 8802-3.

The Electronic Industries Association (EIA) and Telecommunications Industries Commercial Building Telecommunications Wiring Standard designated EIA/TIA-568A defines implementation of 10BaseT (twisted pair) and 10BaseF (fiber optics) for Ethernet communications.

The same two organizations produced EIA/TIA TSB40- Additional Transmission Specifications for Unshielded Twisted-Pair Connecting Hardware. The purpose of this document is to specify transmission performance requirements and connecting hardware requirements.

# PEERLINK FUNCTION FOR ECOM100 MODULE

# In This Appendix... Peerlink Function for ECOM100 ......B-2 Peerlink Data-Sharing Network .....B-3

APPENDIX

3

# **Peerlink Function for ECOM100**

#### Q. How is the Peerlink function used on the ECOM100?

- A. As of the following versions of ECOM100 firmware, a peerlink function was added.
  - H0-ECOM100 v4.0.334
  - H2-ECOM100 v4.0.1808
  - H4-ECOM100 v4.0.1808

The peerlink function allows the ECOM100 to join a data-sharing network on which 16 data blocks of 16 words each are automatically shared between the network devices without having to manage the communication with ladder logic. Each member of the data-sharing network receives data from (subscribe), and optionally sends data to (publish), all of the other members automatically. Members of that data-sharing network can include:

- DL05 via H0-ECOM100
- DL06 via H0-ECOM100
- DL205 via H2-ECOM100
- DL405 via H4-ECOM100

Do-more CPU (via built-in Ethernet port) or with an installed H2-ECOM100

- If Do-more built-in Ethernet port is used, then peerlink function is done with a PEERLINK instruction (i.e. no configuration necessary)
- If an H2-ECOM100 is used in a Do-more base, then H2-ECOM100 must be configured, and the blocks would be mapped to the Do-more DLV memory. The PEERLINK instruction, in this case, would not be used.

Once configured and enabled, the ECOM100 uses TCP/IP broadcast packets to publish the blocks of data to the network at a fixed rate of once every 100ms. Since broadcast packets are used, the scope of the data-sharing network is limited to the local broadcast domain.

The peerlink data-sharing network is limited to 16 publishing nodes but an unlimited amount of subscribing nodes. A data-sharing network could look like the graphic below.

# 

# **Peerlink Data-Sharing Network**

#### Configuration

There are two ways to configure/edit the peerlink function in an ECOM100 (Do-more CPU utilizing the built-in Ethernet port do not require any configuration):

- Start NetEdit3:
  - 1. Right-click on your ECOM100
  - 2. Select "Advanced..."
  - 3. Check "Enable Web Server"
  - 4. Press <OK> button
  - 5. Right-click on your ECOM100 (again)
  - 6. Select "Start Web based config...." --> This pulls up the configuration in your Internet browser
  - 7. Click on "Peerlink Settings"
- If ECOM100's Web Server is already enabled: Start your Internet browser
  - 1. In the address bar, enter your ECOM100's IP address--> This pulls up the configuration.
  - 2. Click on "Peerlink Settings".

The Peerlink Settings screen looks like this:

| Peerlink Settings         |                                |             |  |
|---------------------------|--------------------------------|-------------|--|
| V Memory Address (octal): | 3000                           |             |  |
| V Peerlink Enabled        |                                |             |  |
| Block Number 0            | ◎ Ignore                       | V3000-V3017 |  |
| Block Number 1            | ◎ Ignore ◎ Publish ● Subscribe | V3020-V3037 |  |
| Block Number 2            | ◎ Ignore ◎ Publish ● Subscribe | V3040-V3057 |  |
| Block Number 3            | ◎ Ignore ◎ Publish ● Subscribe | V3060-V3077 |  |
| Block Number 4            | ● Ignore ◎ Publish ◎ Subscribe | V3100-V3117 |  |
| Block Number 5            | Ignore ◎ Publish ◎ Subscribe   | V3120-V3137 |  |
| Block Number 6            | Ignore ◎ Publish ◎ Subscribe   | V3140-V3157 |  |
| Block Number 7            | Ignore ◎ Publish ◎ Subscribe   | V3160-V3177 |  |
| Block Number 8            | ◎ Ignore ◎ Publish ● Subscribe | V3200-V3217 |  |
| Block Number 9            | Ignore ◎ Publish ◎ Subscribe   | V3220-V3237 |  |
| Block Number 10           | Ignore ◎ Publish ◎ Subscribe   | V3240-V3257 |  |
| Block Number 11           | ● Ignore ◎ Publish ◎ Subscribe | V3260-V3277 |  |
| Block Number 12           | Ignore ◎ Publish ◎ Subscribe   | V3300-V3317 |  |
| Block Number 13           | Ignore ◎ Publish ◎ Subscribe   | V3320-V3337 |  |
| Block Number 14           | Ignore ◎ Publish ◎ Subscribe   | V3340-V3357 |  |
| Block Number 15           | ● Ignore ◎ Publish ◎ Subscribe | V3360-V3377 |  |

Back Send Reset

#### **Parameters:**

- V Memory Address (octal): Enter the starting V-memory address of the first block. All 16 blocks of 16 words each will be allocated. In the above example notice V3000-3377 are now utilized.
- Peerlink Enabled: For the Peerlink function to work this box must be checked. If it is unchecked, no data exchange with the other nodes on the data-sharing network will occur.
- Block Number x / Ignore: If this option is selected then that particular block is not published onto the network, nor is it subscribed to. Thus the V-memory block is left unchanged.
- Block Number x / Publish: If this option is selected then that particular block is published onto the network for others to subscribe to.
- Block Number x / Subscribe: If this option is selected then that particular block is subscribed to.
- <Back> button: Return to the main ECOM100 configuration screen.
- <Send> button: Write the Peerlink configuration on this screen to the ECOM100.
- <Reset> button: Reset all parameters on this screen back to factory default.

After configuration the automatic data exchange could look like this:

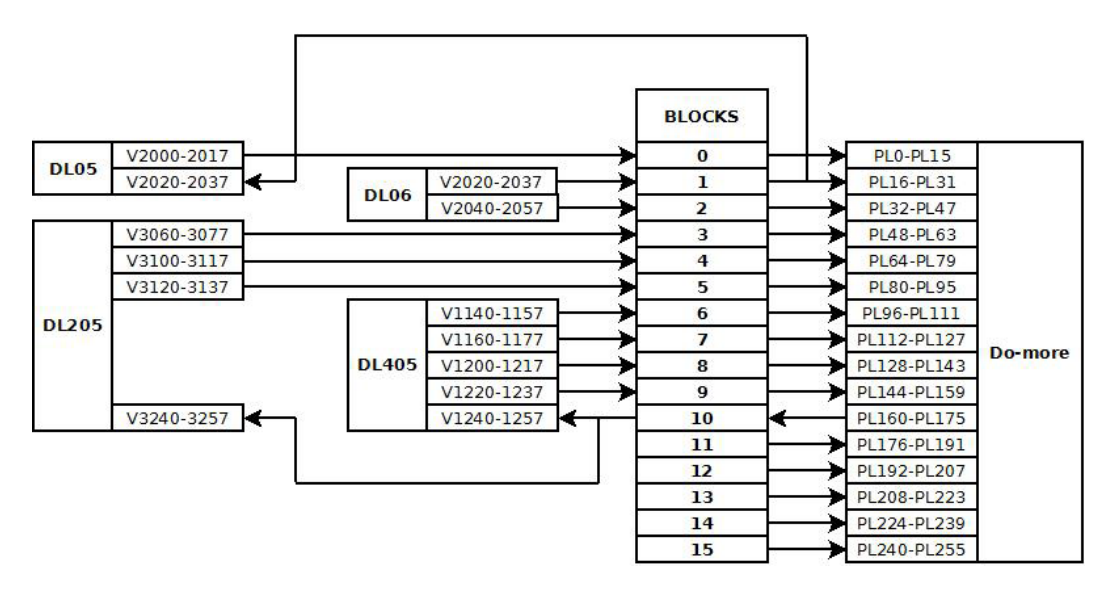

Following is a description of each CPU system configuration function.

**B-5** 

This configuration causes the H0-ECOM100 to:

- Take whatever data is in the DL05's V2000-2017 and write (publish) it as Block Number 0.
- Read (subscribe) to whatever data gets written to Block Number 1 and store it in the DL05's V2020-2037.
- Leave all remaining blocks (Block Numbers 2-15) unchanged (ignored).

| FCCILLK                   | octuigs                        |             |
|---------------------------|--------------------------------|-------------|
| V Memory Address (octal): | 2000                           |             |
| Peerlin                   | k Enabled                      | 0           |
| Block Number 0            | ◎ Ignore                       | V2000-V2017 |
| Block Number 1            | 💿 Ignore 💿 Publish 💿 Subscribe | V2020-V2037 |
| Block Number 2            | Ignore O Publish O Subscribe   | V2040-V2057 |
| Block Number 3            | Ignore  Publish  Subscribe     | V2060-V2077 |
| Block Number 4            | Ignore © Publish © Subscribe   | V2100-V2117 |
| Block Number 5            | Ignore © Publish © Subscribe   | V2120-V2137 |
| Block Number 6            | Ignore © Publish © Subscribe   | V2140-V2157 |
| Block Number 7            | Ignore O Publish O Subscribe   | V2160-V2177 |
| Block Number 8            | Ignore © Publish © Subscribe   | V2200-V2217 |
| Block Number 9            | Ignore © Publish © Subscribe   | V2220-V2237 |
| Block Number 10           | Ignore O Publish O Subscribe   | V2240-V2257 |
| Block Number 11           | Ignore O Publish O Subscribe   | V2260-V2277 |
| Block Number 12           | Ignore O Publish O Subscribe   | V2300-V2317 |
| Block Number 13           | Ignore Publish Subscribe       | V2320-V2337 |
| Block Number 14           | Ignore O Publish O Subscribe   | V2340-V2357 |
| Block Number 15           | Ignore O Publish O Subscribe   | V2360-V2377 |

Peerlink Settings

This configuration causes the H0-ECOM100 to:

.....

- Take whatever data is in the DL06's V2020-2037 and write (publish) it as Block Number 1.
- Take whatever data is in the DL06's V2040-2057 and write (publish) it as Block Number 2.
- Leave all remaining blocks (Block Numbers 0,3-15) unchanged (ignored).

| Peerlink                  | Settings                       |             |
|---------------------------|--------------------------------|-------------|
| V Memory Address (octal): | 2000                           |             |
| Peerlin                   | k Enabled                      |             |
| Block Number 0            | Ignore O Publish O Subscribe   | V2000-V2017 |
| Block Number 1            | 💿 Ignore 💿 Publish 💿 Subscribe | V2020-V2037 |
| Block Number 2            | ◎ Ignore                       | V2040-V2057 |
| Block Number 3            | Ignore  Publish  Subscribe     | V2060-V2077 |
| Block Number 4            | Ignore O Publish O Subscribe   | V2100-V2117 |
| Block Number 5            | Ignore  Publish  Subscribe     | V2120-V2137 |
| Block Number 6            | Ignore O Publish O Subscribe   | V2140-V2157 |
| Block Number 7            | Ignore  Publish  Subscribe     | V2160-V2177 |
| Block Number 8            | Ignore ◎ Publish ◎ Subscribe   | V2200-V2217 |
| Block Number 9            | Ignore  Publish  Subscribe     | V2220-V2237 |
| Block Number 10           | Ignore  Publish  Subscribe     | V2240-V2257 |
| Block Number 11           | Ignore  Publish  Subscribe     | V2260-V2277 |
| Block Number 12           | Ignore O Publish O Subscribe   | V2300-V2317 |
| Block Number 13           | Ignore  Publish  Subscribe     | V2320-V2337 |
| Block Number 14           | Ignore O Publish O Subscribe   | V2340-V2357 |
| Block Number 15           | Ignore ◎ Publish ◎ Subscribe   | V2360-V2377 |

This configuration causes the H2-ECOM100 to:

....

- Take whatever data is in the DL205's V3060-3077 and write (publish) it as Block Number 3.
- Take whatever data is in the DL205's V3100-3117 and write (publish) it as Block Number 4.
- Take whatever data is in the DL205's V3120-3137 and write (publish) it as Block Number 5.
- Read (subscribe) to whatever data gets written to Block Number 10 and store it in the DL205's V3240-3257.
- Leave all remaining blocks (Block Numbers 0-2,6-9,11-15) unchanged (ignored).

| Peerlink                  | Settings                         |             |
|---------------------------|----------------------------------|-------------|
| V Memory Address (octal): | 3000                             |             |
| Peerlink Enabled          |                                  |             |
| Block Number 0            | Ignore O Publish O Subscribe     | V3000-V3017 |
| Block Number 1            | Ignore  Publish  Subscribe       | V3020-V3037 |
| Block Number 2            | Ignore O Publish O Subscribe     | V3040-V3057 |
| Block Number 3            | © Ignore 	◎ Publish 	© Subscribe | V3060-V3077 |
| Block Number 4            | 🗇 Ignore 💿 Publish 🗇 Subscribe   | V3100-V3117 |
| Block Number 5            | 🗇 Ignore 💿 Publish 🗇 Subscribe   | V3120-V3137 |
| Block Number 6            | Ignore O Publish O Subscribe     | V3140-V3157 |
| Block Number 7            | Ignore O Publish O Subscribe     | V3160-V3177 |
| Block Number 8            | Ignore O Publish O Subscribe     | V3200-V3217 |
| Block Number 9            | Ignore O Publish O Subscribe     | V3220-V3237 |
| Block Number 10           | ◎ Ignore ◎ Publish ◎ Subscribe   | V3240-V3257 |
| Block Number 11           | Ignore O Publish O Subscribe     | V3260-V3277 |
| Block Number 12           | Ignore O Publish O Subscribe     | V3300-V3317 |
| Block Number 13           | Ignore O Publish O Subscribe     | V3320-V3337 |
| Block Number 14           | Ignore O Publish O Subscribe     | V3340-V3357 |
| Block Number 15           | Ignore O Publish O Subscribe     | V3360-V3377 |

This configuration causes the H4-ECOM100 to:

- Take whatever data is in the DL405's V1140-1157 and write (publish) it as Block Number 6.
- Take whatever data is in the DL405's V1160-1177 and write (publish) it as Block Number 7.
- Take whatever data is in the DL405's V1200-1217 and write (publish) it as Block Number 8.
- Take whatever data is in the DL405's V1220-1237 and write (publish) it as Block Number 9.
- Read (subscribe) to whatever data gets written to Block Number 10 and store it in the DL405's V1240-1257.
- Leave all remaining blocks (Block Numbers 0-5,11-15) unchanged (ignored).

| Peerlink                  | Settings                       |             |
|---------------------------|--------------------------------|-------------|
| V Memory Address (octal): | 1000                           |             |
| Peerlin                   | k Enabled                      |             |
| Block Number 0            | Ignore ◎ Publish ◎ Subscribe   | V1000-V1017 |
| Block Number 1            | Ignore O Publish O Subscribe   | V1020-V1037 |
| Block Number 2            | Ignore  Publish  Subscribe     | V1040-V1057 |
| Block Number 3            | Ignore  Publish  Subscribe     | V1060-V1077 |
| Block Number 4            | Ignore  Publish  Subscribe     | V1100-V1117 |
| Block Number 5            | Ignore  Publish  Subscribe     | V1120-V1137 |
| Block Number 6            | 💿 Ignore 💿 Publish 💿 Subscribe | V1140-V1157 |
| Block Number 7            | 💿 Ignore 💿 Publish 💿 Subscribe | V1160-V1177 |
| Block Number 8            | 💿 Ignore 💿 Publish 💿 Subscribe | V1200-V1217 |
| Block Number 9            | 💿 Ignore 💿 Publish 💿 Subscribe | V1220-V1237 |
| Block Number 10           | 💿 Ignore 💿 Publish 💿 Subscribe | V1240-V1257 |
| Block Number 11           | Ignore  Publish  Subscribe     | V1260-V1277 |
| Block Number 12           | Ignore  Publish  Subscribe     | V1300-V1317 |
| Block Number 13           | Ignore  Publish  Subscribe     | V1320-V1337 |
| Block Number 14           | Ignore  Publish  Subscribe     | V1340-V1357 |
| Block Number 15           | Ignore  Publish  Subscribe     | V1360-V1377 |

#### Do-more

This configuration causes the Do-more on-board Ethernet port to:

- Take whatever data is in the Do-more's PL160-175 and write (publish) it as Block Number 10.
- Read (subscribe) to all block data. The Do-more has specially allocated memory (PL = Peerlink memory) and cannot be configured to ignore any blocks as is indicated in the text of the PEERLINK instruction itself.
- Ignore (inhibit) updates to blocks it subscribes to via a runtime level control (e.g. PL.B0Inh, PL.B1Inh, etc. bits).

| ✓X <sup>∞</sup> ?                                                                               | 0                                                                                                    |
|-------------------------------------------------------------------------------------------------|----------------------------------------------------------------------------------------------------|
| PEERLINK                                                                                        |                                                                                                    |
| When enabled, PEERLINK publ<br>blocks, and subscribes to all re<br>below, check any PL memory b | lishes its designated PL memory<br>motely published blocks. In the list<br>lock(s) this PLC <i>publishes</i> |
| Block 0: PL0-PL15                                                                               | Block 8: PL128-PL143                                                                                         |
| Block 1: PL16-PL31                                                                              | Block 9: PL144-PL159                                                                                         |
| Block 2: PL32-PL47                                                                              | Block 10: PL160-PL175                                                                                        |
| Block 3: PL48-PL63                                                                              | Block 11: PL176-PL191                                                                                        |
| Block 4: PL64-PL79                                                                              | Block 12: PL192-PL207                                                                                        |
| Block 5: PL80-PL95                                                                              | Block 13: PL208-PL223                                                                                        |
| Block 6: PL96-PL111                                                                             | Block 14: PL224-PL239                                                                                        |
| Block 7: PL112-PL127                                                                            | Block 15: PL240-PL255                                                                                        |

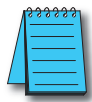

**NOTE:** For more information on how to do Peerlink in Do-more, please see the Do-more Designer Help file under the PEERLINK instruction.

#### **Block Summary**

Thus from a block data-sharing point of view, each block will contain data as shown in the following list. Any number of ECOM100s (or Do-more's) on the network can listen (subscribe) to any of this data. The important thing to remember is that only one PLC can write (publish) a particular block; otherwise, there would be a conflict. Thus there can be any number of subscribers, but only 16 publishers per Peerlink data-sharing network.

Block Number 0: DL05's V2000-2017 Block Number 1: DL06's V2020-2037

Block Number 2: DL06's V2040-2057

Block Number 3: DL205's V3060-3077

Block Number 4: DL205's V3100-3117

Block Number 5: DL205's V3120-3137

Block Number 6: DL405's V1140-1157

Block Number 7: DL405's V1160-1177

Block Number 8: DL405's V1200-1217

Block Number 9: DL405's V1220-1237

Block Number 10: Do-more's PL160-175

Block Number 11: <zeros>

Block Number 12: <zeros>

Block Number 13: <zeros>

Block Number 14: <zeros>

Block Number 15: <zeros>

# SECURITY CONSIDERATIONS FOR CONTROL SYSTEMS NETWORKS

In This Appendix...

| Security Considerations for Control Systems Networks               | C-2 |
|--------------------------------------------------------------------|-----|
| ocounty considerations for control cystems networks imministration |     |

APPENDIX

# **Security Considerations for Control Systems Networks**

Manufacturers are realizing that to stay competitive, their Automation and Control Systems need to be more integrated within their plant. The systems often need to be integrated with upstream Enterprise Data Systems, and even further integrated to allow information to be accessible across multiple plants, or even through the Internet. This convergence of the IT world with the Automation World creates challenges in maintaining secure systems and protecting your investments in processes, personnel, data and intellectual property.

While Automation Networks and Systems have built-in password protection schemes, this is only one very small step in securing your systems. Automation Control System Networks need to incorporate data protection and security measures that are at least as robust as a typical business computer system. We recommend that users of PLCs, HMI products and SCADA systems perform your own network security analysis to determine the proper level of security required for you application. However, the Department of Homeland Security's National Cybersecurity and Communications Integration Center (NCCIC) and Industrial Control Systems Cyber Emergency Response Team (ICS-CERT) has provided direction related to network security and safety under an approach described as "Defense in Depth", which is published at <a href="https://ics-cert.uscert.gov/sites/default/files/recommended\_practices/NCCIC\_ICSCERT\_Defense\_in\_Depth\_2016\_S508C.pdf">https://ics-cert.uscert.gov/sites/default/files/recommended\_practices/NCCIC\_ICSCERT\_Defense\_in\_Depth\_2016\_S508C.pdf</a>.

This comprehensive security strategy involves physical protection methods, as well as process and policy methods. This approach creates multiple layers and levels of security for industrial automation systems. Such safeguards include the location of control system networks behind firewalls, their isolation from business networks, the use of intrusion detection systems, and the use of secure methods for remote access such as Virtual Private Networks (VPNs). Further, users should minimize network exposure for all control system devices and such control systems and these systems should not directly face the internet. Following these procedures should significantly reduce your risks both from external sources as well as internal sources, and provide a more secure system.

It is the user's responsibility to protect such systems, just as you would protect your computer and business systems. AutomationDirect recommends using one or more of these resources in putting together a secure system:

- US-CERT's Control Systems Security Program at the following web address: <u>www.us-cert.gov/control\_systems/</u>
- Special Publication 800-82 of the National Institute of Standards and Technology Guide to Industrial Control Systems (ICS) Security <u>https://csrc.nist.gov/publications/detail/sp/800-82/rev-2/final</u>
- ISA99, Industrial Automation and Control Systems Security <u>http://www.isa.org/MSTemplate.cfm?MicrositeID=988&CommitteeID=6821</u> (please note this is a summary and these standards have to be purchased from ISA)

The above set of resources provides a comprehensive approach to securing a control system network and reducing risk and exposure from security breaches. Given the nature of any system that accesses the internet, it is incumbent upon each user to assess the needs and requirements of their application, and take steps to mitigate the particular security risks inherent in their control system.